# **D-Link**

DGS-3224TG Управляемый 24-х портовый коммутатор Gigabit Ethernet Руководство пользователя

> Первое издание Москва 2004

#### Ограниченная гарантия

#### Аппаратные средства:

D-Link гарантирует отсутствие производственных дефектов и неисправностей в своих аппаратных средствах в случае их эксплуатации в нормальных условиях и правильном обслуживании в течение следующего периода, исчисляемого с момента его приобретения у D-Link или его авторизованного продавца:

| Тип продукции | Гарантийные период |
|---------------|--------------------|
| Изделие       | Один год           |

Комплектующие к нему 90 дней

Годовая гарантия на изделие действует в том случае, если приложенная Регистрационная карточка была полностью заполнена и отправлена на адрес офиса D-Link в течение 90 дней с момента его приобретения по почте, факсу или e-mail. В случае нарушения этого условия гарантия автоматически ограничивается 90 днями с момента приобретения. Адреса офисов D-Link прилагаются к Регистрационной карточке.

Если устройство стало неработоспособным в течение гарантийного периода, D-Link осуществит ремонт или замену данного устройства. D-Link оставляет за собой право осуществлять ремонт или замену, в последнем случае заменяющее устройство может быть как новым, так и восстановленным. Заменяющее устройство должно соответствовать аналогичной или лучшей спецификации, но не обязательно таким же. Любое подвергшееся ремонту со стороны D-Link устройство или его комплектующие имеют гарантийный период не менее 90 дней с момента проведения ремонта, даже если ранее этого срока срок базовой гарантии закончился. Если D-Link осуществляет замену, то неисправное устройство становится собственностью D-Link.

Запрос на Гарантийное обслуживание осуществляется обращением в Представительство D-Link в оговоренный срок для получения номера RMA (Return Material Authorization). Если Регистрационная карточка на изделие не была отправлена D-Link, то необходимо предоставить документы, подтверждающие его приобретение у авторизированных продавцов. Если у Заказчика имеются особые условия, связанные с гарантийным обслуживание, то при оформлении RMA необходимо указать их и D-Link может учесть их.

После получения номера RMA неисправное устройство должно быть упаковано для предотвращения повреждений при транспортировки как в исходную фирменную, так и стороннюю упаковку, причем номер RMA должен быть указан на снаружи. После этого устройство необходимо отправить в адрес D-Link с оплатой транспортировки и страховки Заказчиком. D-Link не отвечает за потерю информации Заказчика, которая содержалась в возвращаемом по гарантии устройстве.

Любая упаковка, возвращаемая на D-Link без номера RMA, не принимается и не несет за них ответственность.

В случае неправильного или некорректного оформления RMA Заказчиком D-Link оставляет за собой право не признать соответствующий случай гарантийным.

#### Программное обеспечение:

Гарантийное обслуживание по программному обеспечению можно получить связавшись с офисом D-Link в оговоренный гарантийный период. Список офисов D-Link приведен на последней странице

данного Руководства, а также вместе с Регистрационной карточкой. Если Регистрационная карточка не была отправлена на адрес офиса D-Link, то для гарантийного обслуживания требуется документальное подтверждение факта покупки у авторизованного продавца. Термин «покупка» в отношении программного обеспечения означает факт приобретения и получение

D-Link гарантирует, что его программное обеспечение будет работать в строгом соответствии с прилагаемом к нему D-Link документацией в девяноста (90) дней с момента его приобретения у D-Link или авторизованного продавца. D-Link предоставляет гарантию на носитель, на котором поставляется программное обеспечение, в виде отсутствия потери им информации на тот же гарантийный срок. Данная гарантия имеет отношение только к приобретенному программному обеспечению или его замене по гарантии, и не касается любых обновлений или замен, которые получены по Internet или бесплатно.

Ответственность D-Link по обеспечению гарантии программного обеспечения состоит в замене его на новое, которое выполняет перечисленные в прилагаемой документации функции. Ответственность Заказчика состоит в выборе соответствующего приложения, программной платформы/системы и дополнительных материалов. D-Link не отвечает за работоспособность программного обеспечения вместе с любыми аппаратными средствами, и/или программными платформами/системами, которые поставляются третьими сторонами, если совместимость с ними они не оговорены в прилагаемой к продукции D-Link документации. Согласно данной гарантии, D-Link старается обеспечить разумную совместимость своей продукции, но D-Link не несет ответственность, если с аппаратными или программными средствами третьих фирм происходят сбои. D-Link не гарантирует, что работа программного обеспечения будет непрерывна и в процессе не будут происходить ошибки, а также то, что все дефекты в программном продукте с или без учета документации на него, будут исправлены.

# ОГРАНИЧЕНИЯ ГАРАНТИЙ

Если оборудование D-LINK не было использовано в соответствии с приведенными выше условиями, то, по мнению D-LINK, ответственность по ремонту или замене будет целиком лежать только на самом заказчике. Вышеупомянутые гарантии и замечания являются исключительными и соответствуют всем прочим гарантиям, объявленных или подразумеваемых, которые даются в явном виде или в соответствии с законодательством, установленных законами или в другом виде, включая гарантии на сам товар и его пригодность для стандартных целей. D-LINK никогда не допускает или принимает на себя прочую ответственность связанную с продажами, поддержкой инсталляции или использования продукции D-LINK

D-LINK никогда не несет ответственность по гарантии, если проводимое им тестирование и анализ определяет, что заявленный дефект в изделии не был обнаружен или он был вызван неверным использованием заказчиком или третьей стороной, невнимательной или неправильной инсталляцией или тестированием, попыткой неавторизованного ремонта или чем-либо еще не предусмотренном в назначении изделия типа несчастного случая, огня, пожара и других бедствий.

#### ОГРАНИЧЕНИЯ ОТВЕСТВЕННОСТИ

Ни в каком случае D-LINK не несет ответственность за любые убытки, включая потерю данных, потерю прибыли, стоимости покрытия или других случайных, последовательных или непрямых убытков, являющихся следствием инсталляции, сопровождения, использования, производительности, неисправности или временной неработоспособности D- LINK. Эти ограничения действуют даже если D-LINK был предупрежден о возможности такого убытка.

Если изделие D-LINK было заказано в США, то некоторые штаты не допускают ограничения или исключения ответственности для случайных или последовательных убытков, в связи с чем указанные выше ограничения они не относятся к Вам.

#### Офисы D-Link для регистрации и гарантийного обслуживания

Регистрационная карточка, прилагаемая на обратной стороне Руководства, должна быть отправлена в офис D-Link. Для получения номера RMA в целях гарантийного обслуживания аппаратных средств или получения гарантийного сервиса для программного обеспечения свяжитесь с ближайшим офисом D-Link. Список адресов/ телефонов/ факсов офисов D-Link содержаться на обратной стороне данного Руководства.

#### Торговые марки

Право копирования ©1998 D-Link Corporation.

Содержимое может быть изменено без предварительного уведомления.

D-Link является зарегистрированной торговой маркой фирмы D-Link Corporation/D-Link Systems, Inc.

Все остальные торговые марки принадлежат их соответствующим владельцам.

#### Права копирования

Никакая часть из данной документации не может быть воспроизведена в любом виде или содержании, а также использована в переработанном виде после перевода, преобразования или адаптации без письменного разрешения от D-Link Corporation/D-Link Systems Inc., что защищено Актом о правах копирования США в 1976.

# Краткое содержание

- Часть 1, Введение. Описывает коммутатор и его характеристики.
- Часть 2, Распаковка и включение. Позволяет осуществить начальную установку коммутатора.
- Часть 3, Описание внешних элементов. Описывает переднюю, заднюю панель и индикаторы коммутатора.
- Часть 4, *Подключение коммутатора*. Рассказывает о том, как подключить коммутатор к сети Ethernet.
- Часть 5, *Концепции управления*. Посвящена управлению по локальной консоли через порт RS-232 DCE и другим аспектам управления коммутатором.
- Часть 6, *Настройка коммутатора через интерфейс консоли*. Рассказывает об использовании встроенного интерфейса консоли для изменения и настройки параметров коммутатора и наблюдения за производительностью и безопасностью коммутатора.
- Часть 7, Управление коммутатором на основе Web-интерфейса. Раскрывает возможности управления коммутатора средствами Web-браузера.
- Приложение А, *Технические характеристики*. Список технических характеристик коммутатора.

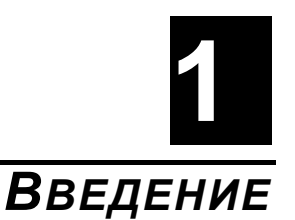

В данном разделе описаны характеристики DGS-3224TG.

# Характеристики

Коммутатор DGS-3224TG был разработан для организации сетей масштаба подразделений и предприятий. Как коммутатор, все порты которого поддерживают Gigabit Ethernet, он идеален для подключения к магистрали сети и серверам. Мощный и многофункциональный, он устраняет «узкие места» в сети, предоставляя пользователям возможность настройки его производительности.

# Порты

- 24 высокопроизводительных порта 1000BASE-T, работающих на скорости 10/100/1000 Мбит/с, для подключения к магистрали сети, конечным станциям и серверам.
- 4 порта GBIC для подключения к другому коммутатору, серверу или магистрали сети через оптический кабель.
- Диагностический порт RS-232 DCE (консольный порт) для настройки и управления коммутатором через консольный терминал или ПК, используя программу эмуляции терминала.

#### Производительность

- Метод коммутации "store-and-forward".
- Высокоскоростная передача данных до 1,448,100 пакетов/сек на порту при 100% использовании возможностей скорости 1000 Мбит/с.
- Оптимизированная адресная таблица размером 32К.
- Поддержка 802.1D Spanning Tree. Возможность отключения как для всего коммутатора, так и для отдельных портов.
- Поддержка 801.1Q Tagged VLAN, включая GVRP (GARP VLAN Registration Protocol).
- Поддержка до 200 VLAN, включая 64 статических VLAN.
- Поддержка IGMP Snooping.
- Поддержка агрегирования каналов вплоть до 6 транковых групп портов и 16 портов в каждой группе.

#### Управление

- Консольный порт RS-232 для управления через консольный терминал.
- Протокол Spanning Tree Algorithm Protocol для создания альтернативных резервных связей и предотвращения образования петель в сети.
- AFEHT SNMP V.1.
- Доступ ко всем функциям настройки "in-band" или "out-of-band" на основе протокола SNMP.
- Flash-память для обновления программного обеспечения. Обновление осуществляется "in-band" посредством TFTP или через консоль "out-of-band"".
- Встроенные средства SNMP-управления:
  - Bridge MIB (RFC 1493)
  - MIB-II (RFC 1213)
  - 802.1P/Q MIB (RFC 2674)
  - Interface MIB (RFC 2233)
  - Mini-RMON MIB (RFC 1757) 4 группы. В спецификации RMON определены счетчики только для функций приема. Однако DGS-3224TG предоставляет счетчики и для функций приема, и для функций передачи.
- Поддержка Web-интерфейса управления.
- Поддержка TFTP.
- Поддержка ВООТР.
- Поддержка клиента DHCP.
- Возможность защиты паролем.
- Поддержка удаленного управления через консоль Telnet.

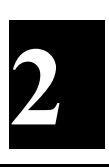

# Распаковка и включение

Данный раздел содержит информацию о том, как распаковать и осуществить включение коммутатора.

#### Распаковка

Откройте упаковку и аккуратно достаньте ее содержимое. Она должна включать следующее:

- 24-х портовый коммутатор Gigabit Ethernet DGS-3224TG
- Крепежный комплект: 2 уголка и винты
- Четыре самоклеящиеся резиновые ножки
- Шнур питания
- Данное Руководство пользователя с регистрационной карточкой

Если что-либо из перечисленного отсутствует или имеет повреждения, то обратитесь к продавцу для замены.

#### Установка

При выборе места для установки коммутатора руководствуйтесь следующими принципами:

- Поверхность для установки должна выдерживать как минимум 6,5 кг.
- Расстояние от розетки сети питания до устройства не должно превышать 1.82 метра.
- Визуально проверьте кабель питания и убедитесь в безопасности его включения в сеть 220В.
- Убедитесь, что имеется достаточно пространства для рассеивания тепла и вентиляции вокруг коммутатора. Не размещайте тяжелые объекты на коммутаторе.

#### Установка на стол или поверхность

При установке коммутатора на стол или какую-либо поверхность необходимо прикрепить к нему поставляемые в комплекте резиновые ножки. Самоклеящиеся ножки крепятся внизу устройства по его углам. Обеспечьте достаточно пространства для вентиляции между устройством и объектами вокруг него.

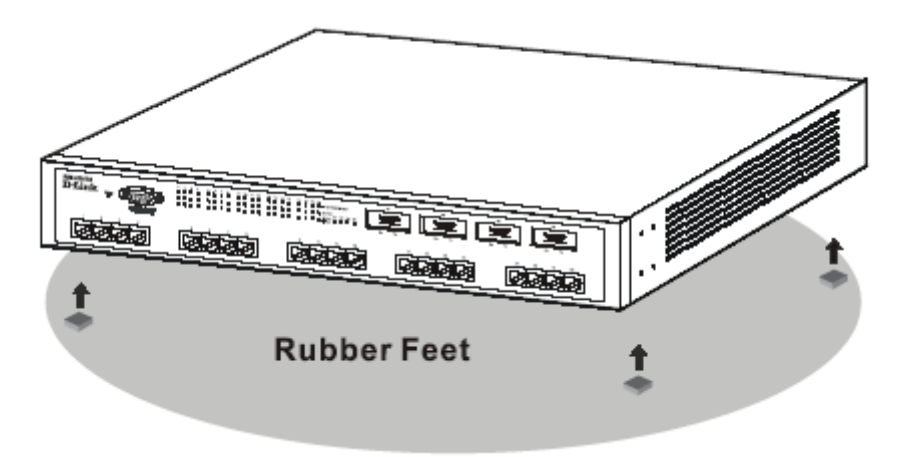

Рисунок 2-1 Установка коммутатора на поверхность

#### Установка в стойку

Коммутатор допускает установку в стандартную 19-дюймовую стойку, которая может размещаться в серверном шкафу вместе с другим оборудованием. Перед установкой присоедините уголки к бокам коммутатора (по одному с каждой стороны) и закрепите их прилагаемыми винтами.

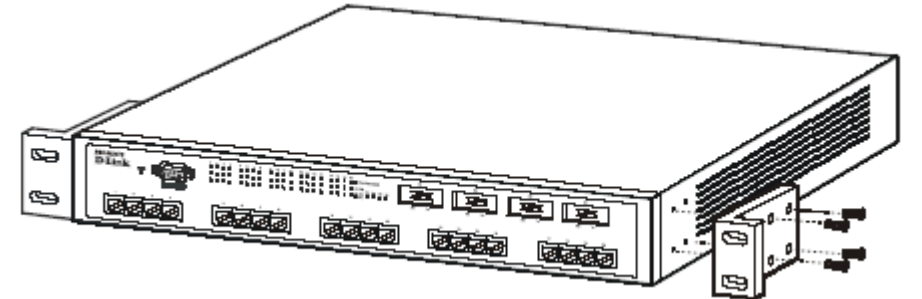

Рисунок 2-2А Крепление монтажных углов к коммутатору

Затем, используя винты от стойки, прикрепите к ней коммутатор.

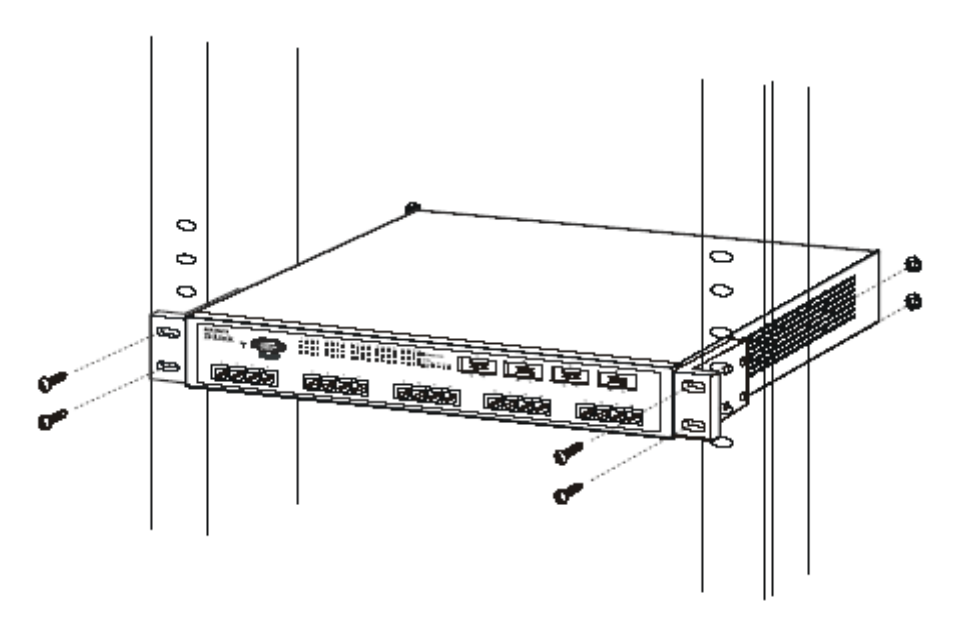

Рисунок 2-2В Установка коммутатора в стойку

#### Включение питания

Коммутатор DGS-3224TG может быть подключен к сети питания с переменным напряжением 100 – 240В частотой 50 - 60Гц. Блок питания автоматически настраивается на имеющееся напряжение питания, причем включать его можно, не подключая коммутатор к локальной сети.

После включения коммутатора индикаторы должны показывать следующее:

- Все индикаторы начнут мигать. Это соответствует перезагрузке системы.
- Индикатор питания будет мигать во время загрузки ПО коммутатора и выполнения тестов по самодиагностике. Приблизительно через 20 секунд он снова загорится, уведомляя о готовности коммутатора к работе.

#### Сбой питания

На всякий случай отключите коммутатор от сети питания в случае сбоя питания. После восстановления нормального питания подключите коммутатор обратно.

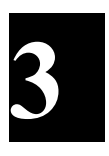

# Описание внешних элементов

Данный раздел описывает переднюю и заднюю панель, боковые панели и индикаторы DGS-3224TG.

# Передняя панель

На передней панели коммутатора располагаются индикаторы, порт RS-232, 20 портов 1000BASE-Т и 4 порта GBIC.

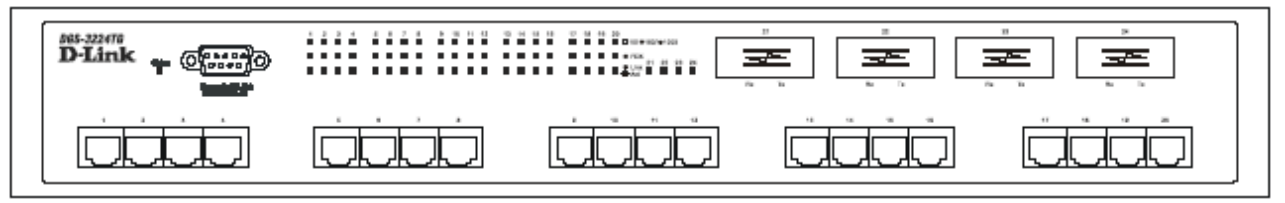

Рисунок 3-1 Вид передней панели

- Консольный порт RS-232 DCE для настройки и управления коммутатором через соединение с консольным терминалом или ПК, используя программу эмуляции терминала
- Индикаторы показывают исчерпывающую информацию о состоянии коммутатора и сети (смотрите ниже раздел *Светодиодные индикаторы*)
- 4 порта GBIC для подключения к другому коммутатору, серверу или магистрали сети через оптический кабель.
- 20 портов 1000BASE-T Ethernet для подключения к магистрали сети, конечным станциям и серверам на скорости 10/100/1000 МБит/с.

#### Задняя панель

На задней панели коммутатора располагается разъем питания.

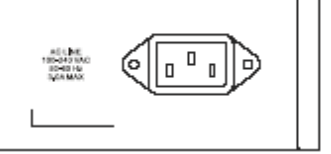

#### Рисунок 3-2. Вид задней панели коммутатора.

• Трехштырьковый разъем питания предназначен для подключения шнура питания. Вставьте один конец шнура питания в данный разъем, а другой конец с вилкой – в розетку сети питания. Поддерживается переменное напряжение питания 100-240В частотой 50-60ГЦ.

#### Боковые панели

На правой панели коммутатора располагаются 2 вентилятора (смотри верхнюю часть приведенного далее рисунка). На левой панели находятся вентиляционные отверстия.

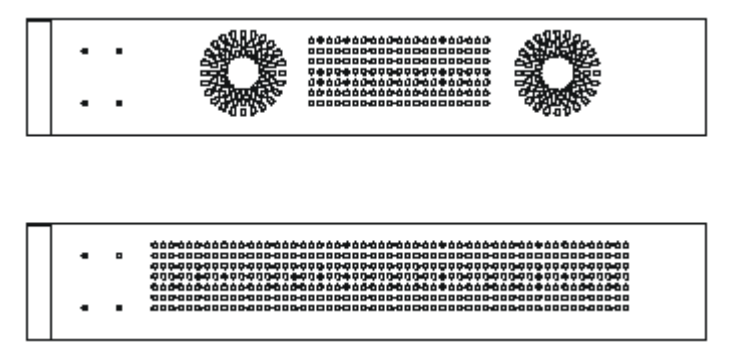

Рисунок 3-3 Вид боковых панелей коммутатора

 Вентиляторы используются для рассеивания тепла. Кроме того, на боковых панелях коммутатора располагаются вентиляционные отверстия, предназначенные для той же цели. Не загораживайте эти отверстия и оставьте как минимум 6 дюймов свободного пространства между задней и боковыми панелями и другими объектами для обеспечения нормальной вентиляции. Помните, что без нормального рассеивания тепла и циркуляции воздуха компоненты системы могут перегреваться, что может повлечь за собой сбой системы.

#### Светодиодные индикаторы

Светодиодные индикаторы коммутатора включают индикаторы Status, Speed, Full Duplex и Link/Activity. Далее показаны индикаторы коммутатора и описано назначение каждого индикатора.

| D-Link - @ |  |      |      |
|------------|--|------|------|
|            |  | محمح | محمح |

Рисунок 3-4 Светодиодные индикаторы

- Status. Данный индикатор на передней панели мигает при загрузке системы. Он горит постоянно зеленым цветом при нормальной работе коммутаторе и постоянно красным цветом при сбое системы.
- Speed. Это три ряда индикаторов для всех 20 портов. Верхний индикатор постоянно горит зеленым цветом при работе порта на скорости 1000 Мбит/с и желтым цветом при 100 Мбит/с. Индикатор не горит при работе на скорости 10 Мбит/с.
- **Full Duplex**. Этот индикатор располагается в среднем ряду для всех 20 портов. Горит постоянно зеленым цветом при работе в полнодуплексном режиме. При работе в полудуплексном режиме не горит.
- Act/Link. Данный индикатор располагается в нижнем ряду для всех 20 медных портов и непосредственно слева от каждого порта GBIC. В любом случае, индикатор постоянно горит

зеленым цветом, если установлено соединение с каким-либо устройством через данный порт, и мигает всякий раз, когда происходит прием или передача данных портом.

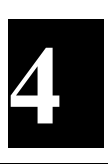

# Подключение коммутатора

Данный раздел описывает подключение коммутатора к локальной сети Gigabit Ethernet.

#### Подключение к конечной станции

Конечные станции - это ПК с сетевыми адаптерами Ethernet/Fast Ethernet 10, 100 или 10/100 Мбит/с и большинство маршрутизаторов.

Конечная станция может быть подключена к коммутатору посредством двухпарного кабеля Категории 3, 4, 5 или 5е UTP/STP – для оптимальной производительности рекомендуется кабель Категории 5е. Конечная станция может быть подключена к любому порту коммутатора.

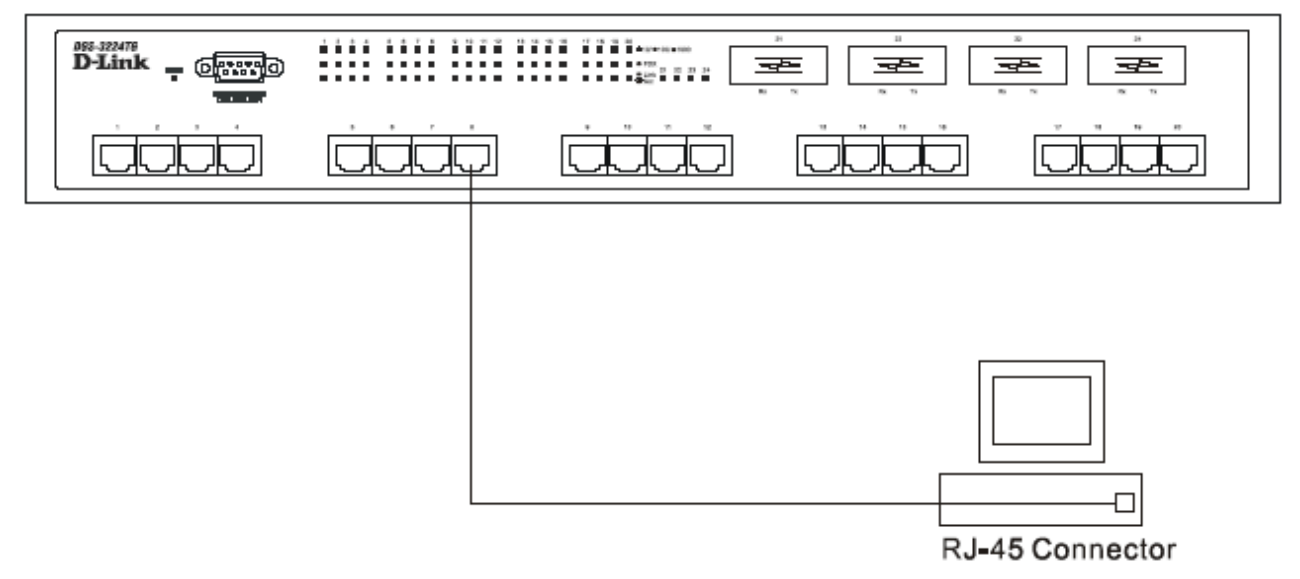

Рисунок 4-1 Подключение коммутатора к конечной станции

Индикатор Link/Act в нижнем ряду на передней панели коммутатора загорится зеленым цветом при правильном соединении. Индикатор в верхнем ряду показывает скорость работы порта. Он будет гореть постоянно зеленым цветом при работе на скорости 1000 Мбит/с, желтым цветом при работе на скорости 1000 Мбит/с. Мигание индикатора зеленым цветом в нижнем ряду указывает на передачу данных портом.

#### Подключение к коммутатору или концентратору

Выполнить подключение можно различными способами, используя обычный кабель.

• Концентратор или коммутатор 10BASE-Т можно подключить к коммутатору, используя двухпарный кабель Категории 3, 4, 5 или 5е UTP/STP.

- Концентратор или коммутатор 100BASE-TX можно подключить к коммутатору, используя двухпарный кабель Категории 5 или 5е UTP/STP.
- Коммутатор 1000BASE-Т можно подключить к коммутатору, используя четырехпарный кабель Категории 5 или 5е UTP/STP.

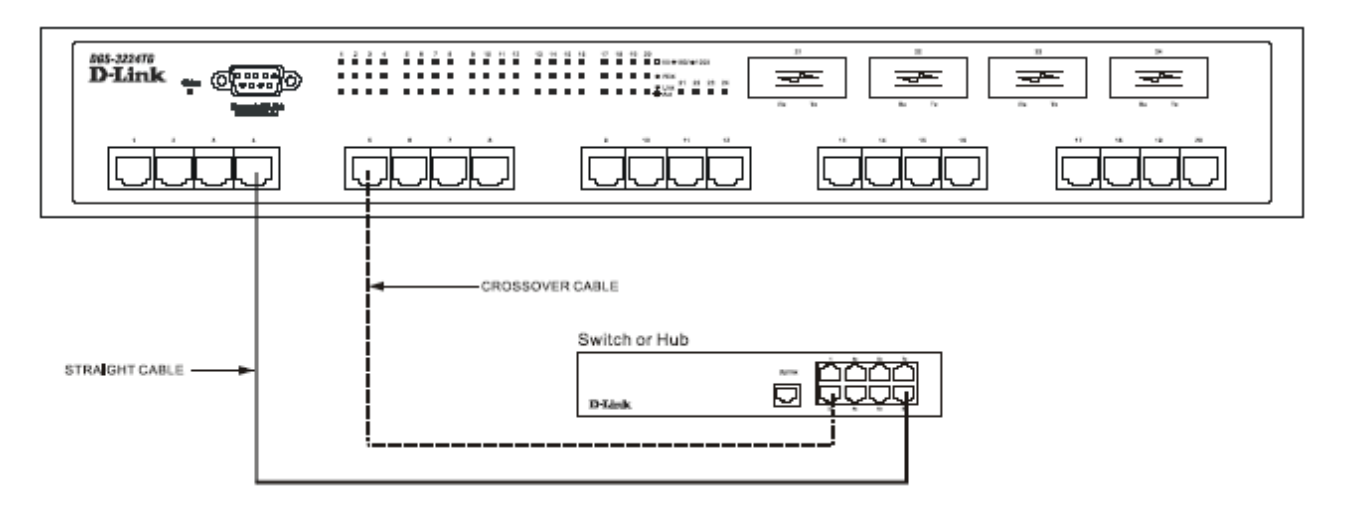

Рисунок 4-2 Коммутатор подключается через обычный (не Uplink) порт к концентратору или коммутатору посредством прямого или перекрестного кабеля.

# 5

# Концепции управления

В данном разделе обсуждаются концепции управления коммутатором и его функции на уровне, необходимом для понимания пользователем работы коммутатора.

Настройка коммутатора и использование многих его функций детально описываются в следующих разделах.

#### Управление через локальную консоль

Локальная консоль – это терминал или компьютер с программой эмуляции терминала, подключенные к коммутатору через последовательный порт RS-232, расположенный на передней панели коммутатора. Подключение через консоль – это так называемое 'Out-of-Band' подключение, означающее, что соединение с коммутатором устанавливается по каналу, который не используется сетью для передачи данных. Таким образом, консоль можно использовать для управления коммутатором, даже если сеть вышла из строя.

При управлении через локальную консоль администратор сети использует встроенную в коммутатор консольную программу для управления, настройки и наблюдения за коммутатором.

Заложенные в DGS-3224TG аппаратные и программные компоненты, такие как центральный процессор, память для хранения данных, flash-память для хранения конфигурационных файлов, программное обеспечение агента SNMP и другое ПО, позволяют управлять коммутатором и наблюдать за ним и через консольный порт ('Out-of-Band'), и по сети ('In-Band').

#### Порт диагностики – консольный порт (RS-232 DCE)

Управление 'Out-of-Band' требует подключения терминала типа VT-100 или персонального компьютера с программой эмуляции терминала (такой как HyperTerminal, которая автоматически инсталлируется вместе с Microsoft Windows) к консольному порту RS-232 DCE коммутатора. Управление коммутатором через консольный порт RS-232 DCE называется управлением через локальную консоль для отличия его от сетевого управления, осуществляемого такими средствами, как D-View, HP OpenView и т.д. Управлением на основе Web-интерфейса называется управление коммутатором по сети ('In-Band'), использующее встроенную в коммутатор программу Web-управления (смотри Раздел 7 – Управление коммутатором на основе Web-интерфейса).

Ниже приведены установки по умолчанию для консольного порта:

- Baud rate: 9,600
- Data width: 8 bits
- Parity: none
- Stop bits: 1
- Flow Control none

Убедитесь, что последовательный порт терминала или персонального компьютера настроен таким же образом.

Если имеются какие-либо проблемы при соединении с ПК, то проверьте, установлен ли режим эмуляции в VT-100 или ANSI. Если все равно ничего не видно на экране, то нажмите <Ctrl> + r для обновления экрана.

# IP-адрес коммутатора и SNMP Community Strings

Каждому коммутатору должен быть назначен IP-адрес, который используется для сетевого управления менеджером SNMP или другим TCP/IP приложением (например, BOOTP, TFTP). IP-адрес коммутатора по умолчанию равен 10.90.90.90. Вы можете изменить установленный по умолчанию IP-адрес коммутатора в соответствии со схемой адресации в сети.

При производстве коммутатору также назначается уникальный MAC-адрес. Этот MAC-адрес не может быть изменен, и его можно увидеть на экране консоли при начальной загрузке - как показано ниже.

Рисунок 5-1 Экран консоли при загрузке

MAC-адрес коммутатора также можно увидеть в консольной программе в меню Switch Information, как показано ниже.

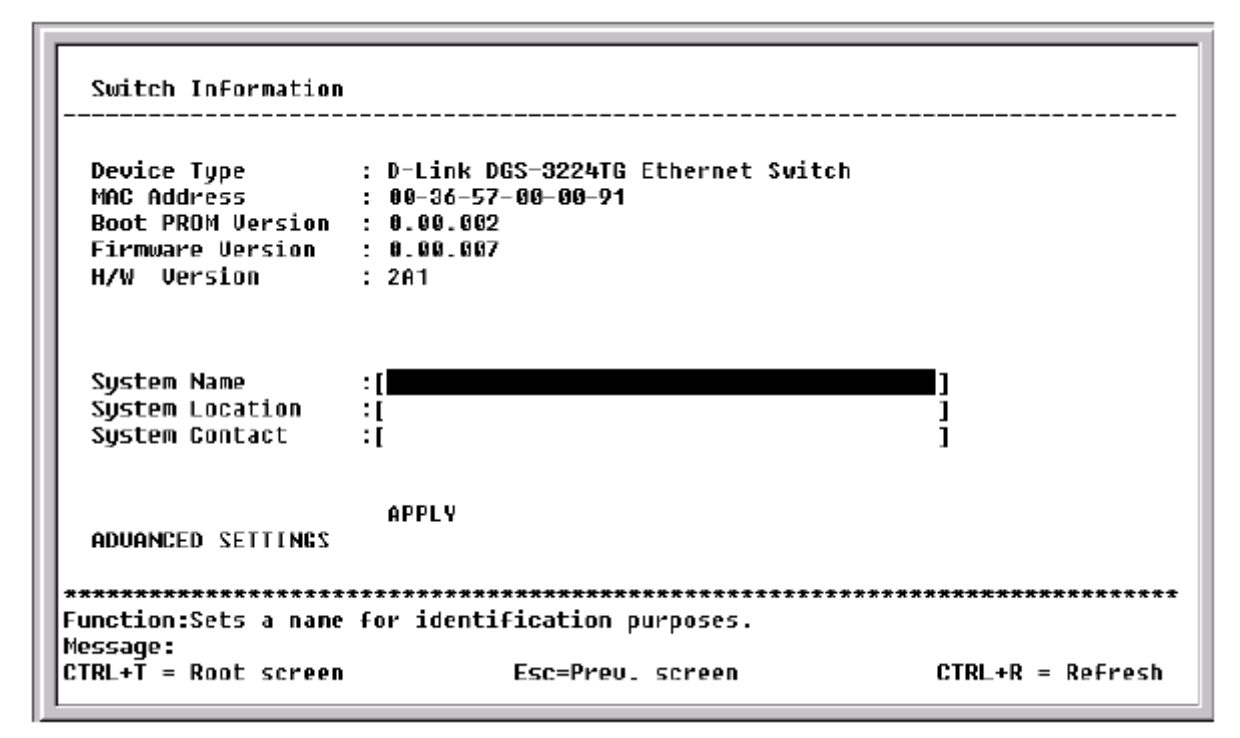

Рисунок 5-2 Меню Switch Information

Кроме того, можно установить IP-адрес шлюза-маршрутизатора. Это необходимо, если станция сетевого управления располагается в другой сети IP, и чтобы пакеты управления, проходя через маршрутизатор, достигали менеджера управления, и наоборот.

Для обеспечения безопасности можно в коммутаторе создать список IP-адресов менеджеров сетевого управления, которым позволено управлять коммутатором. Кроме того, можно изменить SNMP Community Strings, принятые по умолчанию, и назначить права доступа при использовании данных Community Strings. Дополнительно можно назначить определенную VLAN в качестве «управляющей VLAN».

#### Traps

Traps – это сообщения, которые предупреждают о произошедших событиях при работе коммутатора. События могут быть как серьезными типа перезагрузки (кто-то случайно отключил питание коммутатора), так и менее серьезными типа изменение состояния порта. Коммутатор генерирует traps и посылает их станции сетевого управления.

Администраторами traps являются особые пользователи локальной сети, которым представляются некоторые права и доступ к просмотру и поддержке сети. Администраторы получают отправленные коммутатором traps и должны предпринять некоторые действия для предотвращения сбоев в будущем или отключения сети.

Вы можете определить станции управления, которые могут получать traps от коммутатора. Это можно сделать путем ввода списка IP-адресов авторизованных станций сетевого управления. Вы также можете указать версию SNMP, используемую для авторизации. Можно ввести до 4 IP-адресов администраторов traps и 4 соответствующих SNMP Community strings.

Ниже приводятся типы сообщений traps, которые могут получать администраторы:

- Cold Start Данное сообщение означает, что коммутатор был включен и инициализирован так, что все программные настройки были восстановлены, а аппаратные компоненты были перезагружены. «Холодный» старт отличается от сброса коммутатора к заводским установкам тем, что настройки сохраняются в энергонезависимой памяти, используемой для восстановления конфигурации коммутатора.
- Authentication Failure Данное сообщение означает, что кто-то пытается подключиться к коммутатору, используя неверную «строку сообщества» SNMP Community string. Коммутатор автоматически запоминает IP-адрес неавторизированного пользователя.
- New Root Данное сообщение означает, что коммутатор стал новым корневым коммутатором при работе протокола Spanning Tree. Данный trap посылается коммутатором сразу после того, как его определили в качестве нового корневого коммутатора.
- **Topology Change** Сообщение Topology Change (изменение топологии) посылается коммутатором, когда любой из его сконфигурированных портов переходит из состояния Learning в Forwarding, или из состояния Forwarding в Blocking. Данный trap не генерируется, если при том же изменении состояния порта был послан New Root trap.

# MIB

Управляющая информация и параметры коммутатора хранятся в информационной базе управления (Management Information Base – MIB). Коммутатор использует стандартный модуль информационной базы управления MIB-II. Следовательно, значения входящих в MIB объектов могут быть получены с помощью любых средств сетевого управления, основанных на SNMP. Кроме стандарта MIB-II, коммутатор также поддерживает собственную MIB в виде расширенной информационной базы управления. Объекты этой MIB также могут быть получены путем указания менеджером OID MIB (Object Identifier, идентификатор объекта MIB). Значения объектов MIB могут быть как открытыми только для чтения (read-only), так и для чтения и для записи (read-write).

Объекты read-only MIB могут быть константами, которые запрограммированы в коммутаторе, или переменными, которые изменяются в процессе работы коммутатора. Примерами констант read-only являются количество портов и их типы. Примерами переменных read-only являются статистические значения, такие как количество произошедших ошибок, или сколько Кбайт данных было получено и передано через порт.

Объекты read-write MIB обычно связаны с настройками, осуществляемыми пользователем. Например, ими являются IP-адрес коммутатора, параметры Spanning Tree Algorithm, состояние порта.

Если для управления коммутатором используется система управления SNMP третьих поставщиков, то по запросу можно получить дискету, содержащую MIB коммутатора. Если эта система предоставляет функции просмотра или модификации MIB, то можно получать параметры MIB и изменять их (если атрибуты MIB допустят операцию записи). Тем не менее, процесс получения объектов MIB может быть только последовательным, поскольку нужно знать OID MIB и получать объекты один за другим.

#### **SNMP**

Протокол SNMP (Simple Network Management Protocol, Простой протокол сетевого управления) – это протокол уровня 7 модели OSI, используемый для удаленного контроля и настройки сетевых устройств. SNMP позволяет станциям сетевого управления просматривать и изменять настройки шлюзов, маршрутизаторов, коммутаторов и других сетевых устройств. SNMP может быть использован для выполнения многих тех функций, которые выполнялись через непосредственно

подключенную консоль, или может быть использован в рамках интегрированного программного обеспечения сетевого управления такого, как DView.

#### SNMP выполняет следующие функции:

- Отправка и прием пакетов SNMP через протокол IP.
- Сбор информации о статусе и текущей конфигурации сетевых устройств.
- Изменение конфигурации сетевых устройств.

В состав DGS-3224TG входит программа, называемая «агент», которая обрабатывает SNMP-запросы, но пользовательская программа, делающая запросы и собирающая ответы, работает на станции управления (определенный компьютер сети). SNMP агент и пользовательская программа используют протоколы UDP/IP для обмена пакетами.

#### Аутентификация

Протокол аутентификации гарантирует, что и агент SNMP, и удаленный менеджер SNMP будут отбрасывать пакеты от неавторизованных пользователей. Аутентификация осуществляется на основании «строк сообщества» community strings, которые действуют как пароли. Удаленный менеджер SNMP и агент SNMP должны использовать одну и ту же community string. SNMP Community Strings длиной до 20 символов можно задать в меню **Remote Management Setup** консольной программы.

#### Продвижение пакетов

Коммутатор собирает информацию о соответствии МАС- и IP-адресов назначения порту Ethernet или шлюзу, которая включается в адресную таблицу коммутатора. В дальнейшем данная информация используется для продвижения пакетов. Таким образом, сокращается циркуляция трафика в сети, так как пакеты вместо передачи их во все сегменты передаются только в заданный сегмент. Например, если Порт 1 передает пакет, адресованный станции на Порту 2, то коммутатор передает данные только Порту 2, и данный пакет другим портам не передается. Данный процесс называется изучением топологии сети.

#### Время жизни МАС-адреса

Параметр Aging Time (время жизни) влияет на процесс автоматического изучения коммутатором топологии сети. Динамические записи в адресной таблице, включающие MAC-адреса назначения и связанными с ними номера портов коммутатора, удаляются из таблицы, если к ним не было обращения в течение времени жизни данной записи.

Параметр Aging Time может принимать значения от 17.2 до 2 200 секунд, по умолчанию он равен 300 секунд. Слишком большое значение Aging Time может привести к появлению просроченных по времени динамических записей в адресной таблице, что может повлечь за собой неправильные решения по фильтрации/пересылке пакетов.

С другой стороны, если параметр Aging Time имеет слишком малое значение, то большое количество записей могут слишком быстро устареть. Это приведет к высокому проценту получения пакетов теми узлами, чьи адреса не содержаться в адресной таблице, так как в этом случае коммутатор будет передавать такие пакеты по всем портам, что негативно скажется на эффективности его работы.

Параметр Aging Time не влияет на статические записи.

#### Фильтрация пакетов

Фильтрация пакетов на коммутаторе DGS-3224TG может настраиваться вручную для сегментации сети и управления трафиком между сегментами, а также для фильтрации пакетов, поступающих в сеть извне. Статическая фильтрация осуществляется на основе MAC-адресов.

Каждый порт коммутатора является уникальным доменом коллизий, и коммутатор отбрасывает пакеты, адреса источников которых не совпадают с портом, который их отправил. Это предотвращает нарушение взаимодействия других частей сети локальными пакетами.

Для управления вторжением пакетов извне, коммутатор всякий раз, когда сталкивается с пакетом, MAC-адрес источника или назначения которого входит в таблицу фильтрации, отбрасывает пакет.

Некоторые виды фильтрации пакетов выполняются коммутатором автоматически по ходу выполнения обычных функций, которые включают в себя следующие:

- Динамическая фильтрация в процессе автоматического изучения топологии сети и устаревания динамических записей в адресной таблице.
- Фильтрация пакетов протоколами 802.1d и 802.1w Spanning Tree Protocol на основании топологии сети для предотвращения возникновения петель в сети.
- Фильтрация на основании принадлежности VLAN. Пакеты, идущие от устройства из одной VLAN (например, VLAN 2) к другому устройству в другой VLAN (например, VLAN 3) будут отброшены.

# Протокол Spanning Tree

Протокол IEEE 802.1D Spanning Tree позволяет заблокировать связи между коммутаторами, которые образуют петли в сети. При обнаружении нескольких связей между коммутаторами оставляется лишь первичная связь. Дублирующие связи блокируются для использования и переводятся в резерв. Протокол позволяет использовать альтернативные связи в случае выхода из строя основного соединения. После настройки и активизации протокола Spanning Tree устанавливается основное соединение, а резервные связи автоматически блокируются. Активация заблокированных связей (в случае отказа основного соединения) также происходит автоматически – без вмешательства оператора.

Автоматическая реконфигурация сети обеспечивает максимальное рабочее время для пользователей. Однако концепции алгоритма и протокола Spanning Tree являются сложными субъектами и должны быть полностью изучены и поняты. Возможно серьезное снижение производительности сети при неправильной настройке протокола Spanning Tree. Пожалуйста, прочитайте следующую далее информацию прежде, чем изменять какие-либо значения по умолчанию.

STP выполняет следующие функции:

- Создает единое покрывающее дерево в сети с любыми соединениями между коммутаторами и мостами.
- Автоматически перестраивает покрывающее дерево при выходе из строя, добавлении или удалении любого элемента сети.
- Перестраивает покрывающее дерево без вмешательства оператора.

#### Уровни работы STP

STP вычисляет идентификатор Bridge Identifier для каждого коммутатора, а затем определяет корневой коммутатор и назначенные коммутаторы. Ниже следует описание параметров, настраиваемых пользователем на уровне коммутатора:

| Параметр                                                                        | Описание                                                                                                    | Значение<br>по умолчанию |
|---------------------------------------------------------------------------------|----------------------------------------------------------------------------------------------------|--------------------------|
| Bridge Identifier<br>Неизменяемые<br>пользователем, кроме<br>параметра Priority | Комбинация<br>пользовательского приоритета<br>и MAC-адреса коммутатора.<br>Bridge Identifier состоит из<br>двух частей: 16 бит<br>приоритета и 48 бит Ethernet<br>MAC-адреса. | 32768 - MAC              |
| Priority                                                                        | Относительный приоритет<br>каждого коммутатора:<br>меньшее значение дает более<br>высокий приоритет и высокие<br>шансы быть выбранным в<br>качестве корневого моста.          | 32768                    |
| Hello Time                                                                      | Интервал времени между<br>широковещательной<br>рассылкой коммутатором<br>сообщений hello.                                                                                     | 2 секунды                |
| Maximum Age Timer                                                               | Порт измеряет возраст<br>принятых пакетов ВРDU и<br>гарантирует, что ВРDU<br>отбрасываются при<br>превышении возраста пакета<br>значения параметра Maximum<br>Age Timer.      | 20 секунд                |
| Forward Delay Timer                                                             | Время, которое порт проводит<br>в состояниях learning и<br>listening, ожидая прихода<br>пакета BPDU, который может<br>вернуть порт в состояние<br>blocking.                   | 15 секунд                |

#### Таблица 5-1 Параметры STP на уровне коммутатора

Далее следует описание параметров, настраиваемых пользователем на уровне портов или групп портов:

| Параметр      | Описание                                                                                                    | Значение<br>по умолчанию |
|---------------|----------------------------------------------------------------------------------------------------|--------------------------|
| Port Priority | Приоритет каждого порта<br>коммутатора: меньшее<br>значение дает более высокий<br>приоритет и высокие шансы<br>быть выбранным в качестве | 32768                    |

корневого порта.

Port Cost

Значение, используемое STP 19 для оценки маршрута

#### Таблица 5-2 Параметры STP на уровне групп портов

#### Bridge Protocol Data Units

Следующая информация используется STP при построении стабильной топологии сети:

- Уникальный идентификатор коммутатора.
- Расстояние до корня для каждого порта коммутатора.
- Идентификатор порта.

Протокол STP взаимодействует между коммутаторами сети посредством пакетов BPDU (Bridge Protocol Data Unit, протокольные блоки данных моста). Каждый BPDU содержит следующую информацию:

- Уникальный идентификатор коммутатора, передавшего пакет и считающего себя в данный момент корневым.
- Расстояние до корня от порта, передавшего пакет.
- Идентификатор порта, передавшего пакет.

Коммутаторы отправляют BPDU для взаимодействия и построения покрывающего дерева в сети. Все коммутаторы, подключенные к локальной сети, в которой передаются пакеты BPDU, будут получать BPDU. BPDU непосредственно коммутатором не передаются, но коммутатор, принявший BPDU, использует находящуюся в нем информацию при создании собственных BPDU, и если топология сети изменяется, инициирует передачу BPDU.

Взаимодействие коммутаторов посредством пакетов BPDU приводит к следующим результатам:

- Один из коммутаторов выбирается в качестве корневого коммутатора.
- Вычисляется кратчайшее расстояние до корневого коммутатора для каждого коммутатора.
- Выбирается назначенный коммутатор. Это ближайший к корневому коммутатор, через который пакеты данной сети будут передаваться к корню.
- Выбирается корневой порт на каждом коммутаторе. Это ближайший к корневому коммутатору порт.
- Выбираются порты, входящие в STP.

#### Создание стабильной топологии STP

Если на всех коммутаторах активизирована работа STP с параметрами, принятыми по умолчанию, то коммутатор с наименьшим MAC-адресом в сети станет корневым коммутатором. Увеличивая приоритет (уменьшая значение приоритета) наилучшего коммутатора можно настроить STP на выбор данного коммутатора в качестве корневого.

При использовании STP с параметрами по умолчанию выбранный путь между двумя станциями сети может быть не идеальным. Например, создание высокоскоростного соединения на порту, номер

которого выше текущего корневого порта, может послужить причиной изменения корневого порта. Целью является назначение более быстрого порта корневым.

#### Состояния портов STP

Передача BPDU через сеть занимает некоторое время. Задержка распространения отражается при изменении топологии, когда порт при переходе из состояния Blocking в состояние Forwarding может создавать временные петли в сети. Порты должны ожидать, пока информация о новой топологии сети распространится по всей сети, прежде чем перейти в состояние продвижения пакетов. Они также должны ожидать истечения времени жизни пакетов BPDU, переданных на основании старой топологии. Параметр Forward Delay Timer используется для того, чтобы позволить топологии сети стабилизироваться после изменения. Кроме того, STP определяет несколько состояний порта, через которые он должен пройти для гарантирования стабилизации топологии сети после изменения.

Каждый порт коммутатора, использующего STP, находится в одном из следующих состояний:

- Blocking порт заблокирован для отправки или приема пакетов.
- Listening порт ожидает приема пакетов BPDU, которые могут перевести порт назад в состояние blocking
- Learning порт добавляет МАС-адреса в адресную таблицу, но не передает пакеты.
- Forwarding порт передает пакеты.
- Disabled порт реагирует только на управляющие сообщения и должен быть вначале переведен в состояние blocking

Порт переходит из одного состояния в другое как показано ниже:

- Из инициализации (при загрузке коммутатора) в состояние blocking
- Из состояния blocking в listening или disabled
- Из состояния listening в learning или disabled
- Из состояния learning в forwarding или disabled
- Из состояния forwarding в disabled
- Из состояния disabled в blocking

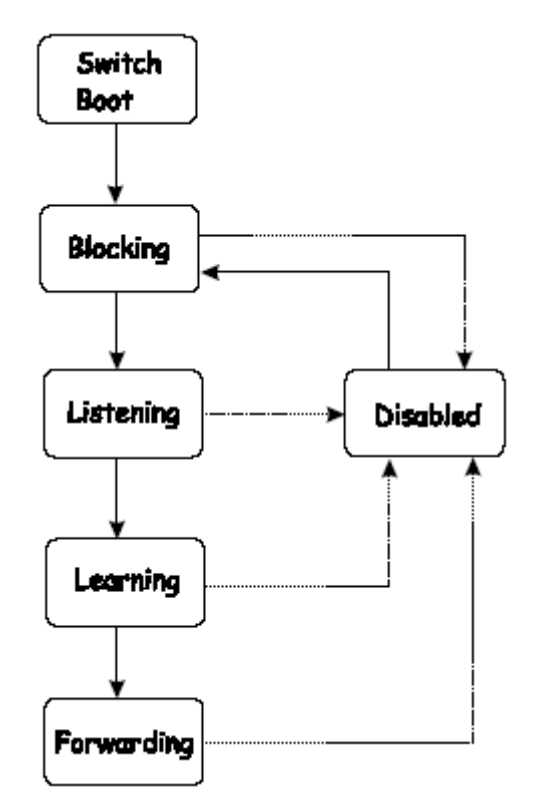

Рисунок 5-3 Переходы порта между состояниями STP

После активизации STP каждый порт каждого коммутатора сети проходит через состояние blocking и затем через состояния listening и learning при включении питания. При правильной настройке каждый порт переходит окончательно в состояние forwarding или blocking.

Никакие пакеты (за исключением BPDU) не передаются и не принимаются до тех пор, пока порт не перейдет в состояние forwarding.

| Параметр        | Значение по умолчанию        |
|-----------------|------------------------------|
| Enable State    | STP разрешен для всех портов |
| Port Priority   | 128                          |
| Port Cost       | 19                           |
| Bridge Priority | 32,768                       |

Конфигурация Spanning Tree по умолчанию

Таблица 5-3 Параметры STP по умолчанию

#### Изменяемые параметры STP

- **Priority** Приоритет коммутатора, может варьироваться от 0 до 65535. Наивысший приоритет 0.
- **Hello Time** Интервал между передачей BPDU корневым коммутатором, может изменяется от 1 до 10 с. При изменении Hello Time коммутатора, который не является корневым, параметр будет использоваться только в том случае, если он станет корневым.

**Примечание:** Значение Hello Time не может быть больше Max. Age, иначе возникнет ошибка конфигурации.

- Max. Age Может изменяться от 6 до 40 с. Если по истечении интервала времени, установленного в Max.Age, от корневого коммутатора все еще не пришел пакет BPDU, то данный коммутатор начнет сам посылать пакеты BPDU, объявляя себя в качестве корневого коммутатора.
- Forward Delay Timer Может изменяется от 4 до 30 с. Это время, в течении которого каждый порт коммутатора остается в состоянии listening перед переходом либо в состояние продвижения пакетов либо в состояние блокирования.

Примечание: При настройке применяйте следующую формулу для расчета параметров:

*Max.*  $Age \leq 2x$  (Forward Delay - 1 second)

*Max.*  $Age \ge 2x$  (*Hello Time* + 1 second)

- **Port Priority** Может изменяется от 0 до 255. Чем меньше значение данного параметра, тем выше вероятность, что порт станет корневым.
- **Port Cost** Может изменяется от 1 до 65535. Чем меньше значение данного параметра, тем выше вероятность, что порт будет выбран для продвижения пакетов.

#### Иллюстрация STA

Для примера рассмотрены 3 коммутатора, подключенные с образованием петли. Таким образом, в сети могут возникнуть проблемы с зацикливанием пакетов: например, при передаче широковещательных пакетов коммутатором А коммутатору В, коммутатор В передаст эти пакеты коммутатору С, а тот в свою очередь, вернет их коммутатору А и так далее. То есть, пакеты могут ходить по сети бесконечно долго, что может привести к нарушению работоспособности сети.

STP можно применить так, как показано на рисунке 5-4. В данном случае STP разрывает петлю путем блокирования соединения между коммутаторами В и С. Решение о блокировании отдельного соединения принимается на основании большинства параметров протокола STP на уровне коммутатора и портов. Теперь, если коммутатор А отправит широковещательный пакет коммутатору С, то коммутатор С не передаст пакет на свой порт 2, и широковещательная передача на этом закончится.

Настройка параметров STP должна производиться комплексно. Поэтому, рекомендуется сохранять заводские настройки по умолчанию, на основании которых STP автоматически назначит корневые коммутатор/порты и заблокирует петлеобразующие соединения. Повлиять на выбор STP корневого коммутатора можно через параметр **Priority**, а на выбор назначенных и заблокированных портов – через параметр **Port Priority** и **Port Cost**.

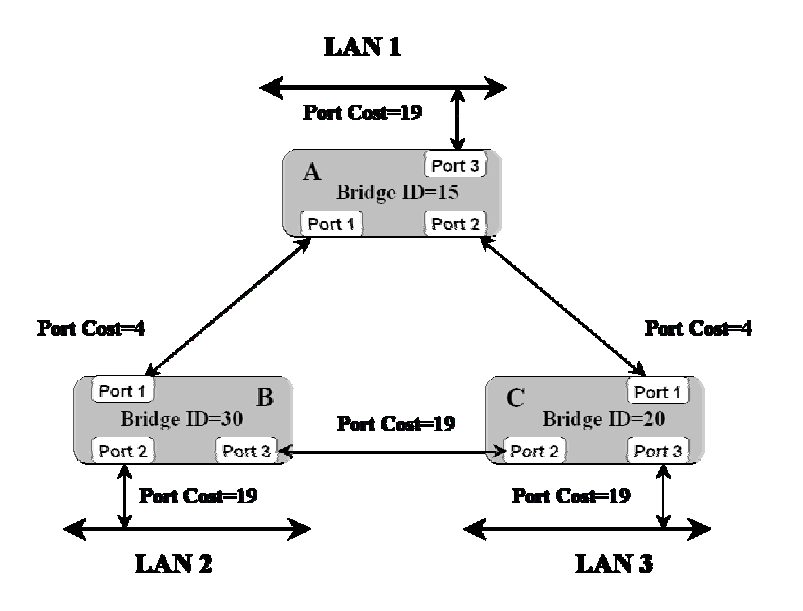

Рисунок 5-4 До работы STP

В данном примере используются параметры STP по умолчанию.

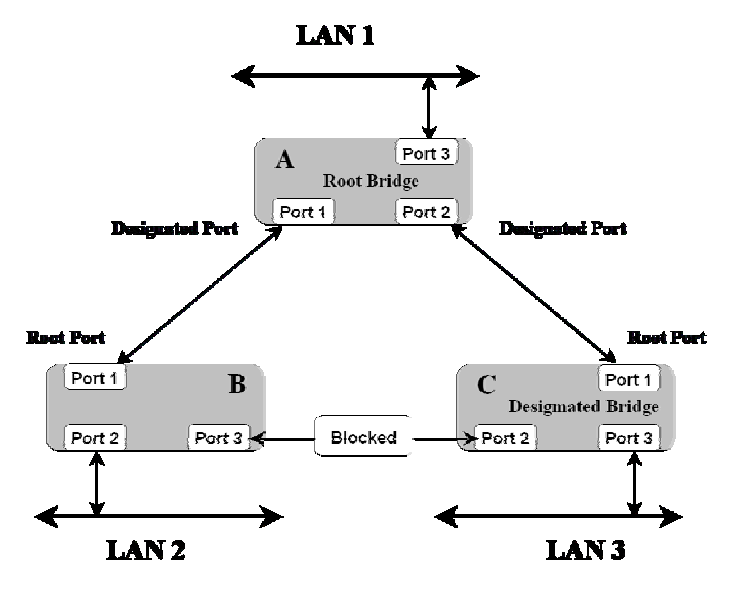

Рисунок 5-5 После работы STP

Коммутатор с наименьшим идентификатором Bridge ID (коммутатор С) был выбран в качестве корневого коммутатора, и в результате выбора назначенных портов соединение между коммутаторами В и С было выбрано не оптимально.

Также обратите внимание, что созданная сетевая топология обеспечивает резервное соединение для защиты сети от сбоя связи или порта – но не от сбоя коммутатора или его удаления. Например, выход из строя коммутатора А приведет к изоляции сети LAN 1 от сетей LAN 2 и LAN 3.

# Виртуальные локальные сети VLAN

Виртуальной сетью - VLAN - называется топология сети, при которой узлы объединяются не физически, а логически. То есть узлы, которые взаимодействуют наиболее часто друг с другом, могут быть объединены в VLAN в независимости от их реального расположения в сети. VLAN позволяют логически сегментировать сеть на широковещательные домены так, что пакеты будут пересылаться только между узлами, входящими в одну и ту же VLAN.

#### Реализация VLAN в DGS-3224TG

При создании VLAN в сети необходимо помнить следующие правила:

- 1. Пакеты не могут передаваться между VLAN без помощи устройства, выполняющего функцию маршрутизации между ними.
- 2. DGS-3224TG поддерживает только IEEE 802.1Q VLAN. Функция извлечения тегов может использоваться для удаления тега 802.1Q из заголовка пакета для сохранения совместимости с устройствами, не поддерживающими тегирование.
- 3. По умолчанию, все порты коммутатора назначены в единственную 802.1Q VLAN с именем DEFAULT\_VLAN.
- 4.  $DEFAULT_VLAN$  uneem VID = 1.

#### IEEE 802.1Q VLAN

Некоторые определения:

**Tagging** (Маркировка пакета) - процесс добавления информации о принадлежности к 802.1Q VLAN в заголовок кадра.

Untagging – процесс извлечения информации 802.1Q VLAN из заголовка пакета.

**Ingress port** (Входящий порт) - порт коммутатора, на который поступают пакеты, и при этом принимается решение о принадлежности к VLAN.

Egress port (Исходящий порт) – порт коммутатора, с которого пакеты передаются на другие сетевые устройства – коммутаторы или рабочие станции, и соответственно, на нем должно приниматься решение о маркировке.

В коммутаторе DGS-3224TG реализована поддержка IEEE 802.1Q (tagged) VLAN. 802.1Q VLAN требует тегирования, что позволяет разбить всю сеть на несколько VLAN (при условии, что все коммутаторы сети совместимы с IEEE 802.1Q).

Любой порт может быть настроен как *tagging* или как *untagging*. Функция *untagging* позволяет VLAN работать с теми сетевыми устройствами, которые не понимают меток в заголовке кадра Ethernet. Функция *tagging* позволяет настраивать VLAN между несколькими коммутаторами, поддерживающими стандарт IEEE 802.1Q, и позволяет нормально функционировать протоколу Spanning Tree.

Стандартом IEEE 802.1Q ограничено продвижение немаркированных пакетов только в ту VLAN, в которую входит порт назначения.

Основные характеристики IEEE 802.1Q:

- Определение пакетов в VLAN при фильтрации.
- Допускает наличие единственного глобального покрывающего дерева.
- Использует явную одноуровневую схему тегирования.

#### Продвижение пакетов VLAN 802.1Q

Решение о продвижении пакета принимается на основе 3 следующих видов правил:

- Правила входящего трафика правила классификации получаемых пакетов относительно принадлежности VLAN
- Правила продвижения между портами принимается решение о продвижении или отбрасывании пакета
- Правила исходящего трафика определяется, нужно ли маркировать пакет перед его передачей или нет

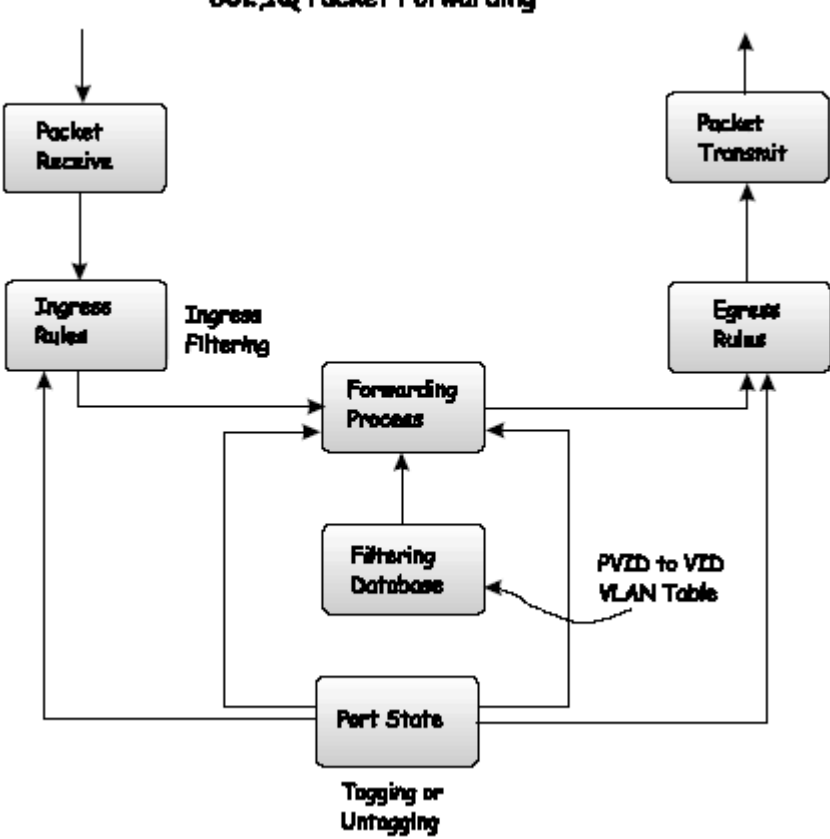

802,1Q Packet Forwarding

Рисунок 5-6 Продвижение пакетов IEEE 802.1Q

#### Теги 802.1Q VLAN

Приведенный ниже рисунок показывает тег 802.1Q VLAN. После MAC-адреса назначения добавлены 4 дополнительных байта. На их наличие указывает значение 0x8100 в поле типа протокола EtherType. Когда поле EtherType равно 0x8100, то такой кадр содержит тег IEEE 802.1Q/802.1p. Тег располагается в 2 следующих байтах и состоит из 3 битов приоритета кадра, 1 бита Canoncial Format Identifier (CFI - используемого для инкапсуляции пакетов Token Ring при передаче их по магистралям Ethernet) и 12 бит идентификатора VLAN - VLAN ID (VID). 3 бита приоритета используются стандартом 802.1p. VID является идентификатором VLAN и используется стандартом 802.1Q. Поскольку под поле VID отведено 12 бит, то можно определить 4096 уникальных VLAN.

Добавление тега в заголовок пакета делает пакет длиннее на 4 байта. Вся содержащаяся в исходном пакете информация сохраняется.

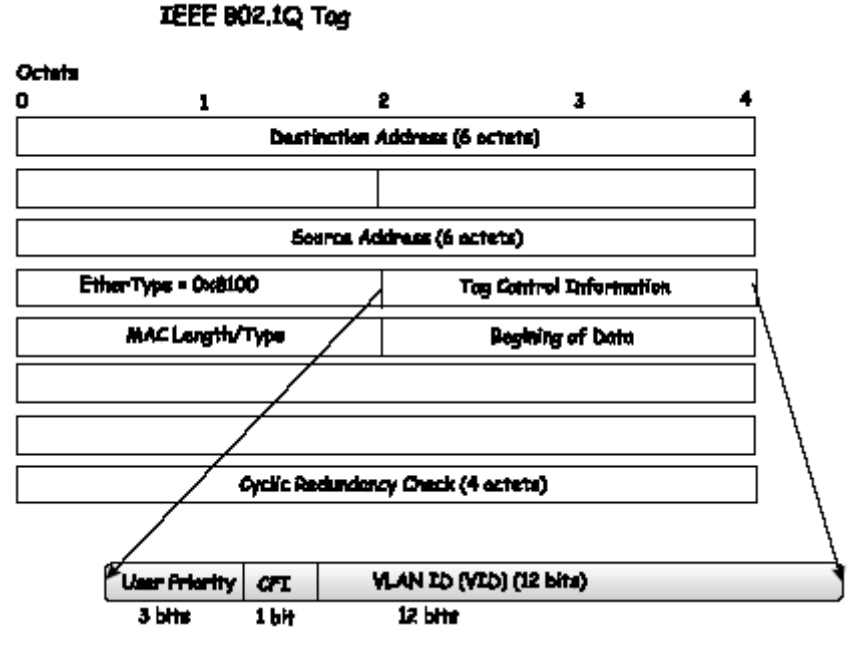

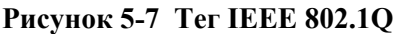

Поля EtherType и VLAN ID добавляются после MAC-адреса назначения, но перед исходным полем EtherType/Length или полем Logical Link Control. Поскольку сформированный пакет несколько длиннее исходного, то должна быть заново вычислена контрольная сумма Cyclic Redundancy Check (CRC).

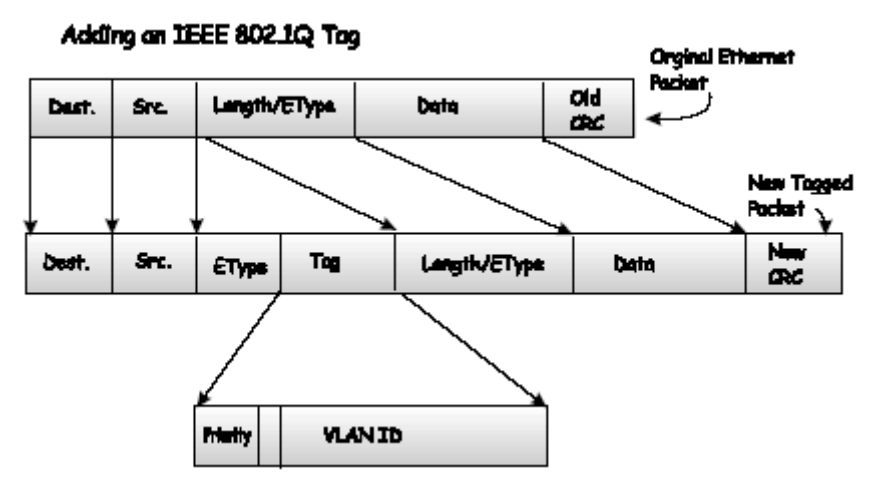

Рисунок 5-8 Добавление тега IEEE 802.1Q

#### Port VLAN ID

Маркированные пакеты (несущие информацию о 802.1Q VID) могут быть переданы от одного устройства, совместимого со стандартом 802.1Q, к другому с сохранением информации о принадлежности к VLAN. Это позволяет создавать несколько VLAN на многих сетевых устройствах (в действительности, на всей сети - если все сетевые устройства поддерживают стандарт 802.1Q).

К сожалению, не все устройства поддерживают стандарт 802.1Q. Такие устройства называются *tag-unaware* (не поддерживающие тегирование). Устройства, совместимые с 802.1Q, называются *tag-aware* (поддерживающие тегирование).

Перед принятием стандарта 802.1Q VLAN использовались VLAN на основе портов и MAC-адресов. Они полагались на Port VLAN ID (PVID) при продвижении пакетов. Принятому на данном порту

пакету должен быть присвоен PVID этого порта, и далее пакет должен быть передан на порт, который соответствует адресу назначения пакета (найденному в адресной таблице коммутатора). Если PVID порта, принявшего пакет, отличается от PVID порта назначения, то коммутатор отбрасывает пакет.

На одном коммутаторе различные PVID означают различные VLAN (помните, что две VLAN не могут взаимодействовать между собой без маршрутизатора). Таким образом, VLAN на основе портов не могут выходить за пределы данного коммутатора (или стека коммутаторов).

Каждый физический порт коммутатора имеет PVID. В стандарте 802.1Q портам также назначается PVID для использования в пределах одного коммутатора. Если на коммутаторе не настроены VLAN, то все порты по умолчанию входят в одну VLAN с PVID = 1. Немаркированным пакетам присваивается PVID порта, на котором они были приняты. Решение о продвижении пакета принимается на основании этого PVID. Маркированные пакеты продвигаются в соответствии с идентификатором VID, содержащемся в теге. Маркированным пакета, используется только VID.

Поддерживающие тегирование коммутаторы должны хранить таблицу, связывающую идентификаторы PVID коммутатора с идентификаторами VID сети. Коммутатор сравнивает VID пакета, который нужно передать, с VID порта, на который нужно передать пакет. Если VID порта и пакета различаются, то коммутатор отбросит пакет. Поскольку существуют PVID для немаркированных пакетов и VID для маркированных пакетов, то можно использовать в одной сети как устройства, поддерживающие тегирование, так и не поддерживающие тегирование. Порт коммутатора может иметь только один PVID и так много идентификаторов VID, насколько позволяет память коммутатора, используемая для хранения таблицы VLAN.

Поскольку некоторые сетевые устройства могут не поддерживать тегирование, то перед передачей пакета устройство, поддерживающее тегирование, должно принять решение – нужно ли добавить тег в передаваемый пакет или нет? Если передающий порт подключен к не поддерживающему тегирование устройству, то пакет должен быть немаркированным. Если же передающий порт подключен к поддерживающему тегирование устройству, то пакет должен быть немаркированным.

# Tagging и Untagging

Каждый порт устройства, поддерживающего стандарт 802.1Q, может быть настроен как *tagging* или как *untagging*.

Порт, настроенный как tagging, будет добавлять номер VID, приоритет и другую информацию о VLAN в заголовок всех проходящих через него пакетов. Если пакет приходит на порт уже маркированным, то данный пакет не изменяется, и таким образом сохраняется вся информация о VLAN. Информация о VLAN в теге может быть использована другими сетевыми устройствами, поддерживающими стандарт 802.1Q, при принятии решения о продвижении пакета.

Порт, настроенный как untagging, будет извлекать тег 802.1Q из всех проходящих через него пакетов. Если же пакет не содержит тег VLAN 802.1Q, то порт не изменяет такой пакет. Таким образом, все принятые и переданные этим портом пакеты не будут содержать информацию о VLAN (помните, что PVID используется только внутри коммутатора). Функция untagging используется при передаче пакетов от сетевых устройств, поддерживающих стандарт 802.1q, на устройства, не поддерживающие этот стандарт.

#### Фильтрация входящего трафика

Порт коммутатора, на который поступают пакеты из сети и который должен принять решение о принадлежности пакета VLAN, называется *ingress port* (входным портом). При включении на порту функции фильтрации входящего трафика коммутатор проверяет пакет на наличие информации VLAN и на ее основании принимает решение о продвижении пакета.

Если пакет содержит информацию о VLAN, входной порт сначала определяет, является ли он сам членом данной VLAN. Если нет, то пакет отбрасывается. Если да, то определяется, является ли порт назначения членом данной VLAN. Если нет, то пакет отбрасывается. Если же порт назначения входит в данную VLAN, то он передает пакет в подключенный к нему сегмент сети.

Если пакет не содержит в заголовке информацию о VLAN, то входной порт добавляет в заголовок пакета тег с идентификатором VID, равным собственному PVID (если порт является tagging). Затем коммутатор определяет, принадлежат ли входной порт и порт назначения одной VLAN (имеют одинаковые VID). Если нет, пакет отбрасывается. В противном случае порт назначения передает пакет в подключенный к нему сегмент сети.

Этот процесс называется *ingress filtering* (фильтрацией входящего трафика) и используется для сохранения пропускной способности внутри коммутатора путем отбрасывания на стадии приема пакетов, не входящих в ту же VLAN, что и входной порт.

# Протокол DHCP

Протокол DHCP (Dynamic Host Configuration Protocol, Протокол динамического конфигурирования узла) уменьшает работу администратора по назначению и обслуживанию IP-адресов. DHCP обеспечивает простую и надежную настройку сети TCP/IP, гарантирую, что не будет возникать конфликтов IP-адресов, и помогает сохранить используемые адреса посредством централизованного управления выделением IP-адресов.

Динамическое выделение IP-адресов позволяет назначать IP-адрес клиенту из диапазона свободных адресов. IP-адрес арендуется на определенное время. Клиент должен сделать запрос на продление срока аренды для использования адреса. Динамически выделяемые адреса могут быть возвращены в диапазон свободных адресов, если компьютер более не используется или перемещается в другую подсеть, или срок аренды адреса истек. Обычно сетевая политика гарантирует, что каждый раз клиенту назначается один и тот же адрес и что адреса, возвращаемые в диапазон свободных, выделяются заново.

По истечении времени аренды клиент DHCP переходит в состояние обновления. Клиент отправляет запрос серверу DHCP, назначающему адреса. Сервер DHCP отправляет подтверждение, которое содержит новое время аренды и конфигурационные параметры. Клиент обновляет свои параметры и возвращается в рабочее состояние.

Когда клиент DHCP находится в состоянии обновления, то он должен немедленно освободить IP-адрес в случае, если DHCP-сервер отправил отрицательный ответ. Сервер DHCP отправляет данное сообщение для информирования клиента о неверных конфигурационных параметрах и для принудительного освобождения клиентом IP-адреса и получения новых параметров.

Если клиент DHCP не может обновить срок аренды адреса, то он переходит в состояние соединения с сервером. Клиент отправляет запрос всем серверам, пытаясь обновить срок аренды. DHCP-сервер, который может продлить срок аренды, посылает подтверждение клиенту, содержащее продленный срок аренды и обновленные параметры. Если срок аренды истек или DHCP-сервер посылает отрицательный ответ, то клиент должен освободить IP-адрес и перейти в состояние инициализации.

Если DHCP-клиент использует более одного сетевого адаптера для подключения к нескольким сетям, то протокол DHCP может настроить каждый из них при желании пользователя.

После перезагрузки компьютер-клиент DHCP отправляет сообщение серверу DHCP со своими текущими параметрами. Сервер DHCP подтверждает эти параметры или посылает отрицательный ответ, и клиент должен перейти в состояние инициализации. Поэтому при перезагрузке компьютер может получить новый IP-адрес, но ни пользователь, ни сетевой администратор не выполняют какиелибо действия по настройке системы.

Прежде, чем использовать полученный от DHCP-сервера IP-адрес, клиент проверяет конфликтность его с другими адресами, посылая запрос ARP (Address Resolution Protocol, Протокол разрешения адресов), содержащий данный IP-адрес. При обнаружении ошибки стек TCP/IP не загружается, и пользователь получает сообщение об ошибке. Конфликтный адрес должен быть удален из списка используемых или должен быть исключен до разрешения конфликта.

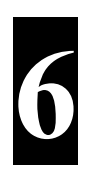

#### Настройка коммутатора через интерфейс консоли

Коммутатор DGS-3224TG Gigabit Ethernet поддерживает управление через интерфейс консоли, что позволяет настраивать коммутатор и управлять им через обычный терминал или по сети через протокол Telnet. Данное средство можно использовать для выполнения большинства функций сетевого управления. Кроме того, консольная программа позволяет использовать средства SNMP для управления коммутатором. В данном разделе описывается, как получить доступ к коммутатору, настроить его и наблюдать за его работой.

# Подготовка

DGS-3224TG предоставляет широкий набор функций и гибкие средства для повышения производительности сети путем устранения «узких мест» между WAN или Internet и Intranet. Он работает в сети как маршрутизатор нового поколения, который выполняет маршрутизацию аппаратно, а не программно.

Такая гибкость и богатство функций коммутатора требуют более глубокого продумывания стратегии развертывания сети, которая максимально использовала бы возможности коммутатора.

# Подключение к коммутатору

Интерфейс консоли можно использовать при подключении к коммутатору VT-100-совметимого терминала или компьютера с обычной программой эмуляции терминала (например, входящей в состав Windows) через кабель RS-232C. Необходимо установить следующие значения параметров терминала:

- VT-100/ANSI compatible
- 9,600 baud
- 8 data bits
- No parity
- One stop bit
- No flow control

Доступ к тем же функциям можно получить через Telnet. После настройки IP-адреса коммутатора можно использовать программу Telnet (в режиме совместимости с VT-100) для получения доступа и управления коммутатором.

#### Соглашения о синтаксисе команд

Команды консольного интерфейса используют следующий синтаксис:

1. Параметры в *<угловых скобках>* можно менять между несколькими значениями по нажатию клавиши пробела.

- 2. Параметры к [*квадратных скобках*] можно именить вводом нового значения. Для удаления вводимых символов используйте клавиши Backspace и Delete.
- 3. Клавиши курсора, Tab и Baskspace можно использовать для перемещения между пунктами меню.
- 4. Элементы меню **В ВЕРХНЕМ РЕГИСТРЕ** это команды. Для выполнения команды выберите ее и нажмите Enter.

Пожалуйста, помните, что команда APPLY сохраняет настройки только на текущий сеанс. Для сохранения настроек в энергонезависимой памяти коммутатора используйте команду **Save Changes** в главном меню.

#### Подключение к коммутатору в первый раз

Коммутатор поддерживает некоторые функции обеспечения безопасности, что позволяет запретить доступ неавторизованным пользователям к коммутатору.

**Примечание**: Пароли доступа к коммутатору чувствительны к регистру, поэтому "S" не то же самое, что "s".

При первом подключении к коммутатору появится экран регистрации, показанный ниже.

**Примечание**: Нажмите Ctrl+R для обновления экрана. Используйте данную команду всякий раз, когда необходимо, чтобы консольная программа обновила экран.

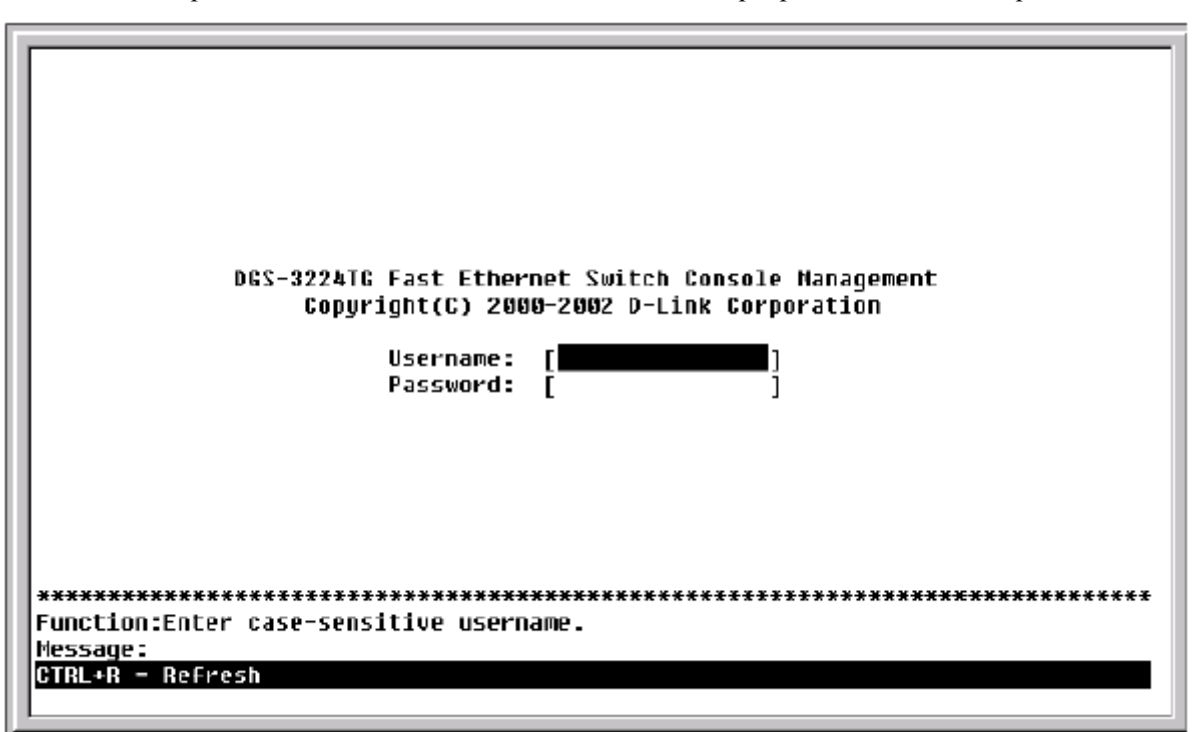

Рисунок 6-1 Начальный экран при первом подключении к коммутатору

**Примечание**: При первом подключении имя пользователя и пароль не заданы. Оставьте поля **Username и Password** пустыми.

Нажмите Enter в обоих полях Username и Password. Вы получите доступ к главному меню.
| DGS-3224TG           | Local Nanagement                        |
|----------------------|-----------------------------------------|
|                      |                                         |
| <u>ConFigurat</u> :  | ion                                     |
| Network Ho           | nitoring                                |
| SNMP Manag           | er Configuration                        |
| User Accou           | nts Nanagement                          |
| System Util          | lities                                  |
| Save Chang<br>Debeet | es                                      |
| Logout               |                                         |
| Luguar               |                                         |
|                      |                                         |
|                      |                                         |
|                      |                                         |
|                      |                                         |
|                      |                                         |
|                      |                                         |
| *******              | *************************************** |
| Function:            |                                         |
| Message:             |                                         |
| For Help, pr         | ess F1                                  |
|                      |                                         |

#### Рисунок 6-2 Главное меню

**Примечание**: Первый пользователь коммутатора получает права Root (смотри Таблицу 6-1). В дальнейшем рекомендуется создать пользователя с правами Root.

# Управление учетными записями

Для создания новой учетной записи выберите пункт User Accounts Management в главном меню и нажмите Enter.

| DGS-3224TG Local Management             |
|-----------------------------------------|
|                                         |
|                                         |
| Configuration                           |
| Network Nonitoring                      |
| SNMP Manager Configuration              |
| user Accounts Management                |
| System Utilities                        |
| Save Glanges                            |
|                                         |
|                                         |
|                                         |
|                                         |
|                                         |
|                                         |
|                                         |
|                                         |
|                                         |
| *************************************** |
| unction:                                |
| essage:                                 |
| or Help, press F1                       |
|                                         |

#### Рисунок 6-3 Главное меню

| Action: < <mark>966</mark> | Username: [<br>New Password: [<br>Confirm New Password | ]<br>]<br>:[ | 1       |       |
|----------------------------|--------------------------------------------------------|--------------|---------|-------|
|                            | Access Level: <root></root>                            |              |         | APPLY |
| Current Accounts           | : User Name                                            | Acces        | s Level |       |
|                            |                                                        |              |         |       |
|                            |                                                        |              |         |       |
|                            |                                                        |              |         |       |
|                            |                                                        |              |         |       |
|                            |                                                        |              |         |       |
|                            |                                                        |              |         |       |
|                            |                                                        |              |         |       |

#### Рисунок 6-4 Окно Setup User Accounts

Выберите User Accounts Management в главном меню и нажмите Enter, появится окно Setup User Accounts.

1. В поле Action выберите <*Add*> нажатием клавиши пробела. Это позволяет создать нового пользователя. Для удаления пользователя выберите <*Delete*>, а для изменения существующей учетной записи - <*Update*>.

- 2. Введите имя нового пользователя, пароль, а затем подтвердите введеный пароль. Определите права пользователя: *Root*, *User*+ или *User*. Переключение между данными опциями осуществляется по нажатию клавиши пробела.
- 3. Выберите APPLY и нажмите Enter для активизации учетной записи.
- 4. Нажмите Esc для возврата на предыдущий экран или Ctrl+T для возврата в главное меню.
- 5. Список всех учетных записей и соответствующих им привилегий приведен в данном меню. Он обновляется после нажатия APPLY.
- 6. Пожалуйста, помните, что команда APPLY сохраняет настройки *только на текущий сеанс работы*. Все настройки должны быть сохранены в энергонезависимой памяти коммутатора при использовании команды **Save Changes** в главном меню.

# Привилегии пользователей Root, User+ и User.

Существует три уровня привилегий пользователя: *Root*, *User*+ и *User*. Некоторые меню, доступные для пользователя с правами *Root* не доступны для *User*+ и *User*.

| Настройка коммутатора                                        | Г       | Іривилегі           | uu                  |
|--------------------------------------------------------------|---------|---------------------|---------------------|
| Пункты настройки                                             | Root    | User+               | User                |
| Настройка коммутатора                                        | Дa      | Только<br>просмотр  | Только<br>просмотр  |
| Мониторинг сети -Network<br>Monitoring                       | Дa      | Только<br>просмотр  | Только<br>просмотр  |
| Community String и Trap Stations                             | Дa      | Только<br>просмотр  | Только<br>просмотр  |
| Обновление ПО коммутатора и<br>файла конфигурации            | Дa      | Нет                 | Нет                 |
| Системные утилиты -System Utilities                          | Дa      | Только<br>Ping-тест | Только<br>Ping-тест |
| Сброс к заводским установкам -<br>Factory Reset              | Дa      | Нет                 | Нет                 |
| Перезагрузка коммутатора -<br>Reboot Switch                  | Да      | Да                  | Нет                 |
| Управление учетными за                                       | аписями | пользова            | телей               |
| Добавление/Изменение/Удаление<br>учетной записи пользователя | Да      | Нет                 | Нет                 |
| Просмотр учетных записей пользователей                       | Да      | Нет                 | Нет                 |

#### Таблица 6-1 Привилегии Root, User+, User

После настройки учетной записи пользователя с правами **Root** нажмите **Esc**. Затем выберите пункт **Save Changes** и нажмите **Enter**. Коммутатор сохранит все настройки в энергонезависимой памяти и перезагрузится. Вы можете войти в систему заново и продолжить настройку коммутатора.

# Сохранение настроек

DGS-3224TG имеет два вида памяти: обычную RAM и энергонезависимую, или NV-RAM. После нажатия APPLY все изменения настроек немедленно применяются к программному обеспечению, загруженному в RAM.

Однако некоторые изменения требуют перезагрузки коммутатора. При перезагрузке все настройки в RAM стираются, и загружаются сохраненные в NV-RAM. Именно поэтому необходимо сохранять все настройки в NV-RAM перед перезагрузкой.

Для сохранения настроек в NV-RAM выберите пункт Save Changes в главном меню.

| DGS-3224TG Local Management             |
|-----------------------------------------|
|                                         |
|                                         |
| Configuration                           |
| Network Monitoring                      |
| SNMP Manager Configuration              |
| User Accounts Management                |
| <u>System Utili</u> ties                |
| Save Changes                            |
| Reboot                                  |
| Logout                                  |
|                                         |
|                                         |
|                                         |
|                                         |
|                                         |
|                                         |
|                                         |
|                                         |
| *************************************** |
| Function:                               |
| Message:                                |
| For Help, press F1                      |
|                                         |

Рисунок 6-5 Главное меню

Появится следующий экран, подтверждая сохранение настроек в NV-RAM.

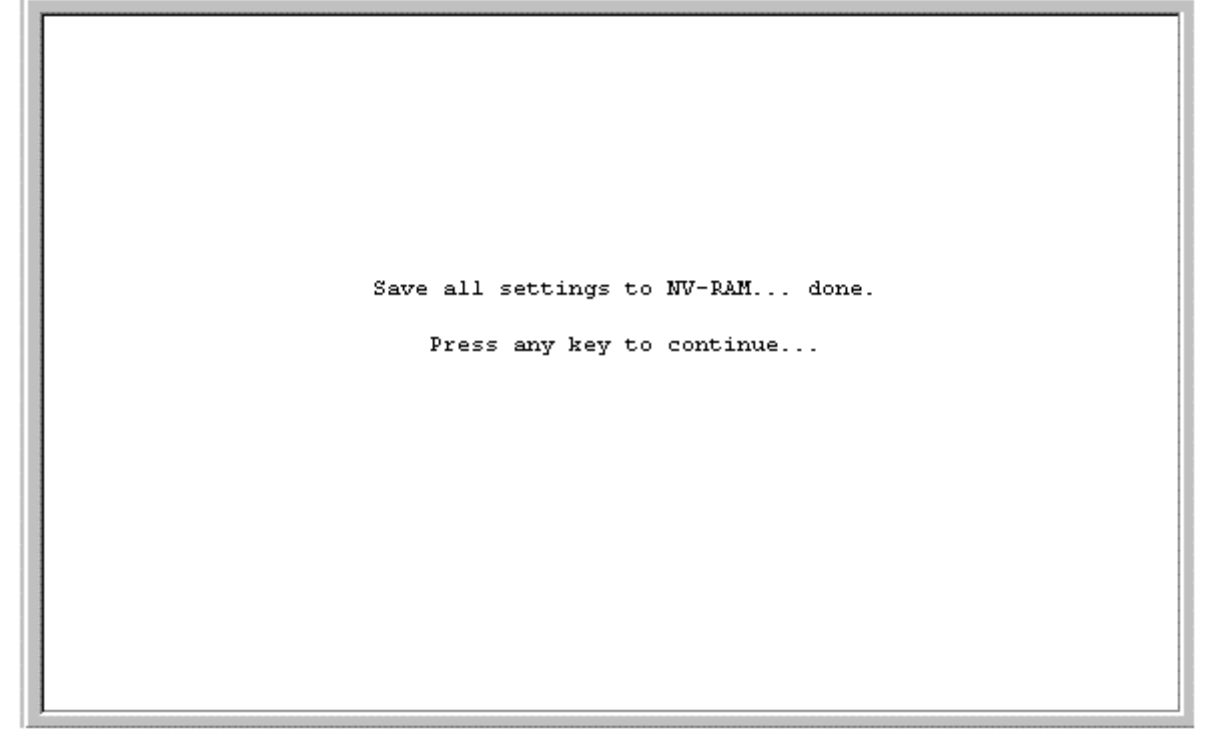

#### Рисунок 6-6 Экран сохранения настроек

После сохранения настроек в NV-RAM, они становятся настройками коммутатора по умолчанию и используются при каждой перезагрузке.

# Сброс к заводским установкам

Единственным способом изменить сохраненные в NV-RAM настройки является сохранение новой конфигурации в меню Save Changes, или выполнение команды Load Factory Default Configuration в меню System Reboot (в пункте Reboot главного меню). Это приводит к удалению всех значений параметров, настроенных пользователем, и восстановлению начальных значений. Начальные значения установлены при производстве коммутатора и совпадают с настройками коммутатора при покупке.

| Configuration<br>Network Nonitoring<br>SNMP Manager Configuration<br>User Accounts Management<br>Systen Utilities<br>Save Changes<br>Reboot<br>Logout | DGS-3224TG LOC                                                                                                    | 1 Management                            |
|----------------------------------------------------------------------------------------------------|----------------------------------------------------------------------------------------------------|-----------------------------------------|
|                                                                                                    | Configuration<br>Network Monito<br>SNMP Nanager C<br>User Accounts<br>Systen Utiliti<br>Save Changes<br>Reboot<br>Logout | ring<br>nfiguration<br>lanagement<br>es |
| unction:<br>essage:                                                                                                    |                                                                                                    |                                         |
| essage:                                                                                                    |                                                                                                    | *************************************** |
|                                                                                                    | essage:                                                                                                    |                                         |

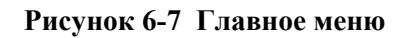

Выберите пункт **Reboot** в главном меню и нажмите Enter.

| System Re               | boot          |         |            |            |          |          |           |
|-------------------------|---------------|---------|------------|------------|----------|----------|-----------|
| Reboot                  |               |         |            |            |          |          |           |
| Save Conf               | iguration & P | leboot  |            |            |          |          |           |
| Reboot 4                | Load Factory  | Default | Configurat | ion        |          |          |           |
| Reboot &                | Load Factory  | Default | Configurat | ion Except | IP Addre | ss       |           |
|                         |               |         |            |            |          |          |           |
|                         |               |         |            |            |          |          |           |
|                         |               |         |            |            |          |          |           |
|                         |               |         |            |            |          |          |           |
| *******                 | ******        | ******* | *********  | ******     | *******  | *******  | *******   |
| Function:               |               |         |            |            |          |          |           |
| message:<br>CTRL+T = Ro | ot screen     |         | Esc=Prev.  | screen     |          | CTRL+R : | = Refresh |

#### Рисунок 6-8 Меню System Reboot

Выберите нужный пункт меню и нажмите Enter. При сбросе к заводским установкам будут удалены все учетные записи пользователей (и все остальные настройки), коммутатор вернется к состоянию, в

котором он находился при покупке. Опция Load Default Configuration Except IP Address необходима при управлении коммутатором через Telnet, который требует настройки IP-адреса.

## Вход в систему

После настройки учетной записи пользователя:

- 1. Введите имя пользователя в поле Username и нажмите Enter.
- 2. Введите пароль в поле **Password** и нажмите Enter.
- 3. Появится главное меню, соответствующее уровню привилегий пользователя.

## Изменение или удаление учетных записей пользователей

В главном меню выберите User Accounts Management. Появится экран Setup User Accounts.

| Setup User Accou                 | nts                                                                                   |                    |                    |
|----------------------------------|---------------------------------------------------------------------------------------|--------------------|--------------------|
| Action:< <mark>Add &gt;</mark> > | Username:[<br>New Password:[<br>Confirm New Password:[<br>Access Level: <root></root> | ]<br>]<br>]        | APPLY              |
|                                  |                                                                                       |                    |                    |
| Current Accounts                 | :: User Name                                                                          | Access Level       |                    |
|                                  |                                                                                       |                    |                    |
|                                  |                                                                                       |                    |                    |
|                                  |                                                                                       |                    |                    |
|                                  |                                                                                       |                    |                    |
|                                  |                                                                                       |                    |                    |
|                                  |                                                                                       |                    |                    |
|                                  |                                                                                       |                    |                    |
|                                  |                                                                                       |                    |                    |
|                                  |                                                                                       |                    |                    |
| *******                          | ****                                                                                  | ****************** | *******            |
| Function:Select ac               | tion - ADD ,Delete or Up                                                              | odate              |                    |
| Message:<br>CTRL/T - Doot        | R R                                                                                   |                    | CTRILD - Define -h |
| UTRL+T = Root scre               | en Esc=Prev.                                                                          | screen             | CTRL+R = Refresh   |

#### Рисунок 6-9 Экран Setup User Accounts

- 1. В поле Action выберите Add, Update или Delete.
- 2. Введите Username (имя пользователя) изменяемой учетной записи.
- 3. Вы можете изменить пароль или уровень привилегий данного пользователя.
- 4. При изменении пароля введите новый пароль в поле New Password и нажмите Enter. Затем подтвердите введенный пароль.
- 5. При изменении уровня привилегий в поле Access Level выберите уровень привилегий *Root*, *User*+ или *User*.
- 6. Нажмите APPLY, чтобы изменения вступили в силу.
- 7. Все настройки должны быть сохранены в энергонезависимой памяти коммутатора выполнением команды **Save Changes** в главном меню, если Вы хотите использовать их после перезагрузки.

Только пользователь с правами **Root** может изменять учетные записи.

### Просмотр текущих учетных записей

Доступ к консоли контролируется проверкой имени пользователя и пароля. Можно создать до 8 учетных записей. Интерфейс консоли не позволит удалить пользователя, вошедшего в систему, для предотвращения случайного удаления всех пользователей в правами *Root*.

Только пользователь с правами *Root* может удалять учетные записи.

Для просмотра списка учетных записей выберите пункт User Accounts Management в главном меню. Список появится в окне Setup User Accounts.

### Удаление учетной записи

- 1. Выберите **Delete** в поле **Action**.
- 2. Введите Username удаляемой учетной записи. Необходимо ввести пароль для ее удаления.
- 3. Все настройки должны быть сохранены в энергонезависимой памяти коммутатора выполнением команды **Save Changes** в главном меню, если Вы хотите использовать их после перезагрузки.

# Меню Configuration (Настройка)

Содержит следующие пункты Remote Management Setup, Switch Information, Configure Advanced Switch Features, Configure Ports, Configure Spanning Tree, Port Spanning Tree Settings, Setup Unicast Forwarding Table, Setup Static Multicast Forwarding Table, IEEE 802.1Q VLANs Configuration, 802.1Q Static VLAN Settings, Port VLAN assignment, Ingress Filter Settings, Port GVRP Settings, IGMP Snooping Settings, Link Aggregation, Setup Port Mirroring, Class of Service Configuration, Port Default Priority assignment, Traffic Class Configuration и Serial Port and SLIP Settings.

| Rea fá anna bá an            |                          |                                  |
|------------------------------|--------------------------|----------------------------------|
| Con+iguration                |                          |                                  |
|                              |                          |                                  |
| <u>C</u> onfigure IP Address |                          |                                  |
| Configure Switch Informatio  | n and Advance Settings   |                                  |
| Configure Ports              |                          |                                  |
| Configure Spanning Tree Pro  | tocol                    |                                  |
| Configure Static (Destinati  | on-Address Forwarding)   | Table                            |
| Configure VLANs              |                          |                                  |
| Configure IGMP Snooping      |                          |                                  |
| Configure TRUNK              |                          |                                  |
| Configure Port Mirroring     |                          |                                  |
| Configure Class of Service,  | Default Priority and I   | raffic Class                     |
| Configure RS232 and SLIP     |                          |                                  |
|                              |                          |                                  |
|                              |                          |                                  |
|                              |                          |                                  |
|                              |                          |                                  |
|                              |                          |                                  |
| Eunction:                    | ************************ | ******************************** |
| Maccane ·                    |                          |                                  |
| CTRL+T = Root screen         | Esc-Preu screen          | CIRL+R = Refresh                 |
|                              |                          | officin - herrest                |

Рисунок 6-10 Меню Configuration

# Настройка ІР-адреса

Необходимо выполнить некоторые настройки коммутатора, чтобы предоставить возможность управления коммутатором через менеджер SNMP или по протоколу Telnet.

Экран Remote Management Setup позволяет установить IP-адрес коммутатора, идентифицирующий его в сети. Для этого в меню Configuration выберите пункт Configure IP Address. Появится следующий экран:

| Demote Management (    | Setur             |           |        |                  |
|------------------------|-------------------|-----------|--------|------------------|
|                        |                   |           |        |                  |
| Current Switch IP S    | Settings:         |           |        |                  |
| Get IP From:           | Manual            |           |        |                  |
| IP Address:            | 10.24.22.3        |           |        |                  |
| Subnet Mask:           | 255.0.0.0         |           |        |                  |
| Default Gateway:       | 10.254.254        | .251      |        |                  |
| Management VID:        | 1                 |           |        |                  |
| New Switch IP Sett:    | ings:             |           |        |                  |
| Get IP From:           | <manual></manual> |           |        |                  |
| IP Address:            | [10.24.22.3       | ]         |        |                  |
| Subnet Mask:           | [255.0.0.0        | ]         |        |                  |
| Default Gateway:       | [10.254.254       | .251 ]    |        |                  |
| Management VID:        | [1]               |           |        |                  |
|                        |                   |           |        | APPLY            |
| *****                  | ******            | ******    | ****   | *****            |
| Function: Apply the se | ettings.          |           |        |                  |
| Message: All changes   | applied!          |           |        |                  |
| CTRL+T = Root screen   |                   | Esc=Prev. | screen | CTRL+R = Refresh |

Рисунок 6-11 Экран Remote Management Setup

Под заголовком Current Switch IP Settings показаны текущие параметры IP коммутатора. Параметры под заголовком New Switch IP Settings – параметры, которые будут использоваться после перезагрузки.

Опции поля Get IP From:

- **BOOTP** Коммутатор будет посылать при включении широковещательный запрос BOOTP. Протокол BOOTP позволяет назначать IP-адрес, маску подсети и шлюз по умолчанию через центральный сервер BOOTP. При включении этой опции коммутатор ищет сервер BOOTP, который предоставил бы необходимую информацию, прежде чем использовать заданные ранее настройки.
- **DHCP** Коммутатор будет посылать при включении широковещательный запрос DHCP. Протокол DHCP позволяет назначать IP-адрес, маску подсети и шлюз по умолчанию через центральный сервер DHCP. При включении этой опции коммутатор ищет сервер DHCP, который предоставил бы необходимую информацию, прежде чем использовать заданные ранее настройки.
- **Manual** Позволяет вручную задать IP-адрес, маску подсети и шлюз по умолчанию коммутатора. Эти значения должны быть введены в виде xxx.xxx.xxx, где каждое xxx - это десятичное число от 0 до 255. Этот адрес должен быть уникальным в сети и определяется администратором сети. При выборе этой опции требуется ввести следующие значения:

- IP Address Определяет IP-адрес коммутатора. Значение должно быть введено в виде xxx.xxx.xxx, где каждое xxx это десятичное число от 0 до 255.
- Subnet Mask Битовая маска, определяющая размер подсети, в которой находится коммутатор. Должна быть введена в виде xxx.xxx.xxx, где каждое xxx это десятичное число от 0 до 255, и должна равняться 255.0.00 для сетей класса A, 255.255.00 для сетей класса B, 255.255.255.00 для сетей класса C, но допускается введение и произвольной маски.
- **Default Gateway** IP-адрес, определяющий, куда будут направляться пакеты с адресом назначения, находящимся вне данной подсети. Обычно это адрес маршрутизатора или компьютера, работающего в качестве IP-шлюза. Если Ваша сеть не является частью составной сети, или Вы не хотите иметь доступ к коммутатору из другой сети, то оставьте данное поле без изменений.
- Management VID: [] Позволяет ввести идентификатор VLAN ID, из которой разрешен доступ к коммутатору по протоколу Telnet.

# Информация о коммутаторе и дополнительные настройки

Выберите пункт Configure Switch Information в меню Configuration и нажмите Enter.

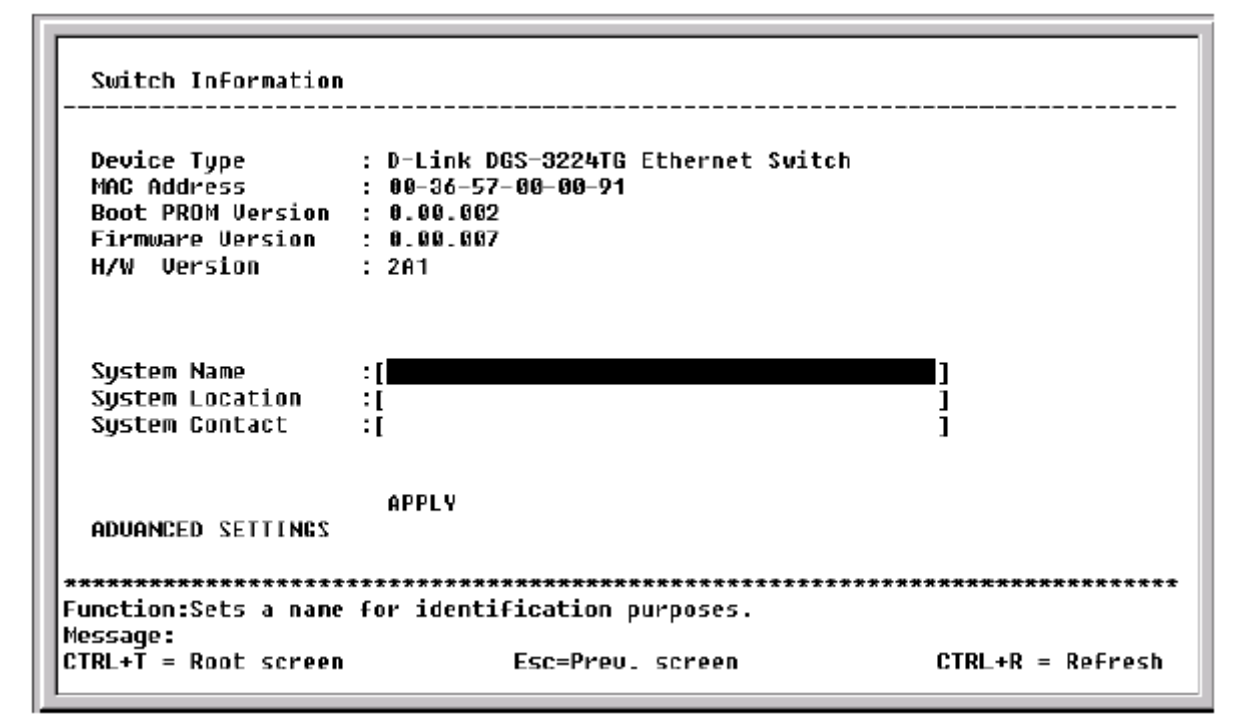

#### Рисунок 6-12 Меню Switch Information

Экран Switch Information отображает такую информацию, как MAC-адрес устройства, версия Boot **PROM** и Firmware. Эта информация полезна при обновлении PROM и ПО коммутатора, а MACадрес коммутатора может понадобиться для добавлении его в адресную таблицу другого сетевого устройства. Также можно ввести имя коммутатора в поле System, его расположение, имя и телефон сетевого администратора.

## Дополнительная настройка коммутатора

Выберите пункт ADVANCED SETTINGS в меню Switch Information и нажмите Enter. Появится меню Configure Advanced Switch Features.

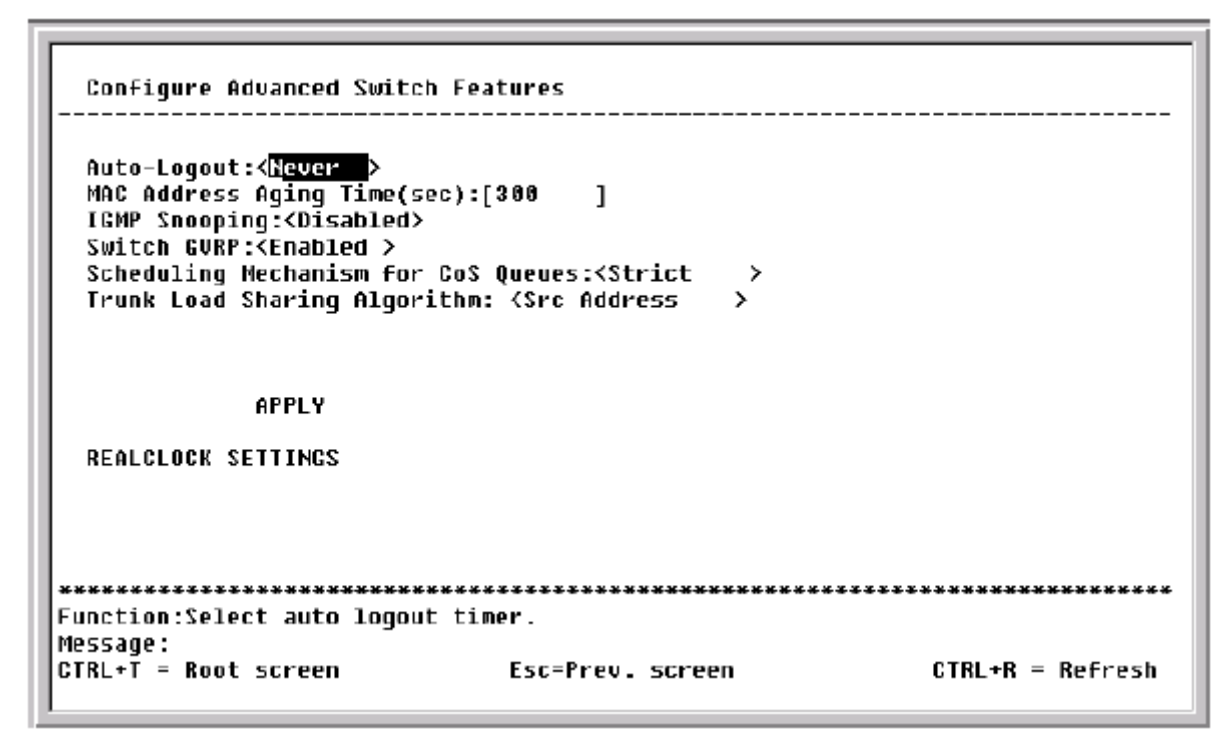

Рисунок 6-13 Меню Configure Advanced Switch Features

Параметры для настройки:

- Auto-Logout [Never] Определяет интервал времени, по истечении которого и при отсутствии активности пользователя, коммутатор автоматически завершает сеанс связи. Возможные значения 2mins, 5mins, 10mins, 15mins и Never (Никогда).
- MAC Address Aging Time [10-2100(sec)] [300] Определяет время хранения MAC-адреса, изученного коммутатором, в таблице MAC-адресов при отсутствии обращений к нему. Время жизни MAC-адреса может принимать значения от 10 до 2100 секунд.
  - **Примечание**: Слишком большое значение Aging Time может привести к появлению просроченных по времени динамических записей в адресной таблице, что может повлечь за собой неправильные решения по фильтрации/пересылке пакетов. С другой стороны, если параметр Aging Time имеет слишком малое значение, то большое количество записей могут слишком быстро устареть. Это приведет к высокому проценту получения пакетов теми узлами, чьи адреса не содержаться в адресной таблице, так как в этом случае коммутатор будет передавать такие пакеты по всем портам, что негативно скажется на эффективности его работы.
- IGMP Snooping [*Disabled*] Данная опция активизирует механизм IGMP Snooping, что позволяет коммутатору просматривать пакеты IGMP в поиске информации о продвижении пакетов групповой рассылки.
- GVRP Status [*Enabled*] Активизирует протокол GVRP, который позволяет пользователям динамически присоединяться к VLAN.

- Scheduling Mechanism for QoS Queues [*Strict*] Позволяет выбрать алгоритм обработки очередей QoS: *RoundRobin* или *Strict*.
- Trunk Load Sharing Algorithm [Source Addr] Возможные опции настройки алгоритма распределения трафика по каналам в транковом соединении: Destination Addr, Src & Dest Addr и Source Addr.

Выберите пункт REALCLOCK SETTINGS в меню Configure Advanced Switch Features для настройки текущих времени и даты.

| Setup Realtine Clock                                           |                                         |                  |
|----------------------------------------------------------------|-----------------------------------------|------------------|
| This feature allows you to co<br>monitoring and troubleshootin | onfig Realtine Clock fo<br>ng purposes. | or network       |
| ҮҮҮҮ/НН/DD:[2002]/[4]/[4]<br>НН/ММ/SS: [3]:[24]:[4]<br>АРРLУ   |                                         |                  |
| CURRENT YYYY/NN/DD:2002/4 /4<br>Current HH/NN/SS: 3:24:8       |                                         |                  |
| **************************************                         | FSC=Prey_ Screen                        | CTRI+R = Refresh |

Рисунок 6-14 Экран Setup Realtime Clock

# Настройка портов

Выберите пункт Configure Ports в меню Configuration и нажмите Enter.

| View P<br>State:   | orts:< <mark>1 to</mark><br><enabled> S</enabled> | 12 > Conf<br>Speed/Duplex: <auto< th=""><th>igure Port from [1 ]<br/>&gt; Flow Control:</th><th>to [1 ]<br/>Auto</th><th>APPLY</th></auto<> | igure Port from [1 ]<br>> Flow Control: | to [1 ]<br>Auto | APPLY  |
|--------------------|---------------------------------------------------|----------------------------------------------------------------------------------------------------|-----------------------------------------|-----------------|--------|
| Port               | State                                             | Settings                                                                                                    | Connection                              | Port type       |        |
| 1                  | Enabled                                           | Auto/Enabled                                                                                                    | <br>100M/Full/None                      | 1000TX          |        |
| 2                  | Enabled                                           | Auto/Enabled                                                                                                    | _                                       | 1000TX          |        |
| 3                  | Enabled                                           | Auto/Enabled                                                                                                    | -                                       | 1000TX          |        |
| 4                  | Enabled                                           | Auto/Enabled                                                                                                    | -                                       | 1000TX          |        |
| 5                  | Enabled                                           | Auto/Enabled                                                                                                    | -                                       | 1000TX          |        |
| 6                  | Enabled                                           | Auto/Enabled                                                                                                    | _                                       | 1000TX          |        |
| 7                  | Enabled                                           | Auto/Enabled                                                                                                    | -                                       | 1000TX          |        |
| 8                  | Enabled                                           | Auto/Enabled                                                                                                    | -                                       | 1000TX          |        |
| 9                  | Enabled                                           | Auto/Enabled                                                                                                    | -                                       | 10001X          |        |
| 10                 | Enabled                                           | Auto/Enabled                                                                                                    | -                                       | 10001X          |        |
| 11                 | Enabled                                           | Auto/Enabled                                                                                                    | _                                       | 10001X          |        |
| 12                 | Enabled                                           | Auto/Enabled                                                                                                    | -                                       | 1000TX          |        |
| ******             | ********                                          | ************************                                                                                                    | *******                                 | *****           | *****  |
| unction            | :Select the                                       | scope of ports for                                                                                                    | display and configu                     | ration.         |        |
| essage:<br>TDL+T = | Root scree                                        | Esc-Pr                                                                                                    | eu screen                               | CTRL+R = 0      | efrech |

Рисунок 6-15 Меню Configure Ports

В поле View Ports выберите номера портов, конфигурацию которых хотите просмотреть: с 1 по 12, 13 по 20, с 21 по 24. Для настройки определенных портов выберите диапазон портов в поле Configure Port from [] to [].

Поле State позволяет включить или отключить выбранный порт.

Поле Speed/Duplex позволяет задать режим дуплекс/полудуплекс/автоматически, а также скорость работы данного порта. Режим *Auto* разрешает автосогласование устройствами скорости работы между 10, 100 и 1000 Мбит/с, полу- или полнодуплексного режима. Остальные опции *1000M/Full*, *1000M/Half*, *100M/Half*, *100M/Half* 

# Настройка Spanning Tree Protocol

Для настройки STP на коммутаторе выберите пункт Configure Spanning Tree Protocol в меню Configuration и нажмите Enter.

#### Рисунок 6-16 Меню Configure Spanning Tree

STP работает на двух уровнях: на уровне коммутатора и на уровне портов, где настройки производятся отдельно для каждого порта.

**Примечание**: Настройки коммутатора по умолчанию удовлетворяют большинству установок коммутатора в сети. Поэтому рекомендуется оставлять настройки коммутатора по умолчанию и изменять их в случае крайней необходимости.

Параметры для настройки:

- Status<*Disabled*>- Данное поле можно переключать между состояниями *Enabled* и *Disabled* для включения или отключения работы Spanning Tree Protocol на коммутаторе.
- Max Age <20> Данный параметр может изменяться в пределах от 6 до 40 секунд. Если по истечении времени, заданного в параметре Max Age от корневого коммутатора не будет получен пакет BPDU, коммутатор начнет процедуру изменения топологии сети и будет рассылать соседним коммутаторам пакеты BPDU, в которых корневым коммутатором назначит себя. Если у коммутатора окажется наименьший идентификатор Bridge ID, то он станет корневым.
- Hello Time <2> Данный параметр может изменяться в пределах от 1 до 10 секунд. Это интервал, через который корневой коммутатор рассылает служебные пакеты BPDU, уведомляющие другие коммутаторы сети о том, что он является корневым и доступен.

**Примечание:** Параметр Hello Time не может быть больше, чем параметр Max Age, иначе возникнет ошибка конфигурации.

• Forward Delay <15> - Данный параметр может изменяться в пределах от 4 до 30 секунд. Это время, в течение которого каждый порт коммутатора находится в состоянии listening, прежде чем перейти в состояние продвижения пакетов.

• **Priority** <*32768>* - Приоритет коммутатора может быть выставлен в значение от 0 до 65535. Данный параметр используется при выборе корневого коммутатора. Чем меньше значение данного параметра, тем выше вероятность, что коммутатор станет корневым.

Примечание: При настройке применяйте следующую формулу для расчета параметров:

Max.  $Age \le 2 x$  (Forward Delay - 1 second) Max.  $Age \ge 2 x$  (Hello Time + 1 second)

## Настройка STP на портах

Кроме настройки параметров STP для коммутатора DGS-3224TG позволяет настроить STP на определенных портах.

Выберите пункт Port Settings в меню Configure Spanning Tree и нажмите Enter.

| View P<br>STP St   | orts:< <mark>1 to 12</mark> ><br>atus: <enabled> P</enabled> | Configure<br>ort Cost:[19 | Port fi<br>] Pric | rom[1 ] to[1<br>prity:[128] | ]<br>APPL1       |
|--------------------|--------------------------------------------------------------|---------------------------|-------------------|-----------------------------|------------------|
| Port#              | Connection                                                   | STP Status                | Cost              | Priority                    | Port State       |
| 1                  | 100N/Full/None                                               | Enabled                   | 19                | 128                         | Forwarding       |
| 2                  | -                                                            | Enabled                   | 19                | 128                         | Disabled         |
| 3                  | -                                                            | Enabled                   | 19                | 128                         | Disabled         |
| 4                  | -                                                            | Enabled                   | 19                | 128                         | Disabled         |
| 5                  | -                                                            | Enabled                   | 19                | 128                         | Disabled         |
| 6                  | _                                                            | Enabled                   | 19                | 128                         | Disabled         |
| 7                  | _                                                            | Enabled                   | 19                | 128                         | Disabled         |
| 8                  | _                                                            | Enabled                   | 19                | 128                         | Disabled         |
| 9                  | _                                                            | Enabled                   | 19                | 128                         | Disabled         |
| 10                 | -                                                            | Enabled                   | 19                | 128                         | Disabled         |
| 11                 | _                                                            | Enabled                   | 19                | 128                         | Disabled         |
| 12                 | _                                                            | Enabled                   | 19                | 128                         | Disabled         |
| ******             | ******                                                       | *********                 | ******            | **********                  | ***************  |
| Inction            | :Select the scope                                            | of ports for              | displa            | y and configu               | ration.          |
| :ssaye.<br>[R +T = | Root screen                                                  | Esc-Pr                    | eu scra           | 20D                         | CTRL+R - Refrest |

Рисунок 6-17 Меню Port Spanning Tree Settings

В поле View Ports выберите номера портов, конфигурацию которых хотите просмотреть: с 1 по 12, 13 по 20, с 21 по 24. Для настройки определенных портов выберите диапазон портов в поле Configure Port from [] to []. После активизации STP выбором в поле STP Status значения *Enabled* можно настроить параметры порта Cost и Prioity.

# Настройка статической адресной таблицы

Меню **Configure Static (Destination-Address Forwarding) Table** позволяет настроить таблицы Static Unicast Forwarding Table (таблица MAC-адресов) и Static Multicast Forwarding Table (таблица групповых MAC-адресов).

Выберите пункт Configure Static (Destination-Address Forwarding) Table в меню Configuration и нажмите Enter.

| Configure Forwarding (De               | estination-Address Forvarding) | Table            |
|----------------------------------------|--------------------------------|------------------|
| <u>C</u> onfigure Static Forward       | ing Table                      |                  |
| Configure Static Nultica               | st Forwarding Table            |                  |
|                                        |                                |                  |
|                                        |                                |                  |
|                                        |                                |                  |
|                                        |                                |                  |
|                                        |                                |                  |
| ************************************** | ***********                    | ********         |
| Message:                               |                                |                  |
| CTRL+T = Root screen                   | Esc=Prev. screen               | CTRL+R = Refresh |

Рисунок 6-18 Меню Configure Static (Destination-Address Forwarding) Table

## Настройка таблицы МАС-адресов

Выберите пункт Configure Static Forwarding Table в приведенном выше меню.

| Action:< <u>Add/Hodify</u> ><br>VLAN ID:[1 ]<br>Type: <permanent<br>Total Entries:0</permanent<br> | >          | r<br>F       | 1AC Address:[00<br>'ort:[1 ]           | 0000000000)<br>Apply |
|----------------------------------------------------------------------------------------------------|------------|--------------|----------------------------------------|----------------------|
| MAC Address VID                                                                                    | Port       | Туре         |                                        |                      |
|                                                                                                    |            |              |                                        |                      |
|                                                                                                    |            |              |                                        |                      |
|                                                                                                    |            |              |                                        |                      |
|                                                                                                    |            |              |                                        |                      |
|                                                                                                    |            |              |                                        |                      |
|                                                                                                    |            |              |                                        |                      |
| nction:Select the a                                                                                | ction- ADD | /MODIFY or D | •••••••••••••••••••••••••••••••••••••• | *******              |
| unction:Select the a                                                                               | ction- ADD | /MODIFY or D | ELETE.                                 |                      |
|                                                                                                    |            |              |                                        |                      |

Рисунок 6-19 Экран Configure Static Forwarding Table

В поле Action доступны опции *Add/Modify* и *Delete*. Введите идентификатор VID в поле VLAN ID и MAC-адрес, вносимый в адресную таблицу, в поле MAC Address. Выберите тип создаваемой записи: *Permanent* или *DeleteOnReset*. Введите номер порта в поле **Port**.

Нажмите APPLY, чтобы изменения вступили в силу. Все настройки должны быть сохранены в энергонезависимой памяти коммутатора выполнением команды **Save Changes** в главном меню, если Вы хотите использовать их после перезагрузки.

## Настройка таблицы групповых МАС-адресов

Выберите пункт Configure Static Multicast Forwarding Table в приведенном выше меню.

| Setup Static Nulticast Forwarding Table                                                                                                    |          |
|----------------------------------------------------------------------------------------------------|----------|
| Action: <add hodify=""> VLAN ID:[1 ]<br/>Multicast HAC Address:[000000000000]<br/>Port 1 to 8 9 to 16 17 to 20 21 to 24<br/>(E/-) [][] []<br/>Type:<permanent> Total Entries:0</permanent></add> | APPLY    |
| MAC Address VID 1 to 8 9 to 16 17 to 20 21 to 24                                                                                                    | Туре     |
|                                                                                                    |          |
|                                                                                                    |          |
|                                                                                                    |          |
| ******                                                                                                    | ******   |
| Function:Select the action- ADD/MODIFY or DELETE.<br>Message:                                                                                                    |          |
| Esc- Previous screen CTRL+R- Refresh CTRL+N- Next Page CTRL+P-Previo                                                                                                    | ous Page |

Рисунок 6-20 Экран Setup Static Multicast Forwarding Table

В поле Action доступны опции Add/Modify и Delete. Введите идентификатор VID в поле VLAN ID VLAN, принимающей пакеты групповой рассылки. Введите MAC-адрес групповой рассылки, а затем порты, входящие в данную группу. Каждый порт должен быть настроен как Egress или как Non-Member. Выберите тип создаваемой записи: *Permanent* или *DeleteOnReset*. Введите номер порта в поле **Port**.

Для настройки статуса порта в группе многоадресной рассылки выберите одну из следующих опций в поле (Е/-):

- *E* (Egress Member) Указывает, что данный порт статически входит в группу многоадресной рассылки. Такие порты передают трафик группы многоадресной рассылки.
- - (Non-Member) Указывает, что данный порт статически не входит в группу многоадресной рассылки, но может присоединяться к ней динамически.

Выберите APPLY и нажмите Enter, чтобы изменения вступили в силу. Все настройки должны быть сохранены в энергонезависимой памяти коммутатора выполнением команды Save Changes в главном меню, если Вы хотите использовать их после перезагрузки.

*Примечание*: DGS-3224TG поддерживает максимально 16К записей о групповых MAC-адресах.

# Настройка VLAN

Коммутатор резервирует VLAN с VID=1, называемую DEFAULT\_VLAN, для внутреннего использования. По умолчанию все порты коммутатора входят в DEFAULT\_VLAN. При настройке новой VLAN соответствующие порты удаляются из DEFAULT\_VLAN.

Пакеты не могут перемещаться между VLAN без помощи маршрутизатора.

**Примечание**: По умолчанию все порты коммутатора входят в DEFAULT\_VLAN. При настройке новой VLAN соответствующие порты удаляются из DEFAULT\_VLAN.

**Примечание**: DEFAULT\_VLAN имеет VID=1. IP-интерфейс по имени System также имеет VID=1 и входит в DEFAULT\_VLAN.

Для создания новой 802.1Q VLAN:

Выберите Configure VLANs в меню Configuration и нажмите Enter.

Рисунок 6-21 Меню IEEE 802.1Q VLANs Configuration

## Настройка статических 802.1Q VLAN

Для создания 802.1Q VLAN выберите Configure Static VLAN Entry и нажмите Enter.

|              | VLAN Name:[<br>1 89 | 16 17 20     | 21 24         | Entries: 1          |
|--------------|---------------------|--------------|---------------|---------------------|
| Egress/Forbi | dden:[][            | ][]          | []            |                     |
| Tag/Untag    | :[ບບບບບບບງ[ບບ       | nnnnn)[nnnn] | [ມມມມ]        |                     |
| State        | : <active></active> | APPLY        |               |                     |
|              |                     |              |               |                     |
| UID ULAN     | Nane                | Por          | rt List-Egres | s/Forbidden.Tag/Uni |
| 1 DEFAU      | LT_VLAN             | EEE          | EEEEE EÉEEEI  | EEE EEEEEEÉE        |
|              | -                   | UUU          | 100000 00000  | 000 0000000         |
|              |                     |              |               |                     |
|              |                     |              |               |                     |
|              |                     |              |               |                     |
|              |                     |              |               |                     |
|              |                     |              |               |                     |
|              |                     |              |               |                     |
| **********   | *****               | ************ | ***********   | *******             |

#### Рисунок 6-22 Экран 802.1Q Static VLAN Configuration

Введите VLAN ID в поле VID и имя новой VLAN в поле VLAN Name.

#### Для настройки статуса порта, входящего в 802.1Q VLAN:

Выберите статус порта в поле Egress/Forbidden:

- *E* (Egress Member) Указывает, что порт статически входит в VLAN и может передавать трафик в VLAN. Он может быть настроен как tagged или как untagged.
- *F* (Forbidden Non-Member) Указывает, что порт не является членом VLAN и не сможет стать членом VLAN динамически.
- - (Non-Member) Указывает, что порт не является статически членом данной VLAN, но может присоединиться к данной VLAN динамически.

Затем определите режим работы портов новой VLAN – Tagged или Untagged.

#### Для настройки nopma Tagged или Untagged:

В поле **Tag/Untag** выберите одну из следующих опций:

- *T* Позволяет настроить данный порт как Tagged. Когда такой порт передает немаркированный пакет, то добавляет в заголовок пакета 32-битный тег, содержащий VID. При передаче маркированного пакета заголовок пакета не изменяется.
- *U* Позволяет настроить данный порт как Untagged. Когда такой порт передает немаркированный пакет, то заголовок пакета остается неизмененным. При передаче маркированного пакета из заголовка пакета удаляется тег, и пакет становится немаркированным.

Если к порту подключено устройство, не поддерживающее IEEE 802.1Q VLAN (tag-unaware), то порт должен быть настроен как U – Untagged.

Если к порту подключено устройство, поддерживающее IEEE 802.1Q VLAN (tag-aware), то порт должен быть настроен как T – Tagged.

Выберите APPLY и нажмите Enter, чтобы изменения вступили в силу. Все настройки должны быть сохранены в энергонезависимой памяти коммутатора выполнением команды Save Changes в главном меню, если Вы хотите использовать их после перезагрузки.

## Назначение портов в VLAN

Для назначения портам идентификаторов PVID выберите Configure Port VLAN ID в меню IEEE 802.1Q VLANs Configuration и нажмите Enter:

| PVID:[ | 1 ]    |          | , [, ] |        |           | APPLY |
|--------|--------|----------|--------|--------|-----------|-------|
| Port   | PUID   | Port     | PUID   | Port   | PUID      |       |
|        |        | ======   |        | ====== |           |       |
| 1      | 1      | 10       | 1      | 19     | 1         |       |
| 2      | 1      | 11       | 1      | 20     | 1         |       |
| 3      | 1      | 12       | 1      | 21     | 1         |       |
| 4      | 1      | 13       | 1      | 22     | 1         |       |
| 5      | 1      | 14       | 1      | 23     | 1         |       |
| 6      | 1      | 15       | 1      | 24     | 1         |       |
| 7      | 1      | 16       | 1      |        |           |       |
| 8      | 1      | 17       | 1      |        |           |       |
| 9      | 1      | 18       | 1      |        |           |       |
| ****** | ****** | ******** | ****** | ****** | ********* | ***** |

#### Рисунок 6-23 Экран Port VLAN Assignment

Для настройки определенных портов выберите диапазон портов в поле **Configure Port from** [] to []. Затем введите в поле **PVID** идентификатор PVID для VLAN, порты которой хотите настроить.

PVID – это идентификатор, ассоциирующий порт с заданной VLAN и использующийся для принятия решения при передачи немаркированных пакетов. Например, если порт 2 имеет PVID равный 3, то все немаркированные пакеты, принятые портом 2, будут назначаться VLAN 3. Обычно данный идентификатор PVID совпадает с VID, назначенным порту в предыдущем меню **802.1Q Static VLANs** Settings.

## Настройка фильтрации входящего трафика

Для настройки фильтрации входящего трафика выберите пункт Configure Port Ingress Filter в меню IEEE 802.1Q VLANs Configuration и нажмите Enter.

| Port | Ingress | Port  | Ingress | Port  | Ingress |  |
|------|---------|-------|---------|-------|---------|--|
|      |         | ===== |         | ===== |         |  |
| 1    | OFF     | 10    | Off     | 19    | Off     |  |
| 2    | OFF     | 11    | 0ff     | 20    | 0ff     |  |
| 3    | 0FF     | 12    | 0ff     | 21    | Off     |  |
| 4    | 066     | 13    | 066     | 22    | 0ff     |  |
| 5    | OFF     | 14    | OFF     | 23    | Off     |  |
| Ó    | OFF     | 15    | Off     | 24    | Off     |  |
| 7    | DEE     | 16    | OFF     |       |         |  |
| 8    | 066     | 17    | 066     |       |         |  |
| 9    | OFF     | 18    | OFF     |       |         |  |
|      |         |       |         |       |         |  |

#### Рисунок 6-24 Экран Ingress Filter Settings

Для настройки определенных портов выберите диапазон портов в поле **Configure Port from** [] to []. Функция фильтрации входящего трафика (Ingress Filtering) позволяет порту сравнивать метку VID в пришедшем пакете с PVID данного порта. Если они не совпадают – пакет отбрасывается.

## Настройка GVRP на портах

Чтобы позволить порту динамически становиться членом VLAN выберите Configure Port GVRP Settings в меню IEEE 802.1Q VLANs Configuration и нажмите Enter.

|       | нгг      |      |          |      |          |  |
|-------|----------|------|----------|------|----------|--|
| ort   | GVRP     | Port | GVRP     | Port | GVRP     |  |
| <br>4 |          |      |          |      |          |  |
| 1     | 0n<br>0- | 10   | UN<br>O- | 19   | UN<br>O- |  |
| 2     | UN       | 11   | UN       | 20   | UN       |  |
| 3     | Un       | 12   | Un       | 21   | Un       |  |
| 4     | 0 n      | 13   | On       | 22   | On       |  |
| 5     | On       | 14   | On       | 23   | On       |  |
| 6     | On       | 15   | On       | 24   | On       |  |
| 7     | On       | 16   | On       |      |          |  |
| 8     | On       | 17   | On       |      |          |  |
| 9     | On       | 18   | Ûn       |      |          |  |
|       |          |      |          |      |          |  |

Рисунок 6-25 Экран Port GVRP Settings

Данный экран позволяет активизировать протокол GVRP для выбранного в поле Configure Port from [] to [] диапазона портов.

GVRP обновляет динамические записи VLAN и собирает информацию о VLAN по всей сети. Это позволяет, среди прочего, физически перемещаемым на другие порты станциям сохранять настройки VLAN без изменения конфигурации VLAN на коммутаторе.

# Настройка IGMP Snooping

Для настройки IGMP Snooping выберите пункт Configure IGMP Snooping в меню Configuration и нажмите Enter.

```
IGMP Snooping Settings
                    _____
 Switch IGMP Snooping: Disabled
 *Notes: If you want to change it, back to Configure Switch.
 Action: <<u>A</u>dd/Modify>
 VLAN ID: [1
          ]
                      State: < Enabled >
                                       Querier State: <Non-Querier>
 Robustness Variable: [2 ] Query Interval: [125 ] Max Response: [10] APPLY
  -----
  VID State Age Out Querier State
 _____ _____
     Enabled 260
 1
                   Non-Querier
    Age Out = Robustness Variable * Query Interval + Max Response
Function:Select the action- ADD/MODIFY or DELETE.
Message:
Esc= Previous screen CTRL+R= Refresh CTRL+N= Next Page CTRL+P=Previous Page
```

Рисунок 6-26 Экран IGMP Snooping Settings

Параметры для настройки:

- Switch IGMP Snooping: *<Disabled>* Позволяет активизировать настройки IGMP Snooping.
- Action: <*Add/Modify*> Выберите желаемое действие: *Add/Modify* или *Delete*.
- VLAN ID: [] Позволяет ввести идентификатор VLAN.
- State: *<Enabled>* Выберите *Enabled* для активизации данной записи.
- Querier State: *<Non Querier>* Доступны опции *Non-Querier, V1-Querier, V2-Querier.* Задает используемую версию IGMP.
- **Robustness Variable:** [2] Разрешенное количество потерь пакетов в подсети; можно установить значение от 1 до 255, причем это значение должно быть больше для тех подсетей, где ожидается большее количество потерянных пакетов.
- Query Interval: [125] Позволяет ввести интервал времени между IGMP-запросами; может принимать значения от 1 до 65550 секунд, значение по умолчанию 125 секунд.
- Max Response: [10] Максимальное время ожидания IGMP-отчета; может принимать значения от 1 до 25 секунд.

# Настройка транковых групп портов

Для настройки транковых групп портов выберите пункт Configure TRUNK в меню Configuration и нажмите Enter.

| Group ID<br>Group Na<br>Member p<br>State: < | :[ <b>1</b> ]<br>me:[<br>orts: [<br>Disabled> | to 8 9<br>][       | to 16 17<br>][ | to 20 2*  | 1 to 24<br>] | APPLY            |
|----------------------------------------------|-----------------------------------------------|--------------------|----------------|-----------|--------------|------------------|
| ID Gr                                        | oup Nane                                      | 1 to 8             | 9 to 16        | 17 to 20  | 21 to 24     | State            |
| 1                                            |                                               |                    |                |           |              | Disabled         |
| 2                                            |                                               |                    |                |           |              | Disabled         |
| 3                                            |                                               |                    |                |           |              | Disabled         |
| ŭ                                            |                                               |                    |                |           |              | Disabled         |
| 5                                            |                                               |                    |                |           |              | Disabled         |
| 6                                            |                                               |                    |                |           |              | Disabled         |
| *********<br>Function:E                      | ********<br>nter grou                         | *********<br>p ID. | ****           | ******    | *******      | ******           |
| CTRL+T = R                                   | oot scree                                     | n                  | Esc=Pre        | v. screen |              | CTRL+R = Refresh |

#### Рисунок 6-27 Экран Link Aggregation

Агрегирование каналов, или транкинг портов, позволяет объединить несколько портов в один высокоскоростной канал связи. Агрегирование каналов часто используется для подключения сетевых устройств с интенсивным трафиком – таких как серверы – к магистрали сети.

Коммутатор позволяет создать до 6 транковых групп, в каждую из которых может входить до 16 портов. В транковую группу портов могут входить порты, номера которых не последовательны. Все порты транковой группы должны быть членами одной VLAN. Кроме того, они должны работать на одной скорости и в полнодуплексном режиме.

Настройкой порта с наименьшим номером осуществляется настройка всех портов транка. Данный порт называется «связующим» портом, и все настройки его – включая настройки VLAN – применяются ко всем портам группы.

В транковой группе автоматически осуществляется балансировка нагрузки, и при выходе из строя одного порта его трафик перенаправляется на другие порты.

Протокол STP обрабатывает транковое соединение как единую связь на уровне коммутатора. На уровне портов STP использует параметры «связующего порта» для вычисления параметра Port Cost и определения статуса транковой группы. Если на коммутаторе настроены две одинаковые транковые группы, то STP заблокирует одну из них – так, как он заблокировал бы отдельный порт, образующий петлю в сети.

Параметры для настройки:

- Group ID:[] Идентификатор транковой группы портов
- Group Name: [] Введите имя транковой группы портов

- Member Ports Выберите *M* для назначения порта в данный транк и (-), если порт не входит в данную транковую группу.
- State: *<Disabled>* Выбором значения *Enabled* или *Disabled* можно активизировать транковую группу или отключить ее. Это можно использовать для диагностики транкового соединения и для ручного контроля резервного канала связи.

## Зеркалирование портов

Коммутатор позволяет перенаправлять копии принятых и отправленных данным портом кадров на другой порт. Можно подключить устройство мониторинга к зеркалирующему порту, такое как Sniffer или RMON, для просмотра информации о проходящих через зеркалируемый порт пакетов. Это используется при сетевом мониторинге и с целью устранения проблем.

Выберите пункт Configure Port Mirroring в меню Configuration, чтобы получить доступ к следующему экрану:

| Setup Port Mirroring                                                 |
|----------------------------------------------------------------------|
|                                                                      |
| This facture allows way to mirror a part to another part for petwork |
| monitoring and troubleshooting purposes.                             |
| The target port must always be a regular non-trunked port.           |
|                                                                      |
| Source Port:<                                                        |
| Source Direction: <ingress &="" egress=""></ingress>                 |
| Target Port:<11 >                                                    |
| Mirror Status: <disabled></disabled>                                 |
|                                                                      |
| APPLY                                                                |
|                                                                      |
|                                                                      |
|                                                                      |
|                                                                      |
|                                                                      |
|                                                                      |
| ***************************************                              |
| Function                                                             |
|                                                                      |
| CTRL+T = Root screen Esc=Prev. screen CTRL+R = Refresh               |

#### Рисунок 6-28 Экран Setup Port Mirroring

Для настройки зеркалирования портов выберите порт – источник кадров - в поле **Source Port**, в поле **Source Direction** тип перенаправляемых пакетов и порт назначения в поле **Target Port**. Порт назначения – это тот порт, к которому подключается устройство мониторинга. В завершении данной процедуры в поле **Mirror Status** выберите *Enabled*, а затем выберите пункт APPLY и нажмите **Enter**.

```
Примечание: Более быстрый порт нельзя зеркалировать на медленный, например, порт
100 Мбит/с нельзя зеркалировать на порт 10 Мбит/с, так как много пакетов
будет просто отбрасываться.
```

- **Примечание**: Зеркалирование невозможно при использовании одного порта как в качестве источника, так и в качестве порта назначения.
- **Примечание**: Зеркалирование возможно только для портов с 1 по 12 или с 13 по 24. Это означает, что порт-источник и порт назначения должны выбираться из диапазона 1-12 или 13-24.

# Настройка классов сервиса, приоритетов по умолчанию и классов трафика

DGS-3224TG позволяет настроить классы сервиса, приоритеты по умолчанию и классы трафика.

Выберите пункт Configure Class of Service, Default Prioity and Traffic Class в меню Configuration и нажмите Enter.

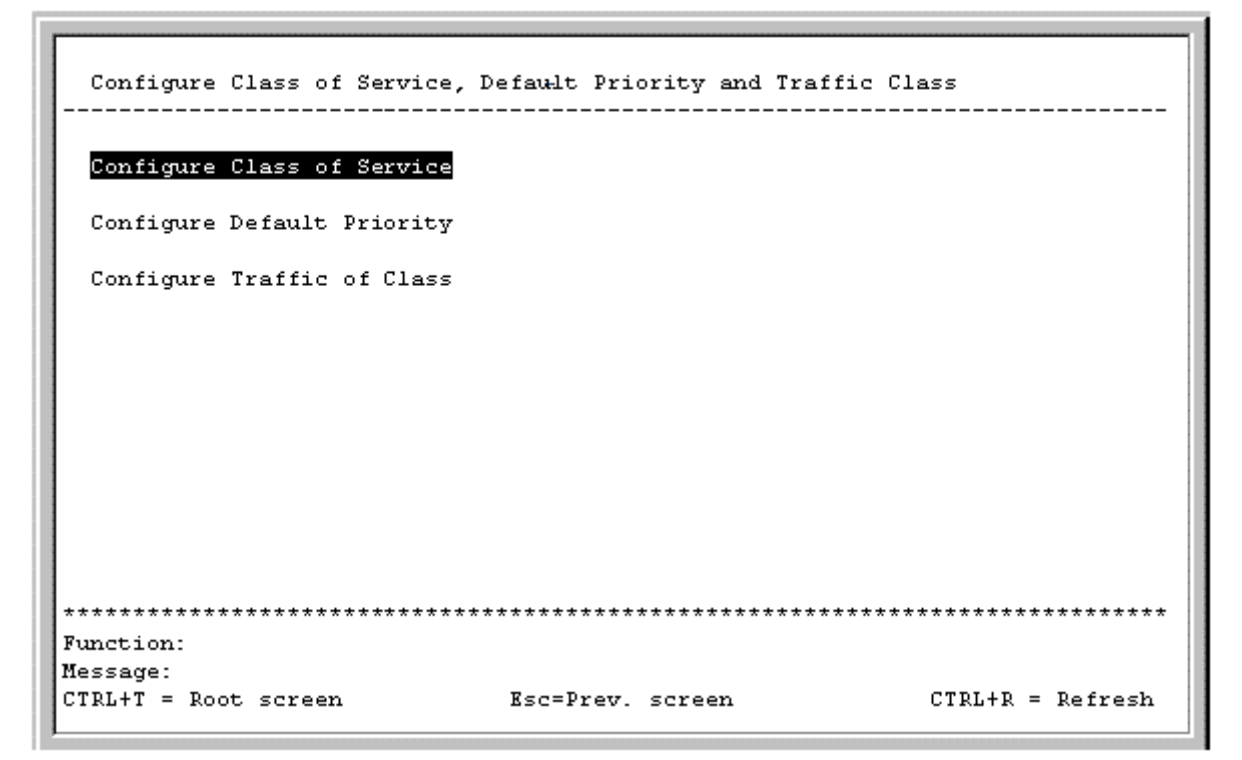

Рисунок 6-29 Меню Configure Class of Service, Default Prioity and Traffic Class

#### Настройка классов сервиса

Выберите пункт Configure Class of Service и нажмите Enter. Появится следующее меню:

|   | Class of Service Configuration                   |                                            |
|---|--------------------------------------------------|--------------------------------------------|
| l | Hax. Packets                                     |                                            |
| I | Class-N> (No Limit >                             |                                            |
| I | $Class-1 \rightarrow \langle No \ Limit \rangle$ |                                            |
| I | $Class-2 \rightarrow \langle No Limit \rangle$   |                                            |
| l | Class-3> <no limit=""></no>                      |                                            |
| l | Max. Latency                                     |                                            |
| l | <3.2 se >                                        |                                            |
| l | ADUANCED SETTINGS APPLY                          |                                            |
| l |                                                  |                                            |
|   | *****                                            | **********************************         |
|   | Function:Input naximum packet count for          | or a CoS Queue.(takes effect at roundRobin |
|   | CTRL+T - Root screen Esc-Pro                     | rev. screen CTRL+R - Refresh               |

Рисунок 6-30 Меню Class of Service Configuration

Параметры для настройки:

- Max. Packets Алгоритм обработки трафика Class of Service начинает обработку с наивысшего CoS для данного порта, отправляет максимальное количество пакетов Max. Packets, а затем переходит к следующему меньшему CoS. Параметр Max. Packets принимает значения от 1 до 255. Ввод значения 0 настраивает коммутатор на обработку очереди до тех пор, пока она не станет пустой.
- **Max. Latency** Максимально допустимое время нахождения пакета в очереди, в микросекундах и секундах. Если обработка пакета отложена на время, большее Max. Latency, то пакет удаляется. Параметр Max. Latency имеет приоритет над алгоритмом обработки CoS.

Выберите пункт ADVANCED SETTINGS в меню Class of Service Configuration для настройки очередей приоритетов для каждого порта.

| Current Queue:< <u>Queue0</u> ><br>Drop State: <off></off> |             |         | Configure Port | : from[1      | ]       | to [1 | ]<br>Appl |        |
|------------------------------------------------------------|-------------|---------|----------------|---------------|---------|-------|-----------|--------|
| Port                                                       | Drop        | Port    | Drop           | Port          | Drop    |       |           |        |
| 1                                                          | 0ff         | 10      | 0ff            |               | 0ff     |       |           |        |
| 2                                                          | OFF         | 11      | OFF            | 20            | OFF     |       |           |        |
| 3                                                          | 0ff         | 12      | OFF            | 21            | OFF     |       |           |        |
| 4                                                          | 0FF         | 13      | OFF            | 22            | OFF     |       |           |        |
| 5                                                          | Off         | 14      | OFF            | 23            | Off     |       |           |        |
| 6                                                          | Off         | 15      | OFF            | 24            | Off     |       |           |        |
| 7                                                          | 0FF         | 16      | OFF            |               |         |       |           |        |
| 8                                                          | 0ff         | 17      | OFF            |               |         |       |           |        |
| 9                                                          | 0ff         | 18      | OFF            |               |         |       |           |        |
|                                                            |             |         |                |               |         |       |           |        |
| *****                                                      | *********** | ******* | ******         | ************* | ******* | ****  | *****     | ****** |

#### Рисунок 6-31 Экран Port Maxlimit Drop Settings

Коммутатор разделяет буфер пакетов на 4 очереди: *Queue0*, *Queue1*, *Queue2* и *Queue3*. Очередь *Queue0* имеет наивысший приоритет, а *Queue3* – наименьший. Нажмите APPLY, чтобы изменения вступили в силу.

## Настройка приоритета по умолчанию для порта

Выберите пункт Configure Default Priority и нажмите Enter. Появится следующий экран:

| Confi<br>Defau | gure Port fro<br>lt Priority:[ | n [ <mark>1]]</mark> t<br>0] | 0[1]     |         |          | APPLY |
|----------------|--------------------------------|------------------------------|----------|---------|----------|-------|
| Port           | Priority                       | Port                         | Priority | Port    | Priority |       |
|                |                                |                              |          |         |          |       |
| 1              | 5                              | 10                           | ы<br>0   | 19      | u<br>0   |       |
| 2              | 9                              | 12                           | 0<br>0   | 20      | 0        |       |
| 3              | 0                              | 12                           | 0<br>0   | 21      | 0        |       |
| 4              | 9                              | 13                           | 0<br>0   | 22      | 0        |       |
| 5              | 9                              | 14                           | 0<br>0   | 23      | 6        |       |
| 0              | 9                              | 15                           | 0        | 24      | a.       |       |
| <i>.</i>       | 0                              | 10                           | ы<br>П   |         |          |       |
| 8              | 0                              | 17                           | 0        |         |          |       |
| 9              | 9                              | 16                           | Ð        |         |          |       |
| ****           | *****                          | ******                       | ******   | ******* | ******** | ***** |

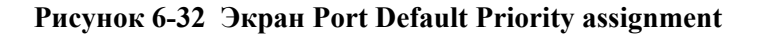

Данное окно позволяет установить приоритет по умолчанию для принимаемых портом пакетов, которым не был ранее назначен приоритет. После настройки нажмите APPLY.

## Настройка классов трафика

Выберите пункт Configure Traffic of Class и нажмите Enter. Появится следующий экран:

| Traffic Class Config                                                                                                    | uration                                                                       |                  |
|----------------------------------------------------------------------------------------------------|-------------------------------------------------------------------------------|------------------|
| Priority-0> (Cla<br>Priority-1> (Cla<br>Priority-2> (Cla<br>Priority-3> (Cla<br>Priority-4> (Cla<br>Priority-5> (Cla<br>Priority-6> (Cla<br>Priority-7> (Cla | 55-0)<br>55-0)<br>55-1)<br>55-1)<br>55-2)<br>55-2)<br>55-2)<br>55-3)<br>55-3) |                  |
| APP                                                                                                    | LY                                                                            |                  |
| *************************************<br>Function:Select the tr<br>Message:<br>CTRL+T - Root screen                                                          | affic class for this priority.<br>Esc-Prev. screen                            | CTRL+R - Refresh |

Рисунок 6-33 Экран Traffic Class Configuration

Данное окно используется для установления соотношения между четырьмя классами трафика и восьмью уровнями приоритетов коммутатора. Нажмите APPLY, чтобы изменения вступили в силу.

# Настройка порта RS232 и протокола SLIP

Выберите Configure RS232 and SLIP и нажмите Enter. Появится следующий экран:

| Serial Port and SLIP Set                                                                                                    | tings                                                                                  |                  |
|----------------------------------------------------------------------------------------------------|----------------------------------------------------------------------------------------|------------------|
| Serial Port Setting:                                                                                                    | SLIP Settings:                                                                         |                  |
| Baud Rate:< <mark>9608</mark><br>Data Bits:<8><br>Parity : <none><br/>Stop Bits:&lt;1&gt;<br/>Auto-Logout:<never><br/>Serial Port For:<conso< th=""><th>Interface Name:<br/>Local IP Address: 0.0<br/>Renote IP Address: 0.0<br/>HTU: 1006<br/>1e&gt;</th><th>1.9.0<br/>1.9.0</th></conso<></never></none> | Interface Name:<br>Local IP Address: 0.0<br>Renote IP Address: 0.0<br>HTU: 1006<br>1e> | 1.9.0<br>1.9.0   |
|                                                                                                    |                                                                                        | APPLY            |
| **************************************                                                                                                    | ****************************                                                           | *******          |
| Message:<br>CTRL+T - Root screen                                                                                                    | Esc-Prev. screen                                                                       | CTRL+R - Refresh |

Рисунок 6-34 Экран Serial Port and SLIP Settings

Параметры для настройки:

- **Baud Rate:** <*9600>* Установите скорость соединения со станцией управления. Скорость работы консоли равна *9600* бит/с.
- Data Bits: <8> Показывает число бит, составляющих слово при передаче станции управления. Интерфейс консоли использует 8 бит данных.
- Parity: <None> Выберите одну из опций None, Even, Odd. Значение по умолчанию None.
- Stop Bits: <*l*> Показывает число бит, используемых для указания завершения передачи слова. Интерфейс консоли использует 1 стоповый бит.
- Auto-Logout: <*Never*> Определяет интервал времени, по истечении которого и при отсутствии активности пользователя, коммутатор автоматически завершает сеанс связи. Возможные значения 2mins, 5mins, 10mins, 15mins и Never (Никогда).
- Serial Port For: <*Console>* измените значение данного поля на SLIP и введите подходящие значения в поля Interface Name, Local IP Address, Remote IP Address и MTU, которые будут доступы после выбора *SLIP*.

# Меню Network Monitoring (Сетевой мониторинг)

DGS-3224TG предоставляет возможность наблюдения за состоянием сети (мониторинга).

Для просмотра собранной коммутатором статистики выберите пункт Network Monitoring и нажмите Enter.

| Network Monitoring Nenu                 |                                   |                        |
|-----------------------------------------|-----------------------------------|------------------------|
|                                         |                                   |                        |
| Port Utilization                        |                                   |                        |
| Port Error Packets                      |                                   |                        |
| Port Packet Analysis                    |                                   |                        |
| Browse MAC Address                      |                                   |                        |
| Switch History                          |                                   |                        |
| IGMP Snooping                           |                                   |                        |
| Browse Multicast Status                 |                                   |                        |
| VLAN Status                             |                                   |                        |
|                                         |                                   |                        |
|                                         |                                   |                        |
|                                         |                                   |                        |
|                                         |                                   |                        |
|                                         |                                   |                        |
|                                         |                                   |                        |
|                                         |                                   |                        |
|                                         |                                   |                        |
| *************************************** | ********************************* | ********************** |
| Function:Switch port utili:             | zation overview.                  |                        |
| Message:                                |                                   |                        |
| CTRL+T - Root screen                    | Esc-Prev. screen                  | CTRL+R - Refresh       |
|                                         |                                   |                        |

Рисунок 6-35 Меню Network Monitoring

# Загрузка портов

Для просмотра уровня загрузки всех портов коммутатора выберите пункт Port Utilization в меню Network Monitoring Menu и нажмите Enter.

|                    | CLEAR COUNTER |        |         |          |           | Interval:< 2 sec > |         |  |
|--------------------|---------------|--------|---------|----------|-----------|--------------------|---------|--|
| Port               | TX/sec        | RX/sec | %Util.  | Port     | TX/sec    | RX/sec             | %Util.  |  |
| 1                  | 0             | 46     | 1       | 14       | 0         | 0                  | 0<br>0  |  |
| 2                  | 0             | 0      | 0       | 15       | 0         | 0                  | 0       |  |
| 3                  | 0             | 0      | 0       | 16       | 0         | 0                  | 0       |  |
| 4                  | 0             | 0      | 0       | 17       | 0         | 0                  | Ø       |  |
| 5                  | 8             | 8      | 8       | 18       | 0         | 8                  | 0       |  |
| Ó                  | 0             | 0      | 0       | 19       | 0         | 0                  | 0       |  |
| 7                  | 0             | 0      | 0       | 20       | 0         | 0                  | 0       |  |
| 8                  | 0             | 0      | 0       | 21       | 0         | 0                  | 0       |  |
| 9                  | 0             | G      | 0       | 22       | 0         | G                  | Ø       |  |
| 10                 | 8             | ā      | 8       | 23       | a         | ů.                 | ā       |  |
| 11                 | 8             | 6      | â       | 24       | 6         | ů<br>0             | ñ       |  |
| 12                 | Å             | ñ      | Ň       | 24       | •         | •                  | •       |  |
| 12                 | Å             | õ      | Å       |          |           |                    |         |  |
| ******             | ********      | *****  | ******* | ******   | ********* | **********         | ******  |  |
| unction            | Clear cou     | nter   |         |          |           |                    |         |  |
| accouo.<br>Auction | .trear cou    | iter.  |         |          |           |                    |         |  |
| TPL +T =           | Root scre     | 80     | Esc-Pro | u sereer |           | CTRL+R .           | - Dofra |  |

#### Рисунок 6-36 Экран Port Utilization

На экране **Port Utilization** показывается количество принятых и отправленных пакетов в секунду и загрузка полосы пропускания порта в процентном отношении (под заголовком **%Util**). Для сброса счетчиков выберите CLEAR COUNTER и нажмите **Enter**.

# Ошибки пакетов

Для просмотра статистики об ошибках на порту выберите пункт Port Error Packets в меню Network Monitoring Menu и нажмите Enter.

| Port:<1>  |           | CLEAR COUNTER | Interval:< 2 sec > |
|-----------|-----------|---------------|--------------------|
|           | RX Frames |               | TX Frames          |
| CRC Error | 0         | Late Coll.    | 0                  |
| Undersize | 0         | Ex. Coll.     | 0                  |
| Oversize  | 0         | Single Coll.  | 0                  |
| Fragment  | 0         | ColĨ.         | 0                  |
| Jabber    | 0         |               |                    |
|           |           |               |                    |
| *****     | *******   | *******       | ****               |

Рисунок 6-37 Экран Packet Port Statistics

Введите номер порта, статистику которого хотите просмотреть. В поле Interval можно выбрать интервал обновления от 2 секунд до 1 минуты или запретить обновление статистики (suspend). Для сброса счетчиков выберите CLEAR COUNTER и нажмите Enter.

## Анализ пакетов

Для просмотра результатов анализа принятых и отправленных пакетов портом выберите пункт Port Packet Analysis и нажмите Enter.

| Port:< <mark>1</mark> > |            |            | CLEAR COUNTER | Interval:< 2 sec > |           |  |
|-------------------------|------------|------------|---------------|--------------------|-----------|--|
|                         | Frames     | Frames/sec |               | Total              | Total/sec |  |
| 64                      | 5625       | 19         | RX Bytes      | 3088391            | 4603      |  |
| 65-127                  | 4939       | 4          | RX Frames     | 14461              | 25        |  |
| 128-255                 | 2066       | 0          |               |                    |           |  |
| 256-511                 | 695        | 0          | TX Bytes      | 632                | 0         |  |
| 512-1023                | 175        | 0          | TX Frames     | 8                  | 0         |  |
| 1024-1518               | 969        | 2          |               |                    |           |  |
| Unicast RX              | 994        | 0          |               |                    |           |  |
| Multicast RX            | 2646       | 2          |               |                    |           |  |
| Broadcast RX            | 10821      | 23         |               |                    |           |  |
|                         |            |            |               |                    |           |  |
| *****                   | ********** | *******    | *****         | *********          | ******    |  |

Рисунок 6-38 Экран Packet Analysis

Кроме статистики о размерах принятых и отправленных пакетов для выбранного порта можно посмотреть количество обычных одноадресных, групповых и широковещательных пакетов. Для сброса счетчиков выберите CLEAR COUNTER и нажмите Enter.

# Просмотр таблицы МАС-адресов

Для просмотра таблицы MAC-адресов выберите пункт Browse MAC Address в меню Network Monitoring Menu и нажмите Enter.

| Browse Address Table<br>Browse By:< <mark>All ///////////////////////////////////</mark> |                                                                                         |      |         |     |              |      |         |  |  |
|------------------------------------------------------------------------------------------|-----------------------------------------------------------------------------------------|------|---------|-----|--------------|------|---------|--|--|
| VID                                                                                      | MAC Address                                                                             | Port | Status  | VID | MAC Address  | Port | Status  |  |  |
| 1                                                                                        | 0000819AF2F4                                                                            | 1    | Dynamic | 1   | 0020482D0A55 | 1    | Dynamic |  |  |
| 1                                                                                        | 000102030400                                                                            | 1    | Dynamic | 1   | 0020485A70A2 | l    | Dynamic |  |  |
| 1                                                                                        | 000130FA5F00                                                                            | 1    | Dynamic | 1   | 00224488779B | 1    | Dynamic |  |  |
| 1                                                                                        | 0001969C0600                                                                            | 1    | Dynamic | 1   | 003326081100 | 1    | Dynamic |  |  |
| 1                                                                                        | 00055DF93287                                                                            | CPU  | Self    | 1   | 004005254874 | 1    | Dynamic |  |  |
| 1                                                                                        | 00055D <b>F</b> 93616                                                                   | 1    | Dynamic | 1   | 0040052EAEDC | 1    | Dynamic |  |  |
| 1                                                                                        | 001002123457                                                                            | 1    | Dynamic | 1   | 004005400C85 | 1    | Dynamic |  |  |
| 1                                                                                        | 00106F030FB1                                                                            | 1    | Dynamic | 1   | 00400541AFBF | 1    | Dynamic |  |  |
| 1                                                                                        | 001083CFA85E                                                                            | 1    | Dynamic | 1   | 00400551842F | 1    | Dynamic |  |  |
| 1                                                                                        | 001300000001                                                                            | 1    | Dynamic | 1   | 00400551E1DB | l    | Dynamic |  |  |
| 1                                                                                        | 0020481A8547                                                                            | l    | Dynamic | 1   | 00402647F56F | l    | Dynamic |  |  |
| *****<br>Funct<br>Messa                                                                  | Function:                                                                               |      |         |     |              |      |         |  |  |
| Esc=                                                                                     | nessage:<br>Esc= Previous screen CTRL+R= Refresh CTRL+N= Next Page CTRL+P=Previous Page |      |         |     |              |      |         |  |  |

#### Рисунок 6-39 Экран Browse Address Table

В поле Browse By можно установить фильтр просмотра таблицы: ALL, MAC Address, Port и VLAN.

#### Для поиска определенного МАС-адреса:

В поле Browse By выберите MAC Address. В появившемся поле MAC Address введите MAC-адрес и нажмите Enter. Выберите BROWSE и нажмите Enter, чтобы начать поиск данного MAC-адреса. Для сброса счетчиков таблицы выберите CLEAR ALL и нажмите Enter.

## Журнал событий коммутатора

Для просмотра журнала событий коммутатора выберите пункт Switch History в меню Network Monitoring Menu и нажмите Enter.

Switch History Seq. # Tine Log Text \_\_\_\_\_ -----\_\_\_\_\_ 155 2002/4/6 0:26:33 Successful login through console. 154 2002/4/5 23:58:38 Module 1, Port 1 Link Up 153 2002/4/5 23:58:35 Cold Start 2002/4/5 20:8:53 Upgrade Firmware successfully. 152 151 2002/4/5 20:8:22 Module 1, Port 2 Link Up 2002/4/5 20:7:43 150 Successful login through console. 149 2002/4/5 20:7:40 **Cold** Start 148 2002/4/4 8:11:0 Configuration saved to flash. 147 2002/4/4 8:7:19 Configuration saved to flash. 2002/4/4 3:20:7 SuccessFul login through console. 146 2002/4/4 3:16:31 145 Successful logout through console. 2002/4/4 2:46:25 144 Successful login through console. more (12 of 155) \*\*\*\*\*\*\*\*\*\*\*\*\*\*\*\*\*\*\*\*\*\* Function:View Switch Logs and Health Status Message: CTRL+N-Next Page CTRL+P-Previous Page B-Begin E-End C-Clear CTRL+R-Refresh

Рисунок 6-40 Экран Switch History
# **IGMP Snooping**

Функция IGMP Snooping позволяет коммутатору читать в проходящих через него пакетах IGMP IP-адреса групп многоадресной рассылки и соответствующие MAC-адреса. Порты, на которых просматриваются пакеты IGMP, отмечены символом М. Количество просмотренных IGMP-отчетов показано в поле Reports.

Для просмотра таблицы IGMP Snooping выберите пункт IGMP Snooping в меню Network Monitoring Menu и нажмите Enter.

IGMP Snooping Status GO Total Entries in the ULAN: 0 VID:[1] UID: 1 State: Enabled Age Out: 260 Queries:Non-Querier(0) Multicast group: 1 to 8 9 to 16 17 to 20 21 to 24 MAC address: Reports: Multicast group: to 16 17 to 20 21 to 24 1 to 8 9 MAC address: Reports: to 16 17 to 20 21 to 24 Multicast group: 1 to R 0 MAC address: **Reports:** Function:Enter VLAN ID Message: Esc= Previous screen CTRL+R= Refresh CTRL+N= Next Page CTRL+P=Previous Page

#### Рисунок 6-41 Экран IGMP Snooping Status

Введите идентификатор VLAN ID и нажмите GO, чтобы просмотреть интересующий экран.

#### Просмотр статуса групп многоадресной рассылки

#### Рисунок 6-42 Экран Multicast Address Status

На данном экране можно просмотреть следующую информацию о группах многоадресной рассылки: VLAN ID, групповой адрес и список портов Static/IGMP Snooping.

### Cmamyc VLAN

Для просмотра таблицы VLAN Status выберите пункт VLAN Status в меню Network Monitoring Menu и нажмите Enter.

```
ULAN Status
  Number of IEEE 802.10 VLAN: 1
  IEEE 802.10 VLAN ID: 1
                                 2,
                            1,
                                                 5,
  Current Egress Ports:
                                                            7,
                                       З,
                                            4,
                                                                           10_
                                                       б.
                                                                 8.
                                           14,
                                                15,
                           11,
                                12.
                                      13,
                                                      16,
                                                           17,
                                                                 18.
                                                                      19.
                                                                           20.
                                22,
                           21,
                                           24,
                                     23,
                                                CPU
 Current Untagged Ports
                                2,
                                                                 8,
                            1,
                                            4,
                                                       6,
                                                                           10,
                                      з,
                                                 5,
                                                            7,
                                                                       9,
                                12,
                           11,
                                      13,
                                           14.
                                                15.
                                                      16.
                                                           17.
                                                                18.
                                                                     19.
                                                                           20.
                           21,
                                22,
                                      23.
                                           24
  Status: Pernanent
  Creation time since switch power up: 10:30:02
Function:
Message:
Esc= Previous screen CTRL+R= Refresh CTRL+N= Next Page CTRL+P=Previous Page
```

Рисунок 6-43 Экран VLAN Status

На данном экране отображается информация о настроенных на коммутаторе VLAN.

# Меню SNMP Manager Configuration (Настройка менеджера SNMP)

Коммутатор отправляет уведомляющие сообщения *traps* станции управления всякий раз, когда происходят исключительные события, такие как включение коммутатора или перезагрузка. Коммутатор позволяет настроить до 4 таких станций, получающих traps.

SNMP V1 предлагает устаревший способ обеспечения безопасности, заключающийся в проверке *community string*. «Строка общности» community string используется как пароль при получении доступа к коммутатору. Если коммутатор получает запрос, содержащий неизвестную ему community string, то он генерирует autentification trap.

SNMP позволяет определить до четырех community string. Community string с именем public определена по умолчанию. Ее можно изменить или добавить новые, причем они должны соответсвовать community strings, используемым в Вашей сети.

Выберите SNMP Manager Configuration в главном меню. Появится следующий экран:

| SNMP Communit | y Strip | ng         | Access                                                                               | Right   | Status                                  |         |       |
|---------------|---------|------------|--------------------------------------------------------------------------------------|---------|-----------------------------------------|---------|-------|
| [public       |         | ]          | <read< td=""><td>Only&gt;</td><td><valid></valid></td><td></td><td></td></read<>     | Only>   | <valid></valid>                         |         |       |
| [private      |         | ]          | <read <="" td=""><td>Write&gt;</td><td><valid></valid></td><td></td><td></td></read> | Write>  | <valid></valid>                         |         |       |
| [             |         | ]          | <read< td=""><td>Only&gt;</td><td><invalid></invalid></td><td></td><td></td></read<> | Only>   | <invalid></invalid>                     |         |       |
| [             |         | ]          | <read< td=""><td>Only&gt;</td><td><invalid></invalid></td><td></td><td></td></read<> | Only>   | <invalid></invalid>                     |         |       |
| SNMP Trap Man | ager C  | onfigurati | on                                                                                   |         |                                         |         |       |
| IP Address    |         | SNMP Com   | munity                                                                               | String  | Status                                  |         |       |
| [10.44.7.1    | 1       | [public    |                                                                                      | 1       | <valid></valid>                         |         |       |
| [             | 1       | [          |                                                                                      | 1       | <invalid></invalid>                     |         |       |
| [             | 1       | [          |                                                                                      | 1       | <invalid></invalid>                     |         |       |
| [             | ]       | [          |                                                                                      | 1       | <invalid></invalid>                     |         |       |
| Security IP:  |         |            |                                                                                      |         |                                         |         |       |
| [0.0.0.0      | ][0     | .0.0.0     | ][0                                                                                  | .0.0.0  | ][0.0.0.0                               | ]       |       |
| [0.0.0.0      | ][0     | .0.0.0     | ][0                                                                                  | .0.0.0  | ][0.0.0.0                               | ]       |       |
|               | ++++++  | +++++++-++ | ******                                                                               | ******* | +++++++++++++++++++++++++++++++++++++++ | +++++++ | APPLY |
|               |         |            |                                                                                      |         |                                         |         |       |

Рисунок 6-44 Экран SNMP Manager Configuration

Параметры для настройки:

- SNMP Community String Community string, которая будет добавляться в пакеты, отправляемые на коммутатор и с коммутатора. Станция, незнающая данную community string, не сможет получать пакеты.
- Access Right Разрешенный уровень доступа *Read-Only* (только чтение) или *Read-Write* (чтение и запись) при использовании данной community string.
- Status При выборе опции Valid данная community string будет разрешена для использования.
- IP Address IP-адрес станции управления, принимающей traps.

Опция Security IP позволяет создать список IP-адресов станций, которым будет разрешен доступ к коммутатору.

Нажмите APPLY, чтобы изменения вступили в силу.

# Меню System Utilities (Системные утилиты)

Для перехода в меню Switch Utilities выберите пункт System Utilities в главном меню и нажмите Enter.

| Switch Utilities                            |                  |
|---------------------------------------------|------------------|
|                                             |                  |
|                                             |                  |
| Switch Settings:                            |                  |
| Common TD 11100000 10 10 10 1               |                  |
| Server IP Address: 10.43.10.1               |                  |
| Switch IP Address: 10.24.22.3               |                  |
| Subnet Mask: 255.0.0.0                      |                  |
| Gateway Router: 10.254.254.251              |                  |
|                                             |                  |
| TFTP Services: Others:                      |                  |
|                                             |                  |
| Upgrade Firmware from TFTP Server Ping Tes  | t                |
| Use Configuration File on TFTP Server       |                  |
| Save Settings to TFTP Server                |                  |
| Save History Log to TFTP Server             |                  |
|                                             |                  |
|                                             |                  |
|                                             |                  |
| ***************************************     | *****            |
| Function:Upgrade firmware from TFTP server. |                  |
| Message:                                    |                  |
| CTRL+T = Root screen Esc=Prev. screen       | CTRL+R = Refresh |
|                                             |                  |

#### Рисунок 6-45 Меню Switch Utilities

**Примечание**: Протокол TFTP позволяет обновлять ПО коммутатора путем загрузки файла нового ПО с сервера TFTP на коммутатор. Также можно загрузить конфигурационный файл коммутатора с сервера TFTP или сохранить его и журнал событий на сервере TFTP.

#### Обновление ПО коммутатора с сервера TFTP

Для обновления ПО коммутатора выберите Upgrade Firmware from TFTP Server и нажмите Enter.

| Upgrade Firmware                       |             |           |            |
|----------------------------------------|-------------|-----------|------------|
| Server IP Address:[ <mark>20.17</mark> | .18.1 ]     |           |            |
| Path\Filename:[c:\temp\d               | gs3224.had  | 1         | APPLY      |
| START                                  |             |           |            |
|                                        |             |           |            |
|                                        |             |           |            |
|                                        |             |           |            |
|                                        |             |           |            |
|                                        |             |           |            |
|                                        |             |           |            |
| *****                                  | *****       | ********* | ********** |
| Function:Enter the Server              | IP address. |           |            |
| dessane.                               |             |           |            |

Рисунок 6-46 Экран Upgrade Firmware

Введите IP-адрес сервера ТFTP в поле Server IP Address.

**Примечание**: Сервер ТFTP должен находиться в той же подсети, что и коммутатор.

Введите путь к файлу ПО на сервере ТFTР.

**Примечание**: На сервере *TFTP* должна исполняться программа сервера *TFTP*. Она является частью многих пакетов ПО, но может быть получена и отдельно.

Выберите APPLY и нажмите Enter для записи IP-адреса TFTP-сервера. Выберите START и нажмите Enter для начала процедуры загрузки.

# Загрузка конфигурационного файла коммутатора с сервера TFTP

Для загрузки конфигурационного файла коммутатора с сервера TFTP выберите пункт Use a Configuration File on TFTP Server и нажмите Enter.

| Use Configuration File o                | on TFTP Server   |          |                 |
|-----------------------------------------|------------------|----------|-----------------|
| Server IP Address:[ <mark>10.4</mark> 3 | 3.10.1 ]         |          |                 |
| Path\Filename:[                         |                  | 1        | APPLY           |
| START                                   |                  |          |                 |
|                                         |                  |          |                 |
|                                         |                  |          |                 |
|                                         |                  |          |                 |
|                                         |                  |          |                 |
|                                         |                  |          |                 |
| *****                                   | ****             | ******** | *****           |
| Function:Enter the Server<br>Message:   | IP address.      |          |                 |
| CTRL+T = Root screen                    | Esc=Prev. screen | с        | TRL+R = Refresh |

Рисунок 6-47 Экран Use a Configuration File on TFTP Server

Введите IP-адрес сервера TFTP и укажите место расположения конфигурационного файла на сервере. Выберите APPLY и нажмите **Enter** для записи IP-адреса TFTP-сервера. Выберите START и нажмите **Enter** для начала процедуры загрузки.

#### Сохранение конфигурационного файла на сервере TFTP

Для сохранения конфигурационного файла на сервере TFTP выберите Save Settings to TFTP Server и нажмите Enter.

| Save Settings to TFTP Serv                | /er              |         |                 |
|-------------------------------------------|------------------|---------|-----------------|
|                                           |                  |         |                 |
| Server IP Address:[ <mark>10.43.</mark> ] | 10.1 ]           |         |                 |
| Path\Filename:[                           |                  | ]       | APPLY           |
| START                                     |                  |         |                 |
|                                           |                  |         |                 |
|                                           |                  |         |                 |
|                                           |                  |         |                 |
|                                           |                  |         |                 |
|                                           |                  |         |                 |
| *****                                     | *****            | ******* | *****           |
| Function:Enter the Server II<br>Message:  | 9 address.       |         |                 |
| CTRL+T = Root screen                      | Esc=Prev. screen | CT      | [RL+R = Refresh |

Рисунок 6-48 Экран Save Settings to TFTP Server

Введите IP-адрес сервера ТFTP, укажите место сохранения конфигурационного файла и нажмите APPLY. Выберите START и нажмите Enter для начала процедуры сохранения.

#### Сохранения файла журнала коммутатора на сервере TFTP

Для сохранения файла журнала на сервере TFTP выберите Save History Log to TFTP Server и нажмите Enter.

| Save Log to TFTP Server                  |                  |       |                 |
|------------------------------------------|------------------|-------|-----------------|
| Server IP Address:[ <mark>1</mark> 0.43. | 10.1             |       |                 |
| Path\Filename:[                          |                  | 1     | APPLY           |
| START                                    |                  |       |                 |
|                                          |                  |       |                 |
|                                          |                  |       |                 |
|                                          |                  |       |                 |
|                                          |                  |       |                 |
|                                          |                  |       |                 |
| *****                                    | ******           | ***** | *****           |
| Function:Enter the Server I              | P address.       |       |                 |
| Message:                                 |                  |       |                 |
| CTRL+T = Root screen                     | Esc=Prev. screen | C     | TRL+R = Refresh |

Рисунок 6-49 Экран Save Log to TFTP Server

Введите IP-адрес сервера ТFTP, укажите место сохранения файла журнала коммутатора и нажмите APPLY. Выберите START и нажмите Enter для начала процедуры сохранения.

### Ping-mecm

Для тестирования соединения с другим сетевым устройством посредством утилиты Ping выберите **Ping Test** и нажмите **Enter**.

| Ping                                         |                    |                  |
|----------------------------------------------|--------------------|------------------|
| IP Address: [<br>Number of Repetitions: [0 ] | 11                 |                  |
| START                                        |                    |                  |
|                                              |                    |                  |
|                                              |                    |                  |
|                                              |                    |                  |
|                                              |                    |                  |
|                                              |                    |                  |
| *****                                        | *****              | *****            |
| Function:Specify the IP address<br>Message:  | of a node to ping. |                  |
| CTRL+T = Root screen                         | Esc=Prev. screen   | CTRL+R = Refresh |

Рисунок 6-50 Экран Ping

Введите IP-адрес тестируемого сетевого устройства и количество отправляемых тестовых пакетов (обычно достаточно 3). Выберите START и нажмите Enter для начала тестирования.

# Меню Reboot (Перезагрузка)

DGS-3224TG может выполнять перезагрузку в различных режимах.

Для перезагрузки коммутатора из консоли выберите пункт Reboot в главном меню и нажмите Enter.

| System Reboot                 |                               |                  |
|-------------------------------|-------------------------------|------------------|
| Reboot                        |                               |                  |
| Save Configuration & Reboot   |                               |                  |
| Reboot & Load Factory Default | Configuration                 |                  |
| Reboot & Load Factory Default | Configuration Except IP Addre | 255              |
|                               |                               |                  |
|                               |                               |                  |
|                               |                               |                  |
|                               |                               |                  |
| *****                         | ******                        | *****            |
| Function:                     |                               |                  |
| Message:                      |                               |                  |
| CTRL+T = Root screen          | Esc=Prev. screen              | CTRL+R = Refresh |

Рисунок 6-51 Меню System Reboot

Выберите одну из следующих возможностей:

- **Reboot** Простая перезагрузка коммутатора. Все изменения конфигурации, не сохраненные в меню **Save Changes**, будут потеряны. Будет загружена последняя сохраненная в NV-RAM конфигурация.
- Save Configuration and Reboot Сохранение настроек в NV-RAM и перезагрузка.
- Reboot & Load Factory Default Configuration Перезагрузка коммутатора и восстановление конфигурации по умолчанию. Аналогично использованию команд Factory Reset и Reboot.
- Reboot & Load Factory Default Configuration Except IP Address Перезагрузка коммутатора и восстановление конфигурации по умолчанию, но с сохранением IP-адреса коммутатора.

Появится экран подтверждения:

| r                                                        |
|----------------------------------------------------------|
| System Reboot                                            |
|                                                          |
|                                                          |
|                                                          |
|                                                          |
|                                                          |
| Are you sure you want to proceed with the system reboot? |
| No Yes                                                   |
| -                                                        |
|                                                          |
|                                                          |
|                                                          |
|                                                          |
|                                                          |
| ***************************************                  |
| Function:                                                |
| Message:                                                 |
| CTRL+T = Root screen Esc=Prev. screen CTRL+R = Refresh   |

#### Рисунок 6-52 Экран Sytem Reboot confirmation

Для перезагрузки коммутатора в выбранном режиме выберите Yes и нажмите Enter.

# 7

# УПРАВЛЕНИЕ КОММУТАТОРОМ НА ОСНОВЕ Web-ИНТЕРФЕЙСА

# Введение

Коммутатор DGS-3224TG предоставляет возможность управления через Web-интерфейс, позволяя использовать в качестве станции управления любой компьютер в сети, оснащенный Web-браузером, например, Netscape Navigator/Communicator или Microsoft Internet Explorer. Web-браузер выступает универсальным средством управления и позволяет настраивать коммутатор, используя протокол HTTP.

Web-интерфейс управления и интерфейс консоли (и Telnet) являются разными способами доступа к одним и тем же настройкам коммутатора. Таким образом, все настройки, встречающиеся в Web-интерфейсе, имеются и в интерфейсе консоли.

*Примечание*: Интерфейс Web-управления не поддерживает ввод на китайском языке (или другом языке, требующем для кодировки 2 байта на символ).

# Подготовка

Первым шагом подготовки к использованию Web-интерфейса коммутатора является установка Webбраузера. Web-браузер - это программа, позволяющая пользователю читать гипертекст, например, Netscape Navigator или Microsoft Internet Explorer. Для установки браузера следуйте инструкциям инсталляционной программы.

Вторым шагом является настройка IP-адреса коммутатора. IP-адрес можно установить вручную, используя консоль, или автоматически с помощью протоколов ВООТР/DHCP. Чтобы начать управление коммутатором, просто запустите установленный на компьютере браузер и введите в строке адреса IP-адрес коммутатора. Введенный URL должен выглядеть примерно так: http://123.123.123.123.7де числа 123 представляют собой части IP-адреса коммутатора.

В зависимости от используемого браузера появится окно примерно следующего вида:

| Password  | required         |                                      |
|-----------|------------------|--------------------------------------|
| <b>(</b>  | -Authenticat     | ion                                  |
| <u> I</u> | Please enter     | username and password for this page. |
|           | Address          | http://10.24.22.8/html/Hmain.html    |
|           | Message          | D-Link DGS-3224TG Device             |
|           | <u>U</u> sername |                                      |
|           | <u>P</u> assword |                                      |
|           |                  | OK Cancel <u>H</u> elp               |

Нажмите ОК, и появится главное окно управления.

В верхней части окна отображается в реальном времени передняя панель коммутатора DGS-3224TG. При нажатии на какой-либо порт открывается окно **Rx Packets Analysis**.

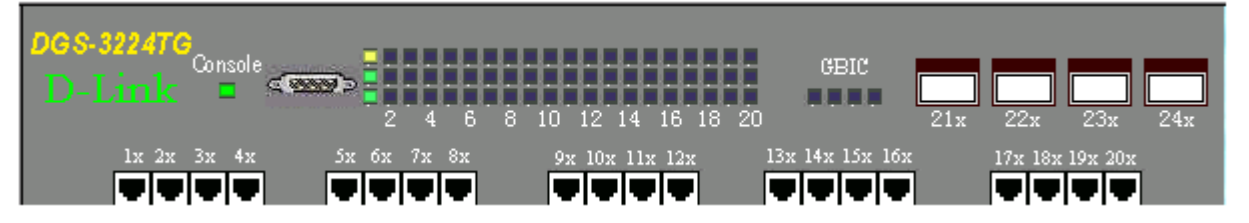

В левой части окна находится главное меню, содержащее следующие пункты: Configuration, Management, Monitoring, Maintenance и Help. Полные меню выглядят так:

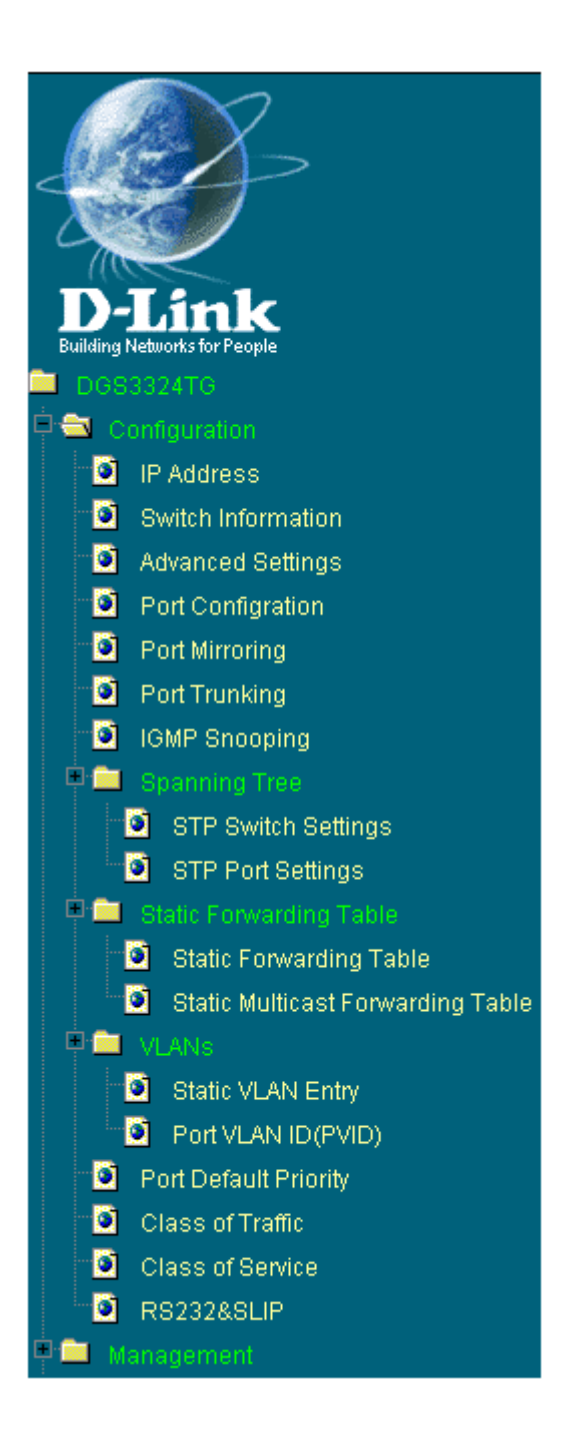

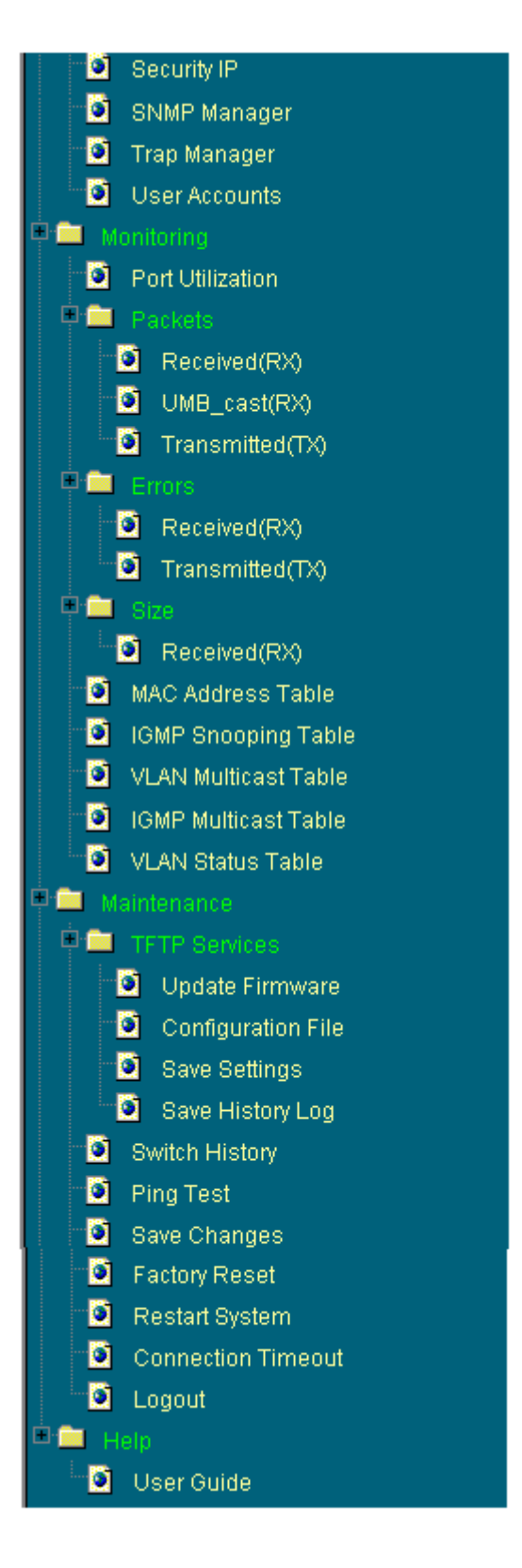

Далее описаны функции управления коммутатором, доступные через Web-интерфейс.

# Меню Configuration (Настройка)

Содержит следующие пункты: IP Address, Switch Information, Advanced Settings, Port Configuration, Port Mirroring, Port Trunking, IGMP Snooping, Spanning Tree, Static Forwarding Table, VLANs, Port Default Priority, Class of Traffic, Class of Service и RS232&SLIP.

#### IP-адрес коммутатора

| TCP/IP Parameters Setu | p                 |       |
|------------------------|-------------------|-------|
| MAC Address            | 00:05:5d:f9:32:87 |       |
| Get IP From            | Manual 💌          |       |
| IP Address             | 10.24.22.8        |       |
| Subnet Mask            | 255.0.0.0         |       |
| Default Gateway        | 0.0.0             |       |
| VID                    | 1                 |       |
|                        |                   | Apply |

Рисунок 7-1 Окно TCP/IP Parameters Setup

Данное окно используется для определения того, как будет задаваться IP-адрес коммутатора: пользователем (*Manual*), сервером *BOOTP* или сервером *DHCP*. Если не используется ни сервер BOOTP, ни DHCP, то необходимо ввести параметры **IP** Address, Subnet Mask и Default Gateway. Если используется сервер BOOTP, то нет необходимости настраивать какие-либо параметры IP коммутатора. При использовании DHCP протокол DHCP передаст параметры IP коммутатору при включении.

- MAC Address Физический адрес Ethernet устройства.
- Get IP From Определяет, каким образом коммутатор получит IP-адрес: Manual, DHCP, BOOTP.
- **IP** Address Сетевой адрес устройства в сети TCP/IP.
- Subnet Mask Маска подсети TCP/IP.
- **Default Gateway** IP-адрес устройства, обычно маршрутизатора, используемого для соединения с другими сетями TCP/IP.
- VID Идентификатор VLAN ID.

| Switch Information (Basic Settings) |                                   |  |  |
|-------------------------------------|-----------------------------------|--|--|
| Device Type                         | D-Link DGS-3224TG Ethernet Switch |  |  |
| MAC Address                         | 00:36:57:00:00:91                 |  |  |
| Boot PROM Version                   | 0.00.002                          |  |  |
| Firmware Version                    | 0.00.007                          |  |  |
| H/W Version                         | 2A1                               |  |  |
| System Name                         |                                   |  |  |
| System Location                     |                                   |  |  |
| System Contact                      |                                   |  |  |
| 1C SYCIC                            | Apply                             |  |  |

#### Информация о коммутаторе

#### Рисунок 7-2 Окно Switch Information (Basic Settings)

Введите имя коммутатора в поле System Name, место его расположения в поле System Location и контактную информацию для связи с администратором в поле System Contact. Нажмите Apply. Отображаемая информация:

- **Device Туре** описание типа коммутатора. ٠
- MAC Address MAC-адрес коммутатора. •
- Boot PROM Version Версия Boot PROM. •
- Firmware Version Версия программного обеспечения коммутатора. .
- H/W Version Версия аппаратного обеспечения коммутатора. •
- System Name Определяемое пользователем имя коммутатора. •
- System Location Описание места расположения коммутатора. •
- System Contact Контактная информация для связи с администратором. •

### Дополнительные настройки

| Switch Information (Advanced Settings) |             |
|----------------------------------------|-------------|
| Auto Logout                            | Never       |
| MAC Address Aging Time [10-2100(sec)]  | 300         |
| IGMP Snooping                          | Disabled 💌  |
| GVRP Status                            | Enabled 💌   |
| Scheduling Mechanism for CoS Queues    | Strict      |
| Trunk Load Sharing Algorithm           | Source Addr |
| Year/Month/Date                        | 2002 4 4    |
| Hour/Minute/Second                     | 8 32 34     |
|                                        | Apply       |

#### Рисунок 7-3 Окно Switch Information (Advanced Settings)

- Auto-Logout [Never] Определяет интервал времени, по истечении которого и при отсутствии активности пользователя, коммутатор автоматически завершает сеанс связи. Возможные значения 2mins, 5mins, 10mins, 15mins и Never (Никогда).
- MAC Address Aging Time [10-2100(sec)] [300] Определяет время хранения MAC-адреса, изученного коммутатором, в таблице MAC-адресов при отсутствии обращений к нему. Время жизни MAC-адреса может принимать значения от 10 до 2100 секунд.
  - Примечание: Слишком большое значение Aging Time может привести к появлению просроченных по времени динамических записей в адресной таблице, что может повлечь за собой неправильные решения по фильтрации/пересылке пакетов. С другой стороны, если параметр Aging Time имеет слишком малое значение, то большое количество записей могут слишком быстро устареть. Это приведет к высокому проценту получения пакетов теми узлами, чьи адреса не содержаться в адресной таблице, так как в этом случае коммутатор будет передавать такие пакеты по всем портам, что негативно скажется на эффективности его работы.
- IGMP Snooping [*Disabled*] Данная опция активизирует механизм IGMP Snooping, что позволяет коммутатору просматривать пакеты IGMP в поиске информации о продвижении пакетов групповой рассылки.
- GVRP Status [*Enabled*] Активизирует протокол GVRP, который позволяет пользователям динамически присоединяться к VLAN.
- Scheduling Mechanism for QoS Queues [*Strict*] Позволяет выбрать алгоритм обработки очередей QoS: *RoundRobin* или *Strict*.
- Trunk Load Sharing Algorithm [Source Addr] Возможные опции настройки алгоритма распределения трафика по каналам в транковом соединении: Destination Addr, Src & Dest Addr и Source Addr.
- Year/Month/Day Настройка текущей даты.
- Hour/Minute/Second Настройка текущего времени.

# Настройка портов

| Port C  | onfiguration    |              |              |                |           |
|---------|-----------------|--------------|--------------|----------------|-----------|
| From    | To              | State S      | Speed/Duplex | Flow Control   | Apply     |
| Port 1  | ▼ Port 1 ▼      | Disabled 💌 🛛 | Auto 🔽       | Auto 💌         | Apply     |
| >       |                 |              |              | $\gg$          |           |
| The Por | t Information T | able         |              |                |           |
| Port    | State           | Speed/Duplex | Flow Control | Connection     | Port Type |
| 1       | Enabled         | AUTO         | AUTO         | 100M/Full/None | 1000TX    |
| 2       | Enabled         | AUTO         | AUTO         | -              | 1000TX    |
| 3       | Enabled         | AUTO         | AUTO         | -              | 1000TX    |
| 4       | Enabled         | AUTO         | AUTO         | -              | 1000TX    |
| 5       | Enabled         | AUTO         | AUTO         | -              | 1000TX    |
| 6       | Enabled         | AUTO         | AUTO         | -              | 1000TX    |
| 7       | Enabled         | AUTO         | AUTO         | -              | 1000TX    |
| 8       | Enabled         | AUTO         | AUTO         | -              | 1000TX    |
| 9       | Enabled         | AUTO         | AUTO         | -              | 1000TX    |
| 10      | Enabled         | AUTO         | AUTO         | -              | 1000TX    |
| 11      | Enabled         | AUTO         | AUTO         | -              | 1000TX    |
| 12      | Enabled         | AUTO         | AUTO         | -              | 1000TX    |
| 13      | Enabled         | AUTO         | AUTO         | -              | 1000TX    |
| 14      | Enabled         | AUTO         | AUTO         | -              | 1000TX    |
| 15      | Enabled         | AUTO         | AUTO         | -              | 1000TX    |
| 16      | Enabled         | AUTO         | AUTO         | -              | 1000TX    |
| 17      | Enabled         | AUTO         | AUTO         | -              | 1000TX    |
| 18      | Enabled         | AUTO         | AUTO         | -              | 1000TX    |
| 19      | Enabled         | AUTO         | AUTO         | -              | 1000TX    |
| 20      | Enabled         | AUTO         | AUTO         | -              | 1000TX    |
| 21      | Enabled         | 1000M/FULL   | Enabled      | -              | None      |
| 22      | Enabled         | 1000M/FULL   | Enabled      | -              | None      |
| 23      | Enabled         | 1000M/FULL   | Enabled      | -              | None      |
| 24      | Enabled         | 1000M/FULL   | Enabled      | -              | None      |

#### Рисунок 7-4 Окно Port Configuration

Выберите порт или диапазон настраиваемых портов в поле From и To. Для настройки выполните следующие шаги:

- 1. Включите или отключите порт. При выборе *Disabled* в поле **State** коммутатор не будет передавать пакеты на устройства, подключенные к этим портам, и удалит их MAC-адреса из адресной таблицы по истечении времени жизни MAC-адреса.
- 2. Настройте режим работы портов коммутатора в поле Speed/Duplex. Режим Auto разрешает автосогласование устройствами скорости работы между 10, 100 и 1000 Мбит/с, полу- или

полнодуплексного режима. Остальные опции 1000M/Full, 1000M/Half, 100M/Full, 100M/Half, 100M/Half, 100M/Full и 10M/Half точно определяют режим работы порта коммутатора. Порты GBIC поддерживают только режим работы 1000M/Full.

- 3. Используйте поле Flow Control для включения/отключения функции управления потоком. При работе в полнодуплексном режиме выбор опции *Enabled* включает управление потоком IEEE 802.3x. *Disabled* отключает управление потоком. Если опция Speed/Duplex установлена в *Auto*, и управление потоком включено, то функция управления потоком будет включена только в том случае, если другое устройство поддерживает автосогласование метода управления потоком.
- 4. Нажмите **Apply**, чтобы изменения вступили в силу.

| Port Mirroring                                                                 |                                                                                          |
|--------------------------------------------------------------------------------|------------------------------------------------------------------------------------------|
| Source Port                                                                    | Port 1 💌                                                                                 |
| Source Direction                                                               | None                                                                                     |
| Ingress Target Port                                                            | Port 11 🔽                                                                                |
| Egress Target Port                                                             | Port 11 🔽                                                                                |
| DYCJ DYC                                                                       | Apply                                                                                    |
| <b>Note(1)</b> :The "Source Port" and "T<br>and "Egress Target Port" should be | Target Port" or the "Ingress Target Port"<br>be different, or the setup will be invalid. |
| Note(2):The target port should be a                                            | a non-trunked port.                                                                      |
| The Trunking Ports: None                                                       |                                                                                          |

#### Зеркалирование портов

#### Рисунок 7-5 Окно Port Mirroring

Коммутатор позволяет перенаправлять копии принятых и отправленных данным портом кадров на другой порт. Можно подключить устройство мониторинга к зеркалирующему порту, такое как Sniffer или RMON, для просмотра информации о проходящих через зеркалируемый порт пакетов. Это используется при сетевом мониторинге и с целью устранения проблем.

Для настройки зеркалирования портов выберите порт – источник кадров - в поле Source Port, в поле Source Direction тип перенаправляемых пакетов и порты назначения в поле Ingress Target Port и Egress Target Port. Порт назначения – это тот порт, к которому подключается устройство мониторинга. В завершении данной процедуры нажмите Apply.

**Примечание**: более быстрый порт нельзя зеркалировать на медленный, например, порт 100 Мбит/с нельзя зеркалировать на порт 10 Мбит/с, так как много пакетов будет просто отбрасываться. Зеркалирование невозможно при использовании одного порта как в качестве источника, так и в качестве порта назначения. Кроме того, порт назначения не может входить в состав транковой группы.

# Транкинг портов

| P                                       | ort Trunking    | j S | etti | ng   | s      |      |      |      |    |    |     |    |     |       |       |            |            |       |      |      |      |     |    |      |    |            |        |
|-----------------------------------------|-----------------|-----|------|------|--------|------|------|------|----|----|-----|----|-----|-------|-------|------------|------------|-------|------|------|------|-----|----|------|----|------------|--------|
|                                         |                 |     |      |      |        |      |      |      |    |    |     | Me | mbe | er Po | orts  |            |            |       |      |      |      |     |    |      |    | a          | a .:   |
|                                         | Name            | 1   | 2    | з    | 4      | 5    | 6    | 7    | 8  | 9  | 10  | 11 | 12  | 13    | 14    | 15         | 16         | 17    | 18   | 19   | 20   | 21  | 22 | 23   | 24 | State      | Active |
| 1                                       |                 |     |      |      |        |      |      |      |    |    |     |    |     |       |       |            | Disabled 💌 | Apply |      |      |      |     |    |      |    |            |        |
| 2                                       |                 |     |      |      |        |      | Γ    |      |    |    |     |    |     |       |       |            |            |       |      |      |      |     |    |      |    | Disabled 💌 | Apply  |
| 3                                       |                 |     |      |      |        |      |      |      |    |    |     |    |     |       |       | Disabled 💌 | Apply      |       |      |      |      |     |    |      |    |            |        |
| 3 C C C C C C C C C C C C C C C C C C C |                 |     |      |      |        |      |      |      |    |    |     |    |     |       | Apply |            |            |       |      |      |      |     |    |      |    |            |        |
| 5                                       |                 |     |      |      |        |      |      |      |    |    |     |    |     |       |       |            |            |       |      |      |      |     |    |      |    | Disabled 💌 | Apply  |
| 6                                       |                 |     |      |      |        |      | Γ    |      |    |    |     |    |     |       |       |            |            |       |      |      |      |     |    |      |    | Disabled 💌 | Apply  |
| N                                       | ote: It is only | val | id t | o s  | et u   | ip a | it m | iost | 16 | me | emb | er | por | ts c  | of ar | ny c       | ne         | tru   | nk ( | groi | up a | and | аp | port | ca | n be a mem | ber of |
| on                                      | ly one trunk    | gro | up   | at e | a ti n | ne.  |      |      |    |    |     |    |     |       |       |            |            |       |      |      |      |     |    |      |    |            |        |

Рисунок 7-6 Окно Port Trunking Settings

Коммутатор позволяет организовывать до 6 транковых групп портов, в каждую из которых может входить до 16 портов.

Параметры для настройки:

- Name Задаваемое пользователем имя транковой группы портов.
- Member Ports Выберите порты, которые будут входить в данный транк.
- State Активизирует созданный транк.

# **IGMP Snooping**

| IGMP    | Snoo   | ping    | Setting          | gs          |                   |            |                   |              |            |                  |            |
|---------|--------|---------|------------------|-------------|-------------------|------------|-------------------|--------------|------------|------------------|------------|
| VLAN II | D      | State   |                  | Querie      | r State           | Rob<br>Var | oustness<br>iable | Que<br>Inter | ry<br>rval | Max<br>Response  | Add/Modify |
| 1       |        | Disabl  | ed 💌             | Non-G       | luerier 💌         | 2          |                   | 125          |            | 10               | Apply      |
| IGMP    | Snoo   | ping \$ | Setup            | Table       | e Entri           | es:        | 1                 |              |            |                  |            |
| VID     | State  |         | Robust<br>Variab | tness<br>le | Query<br>Interval |            | Max<br>Response   |              | Age Out    | Querier<br>State | Delete     |
| 1       | Enable | ed      | 2                |             | 125               |            | 10                |              | 260        | Non-<br>Querier  | ×          |
|         |        |         |                  |             | E                 | nd c       | of data!          |              |            |                  |            |

#### Рисунок 7-7 Окно IGMP Snooping Settings

Функция IGMP Snooping позволяет коммутатору просматривать IGMP-отчеты и запросы, передаваемые между станциями сети или сетевыми устройствами.

- VLAN ID/VID Позволяет ввести идентификатор VLAN.
- State Позволяет активизировать настройки IGMP Snooping.

- Querier State Доступны опции Non-Querier, V1-Querier, V2-Querier. Задает используемую версию IGMP.
- **Robustness Variable** Разрешенное количество потерь пакетов в подсети; можно установить значение от 1 до 255, причем это значение должно быть больше для тех подсетей, где ожидается большее количество потерянных пакетов.
- Query Interval Позволяет ввести интервал времени между IGMP-запросами; может принимать значения от 1 до 65550 секунд, значения по умолчанию 125 секунд.
- **Max Response** Максимальное время ожидания IGMP-отчета; может принимать значения от 1 до 25 секунд.
- Add/Modify Нажмите на данную ссылку, чтобы добавить или изменить запись в таблице.
- VLAN Name Позволяет ввести имя VLAN, для которой настраивается IGMP Snooping.
- Age-Out Время жизни записей в таблице.
- Delete Нажмите на данную ссылку, чтобы удалить запись из таблицы.

# Настройка Spanning Tree

Данное меню содержит два окна: STP Switch Settings и STP Port Settings.

#### Настройка STP на коммутаторе

Коммутатор поддерживает протокол 801.2d Spanning Tree Protocol (STP), позволяющий создавать в сети резервные связи между коммутаторами или другими типами мостов.

| Switch Spanning Tree Settings         |                  |
|---------------------------------------|------------------|
| Spanning Tree Protocol                | Disabled 💌       |
| Time Since Topology Changes(Sec)      | 438              |
| Topology Change Count                 | 0                |
| Bridge ID                             | 8000003657000091 |
| Designated Root                       | 003657000091     |
| Root Cost                             | 0                |
| Root Port                             | 0                |
| Bridge Max Age (6-40 Sec)             | 20               |
| Bridge Hello Time (1-10 Sec)          | 2                |
| Bridge Forward Delay (4-30 Sec)       | 15               |
| Bridge Priority (0-65535)             | 32768            |
| แลวงสเลรงสเบ                          | Apply            |
| Note: 2*(Forward Delay-1) >= Max Age, |                  |
| Max Age >= 2*(Hello Time +1)          |                  |

Рисунок 7-8 Окно Switch Spanning Tree Settings

- **Spanning Tree Protocol** Данное поле можно переключать между состояниями *Enabled* и *Disabled* для включения или отключения работы Spanning Tree Protocol на коммутаторе.
- Bridge Max Age (6 40 sec) <20> Данный параметр может изменяться в пределах от 6 до 40 секунд. Если по истечении времени, заданного в параметре Max Age, от корневого коммутатора не будет получен пакет BPDU, коммутатор начнет процедуру изменения топологии сети и будет рассылать соседним коммутаторам пакеты BPDU, в которых корневым коммутатором назначит себя. Если у коммутатора окажется наименьший идентификатор Bridge ID, то он станет корневым.
- Bridge Hello Time (1 10 sec) <2> Данный параметр может изменяться в пределах от 1 до 10 секунд. Это интервал, через который корневой коммутатор рассылает служебные пакеты BPDU, уведомляющие другие коммутаторы сети, что он является корневым и доступен.
- Bridge Forward Delay (4 30 sec) <15> Данный параметр может изменяться в пределах от 4 до 30 секунд. Это время, в течение которого каждый порт коммутатора находится в состоянии прослушивания, прежде чем перейти в состояние продвижения пакетов.
- Bridge Priority (0 65535) <32768> Приоритет коммутатора может быть выставлен в значение от 0 до 65535. Данный параметр используется при выборе корневого коммутатора. Чем меньше значение данного параметра, тем выше вероятность, что коммутатор станет корневым.

#### Настройка STP на портах

| STP P  | ort Settings       |            |             |                |             |
|--------|--------------------|------------|-------------|----------------|-------------|
| From   | То                 | State      | Cost(1~6553 | 35) Priority(0 | ~255) Apply |
| Port 1 | ▼ Port 1 ▼         | Disabled 🔻 | 0           | 0              | Apply       |
| T Ical | MAN MAR            | THE PARTY  | WE TE       | N PARA         | PA 1 PA 195 |
| The ST | P Port Informat    | ions       |             |                |             |
| Port   | Connection         | STP Status | Cost        | Priority       | Port State  |
| 1      | 100M/Full/<br>None | Enabled    | 19          | 128            | Forwarding  |
| 2      | Nothing            | Enabled    | 19          | 128            | Disabled    |
| 3      | Nothing            | Enabled    | 19          | 128            | Disabled    |
| 4      | Nothing            | Enabled    | 19          | 128            | Disabled    |
| 5      | Nothing            | Enabled    | 19          | 128            | Disabled    |
| б      | Nothing            | Enabled    | 19          | 128            | Disabled    |
| 7      | Nothing            | Enabled    | 19          | 128            | Disabled    |
| 8      | Nothing            | Enabled    | 19          | 128            | Disabled    |
| 9      | Nothing            | Enabled    | 19          | 128            | Disabled    |
| 10     | Nothing            | Enabled    | 19          | 128            | Disabled    |
| 11     | Nothing            | Enabled    | 19          | 128            | Disabled    |
| 12     | Nothing            | Enabled    | 19          | 128            | Disabled    |
| 13     | Nothing            | Enabled    | 19          | 128            | Disabled    |
| 14     | Nothing            | Enabled    | 19          | 128            | Disabled    |
| 15     | Nothing            | Enabled    | 19          | 128            | Disabled    |
| 16     | Nothing            | Enabled    | 19          | 128            | Disabled    |
| 17     | Nothing            | Enabled    | 19          | 128            | Disabled    |
| 18     | Nothing            | Enabled    | 19          | 128            | Disabled    |
| 19     | Nothing            | Enabled    | 19          | 128            | Disabled    |
| 20     | Nothing            | Enabled    | 19          | 128            | Disabled    |
| 21     | Nothing            | Enabled    | 19          | 128            | Disabled    |
| 22     | Nothing            | Enabled    | 19          | 128            | Disabled    |
| 23     | Nothing            | Enabled    | 19          | 128            | Disabled    |
| 24     | Nothing            | Enabled    | 19          | 128            | Disabled    |

Рисунок 7-9 Окно STP Port Settings

- From Первый настраиваемый порт
- То Последний настраиваемый порт
- State Данное поле можно переключать между состояниями *Enabled* и *Disabled* для включения или отключения работы Spanning Tree Protocol на порту.
- **Cost (1-65535)** Параметр **Cost** может изменяться от 1 до 65535. Чем меньше значение параметра для данного порта, тем больше вероятность, что порт будет выбран для продвижения пакетов.
- **Priority (0-255)** Параметр **Priority** может изменяться от 0 до 255. Чем меньше значение параметра для заданного порта, тем больше вероятность, что порт будет выбран корневым (Root Port).

# Статическая адресная таблица

#### Таблица МАС-адресов

| Add Static Forwarding |     |            |       |       |     |         |    |    |    |    |     |    |    |    |    |        |
|-----------------------|-----|------------|-------|-------|-----|---------|----|----|----|----|-----|----|----|----|----|--------|
|                       |     |            |       | Portl | Map |         |    |    |    |    |     |    |    |    |    |        |
| MAC Address           | VID | Type       |       | 1     | 2   | 3       | 4  | 5  | б  | 7  | 8   | 9  | 10 | 11 | 12 | Apply  |
|                       |     |            |       | 13    | 14  | 15      | 16 | 17 | 18 | 19 | 20  | 21 | 22 | 23 | 24 |        |
|                       |     | Dormonort  | -     | ۲     | 0   | $\odot$ | 0  | С  | 0  | 0  | 0   | 0  | 0  | 0  | 0  | Anniu  |
|                       | L   | Fermanent  | Ľ     | 0     | 0   | $\odot$ | 0  | С  | 0  | 0  | 0   | 0  | 0  | 0  | 0  | Арріу  |
|                       |     |            |       |       |     |         |    |    |    |    |     |    |    |    |    |        |
|                       |     |            |       |       |     |         |    |    |    |    |     |    |    |    |    |        |
| Otatio Fernandina Tak |     | $\sim m m$ |       |       | 1.7 |         |    |    |    |    |     |    |    |    | 54 |        |
| Static Forwarding Tab | le  |            |       |       |     |         |    |    |    |    |     |    |    |    |    |        |
|                       |     |            | PortI | Map   |     |         |    |    |    |    |     |    |    |    |    |        |
| MAC Address           | VlD | Туре       | 1     | 2     | 3   | 4       | 5  | б  | 7  | 8  | 9   |    | 10 | 11 | 12 | Remove |
|                       |     |            | 13    | 14    | 15  | 16      | 17 | 18 | 19 | 20 | 0 2 | 1  | 22 | 23 | 24 |        |

Рисунок 7-10 Окно Add Static Forwarding

Данное окно позволяет настроить статическую адресную таблицу коммутатора.

Параметры для настройки:

- MAC Address MAC-адрес сетевого устройства.
- VID –Идентификатор VLAN, которой принадлежит данный МАС-адрес.
- Туре Тип записи: Permanent (постоянная) или DeleteOnReset (удаление при перезагрузке).
- **Port Map** Задает порт коммутатора, к которому подключено устройство с данным МАСадресом.

#### Таблица групповых МАС-адресов

| Add Multicast Fon | wardin | g           |       |        |     |   |   |   |         |   |   |    |    |    |         |    |      |    |            |    |    |    |    |    |    |    |            |    |         |
|-------------------|--------|-------------|-------|--------|-----|---|---|---|---------|---|---|----|----|----|---------|----|------|----|------------|----|----|----|----|----|----|----|------------|----|---------|
| MAP Address       | un.    | THE         |       | PortN  | lap |   |   |   |         |   |   |    |    |    |         |    |      |    |            |    |    |    |    |    |    |    |            |    | 0 males |
| MMC Address       | YID    | Type        |       | State  | 1   | 1 | 3 | 4 | 5       | 6 | 7 | 8  | 9  | 10 | 11      | 12 | 13   | 14 | 15         | 16 | 17 | 18 | 19 | 20 | 21 | 21 | 23         | 24 | mppi)   |
|                   |        | Demonst     |       | None   | œ.  | œ | œ | œ | $\odot$ | œ | œ | œ  | œ  | œ  | œ       | œ  | œ    | e  | e          | œ  | œ  | œ  | œ  | œ  | œ  | œ  | œ.         | æ  | ànatu   |
| I                 |        | Fermonem    |       | Egress | 0   | С | С | C | C       | C | c | c  | c  | С  | $\odot$ | C  | c    | С  | $^{\circ}$ | e  | C  | С  | C  | e  | C  | C  | $^{\circ}$ | 0  | AbbiA   |
| - X - Y           |        |             |       | -      |     |   |   |   |         |   |   |    |    |    |         |    |      |    |            |    |    |    |    |    |    |    |            |    |         |
|                   |        |             |       |        |     |   |   |   |         |   |   |    |    |    |         |    |      |    |            |    |    |    |    |    |    |    |            |    |         |
| Multicast Forward | ing Ta | ble Entrie: | з: 0  |        |     |   |   |   |         |   |   |    |    |    |         |    |      |    |            |    |    |    |    |    |    |    |            |    |         |
| MAC Address       | harrs. | Tena        | PortM | ъp     |     |   |   |   |         |   |   |    |    |    |         |    |      |    |            |    |    |    |    |    |    |    |            | ъ. |         |
| MIAC Address      | VIII)  | r Abe       | State | 12     | 3   | 4 | 5 | 6 | 7       | 8 | 9 | 10 | 11 | 12 | 13      | 14 | 1 13 | 16 | i 1        | 71 | 8  | 19 | 20 | 21 | 22 | 23 | 24         | Re | BUOME   |

Рисунок 7-11 Окно Add Multicast Forwarding

- MAC Address MAC-адрес источника групповой рассылки.
- VID Идентификатор VLAN, которой принадлежит данный МАС-адрес.
- **Туре** Тип записи: *Permanent* (постоянная) или *DeleteOnReset* (удаление при перезагрузке).
- **Port Map** позволяет задать порты, которые входят статически в группу многоадресной рассылки, и порты, которые могут присоединяться к группе динамически.

# VLANs

Данное меню содержит пункты Static VLAN Entry и Port VLAN ID.

#### Статические VLAN

| 802.1Q Static VL | ANs Entries: | 1   |        |
|------------------|--------------|-----|--------|
| VLAN ID (VID)    | VLAN Name    | New | Delete |
| 1                | DEFAULT_VLAN |     | ×      |

Рисунок 7-12 Окно 802.1Q Static VLANs

Для добавления новой записи нажмите **New** и заполните все поля следующего окна:

| 802.1Q S  | 1Q Static VLAN Setup<br>N Name<br>1 2 3 4 5 6 7 8 9 10 1<br>V V V V V V V V V I<br>e 0 0 0 0 0 0 0 0 0 0 0 0 |   |   |   |   |   |   |   |   |    |    |    |    |    |    |    |    |    |    |    |    |    |     |     |   |
|-----------|----------------------------------------------------------------------------------------------------|---|---|---|---|---|---|---|---|----|----|----|----|----|----|----|----|----|----|----|----|----|-----|-----|---|
| VID       |                                                                                                    |   |   |   |   |   |   |   |   |    |    |    |    |    |    |    |    |    |    |    |    |    |     |     |   |
| VLAN Na   | ame                                                                                                    |   |   |   |   |   |   |   |   |    |    |    |    |    |    |    |    |    |    |    |    |    |     |     | 2 |
|           |                                                                                                    |   |   |   |   |   |   |   |   |    |    |    |    |    |    |    |    |    |    |    |    |    |     |     |   |
| Port      | 1                                                                                                    | 2 | 3 | 4 | 5 | 6 | 7 | 8 | 9 | 10 | 11 | 12 | 13 | 14 | 15 | 16 | 17 | 18 | 19 | 20 | 21 | 22 | 23  | 24  | Ň |
| Tag       |                                                                                                    |   |   |   |   |   |   |   |   |    |    |    |    |    |    |    |    |    |    |    |    |    |     |     |   |
| None      | 0                                                                                                    | 0 | 0 | 0 | 0 | 0 | 0 | 0 | 0 | 0  | 0  | 0  | 0  | 0  | 0  | 0  | 0  | 0  | 0  | 0  | 0  | 0  | 0   | 0   |   |
| Egress    | •                                                                                                    | • | • | • | • | • | • | • | • | •  | •  | •  | •  | •  | •  | ۲  | •  | •  | •  | •  | •  | •  | •   | •   |   |
| Forbidden | 0                                                                                                    | 0 | 0 | 0 | 0 | 0 | 0 | 0 | 0 | 0  | 0  | 0  | 0  | 0  | 0  | 0  | 0  | 0  | 0  | 0  | 0  | 0  | 0   | 0   |   |
|           |                                                                                                    |   |   |   |   |   |   |   |   |    |    |    |    |    |    |    |    |    |    |    |    | _  | App | ıly |   |

Рисунок 7-13 Окно 802.1Q Static VLAN Setup

Для добавления записи о статической 802.1Q VLAN введите идентификатор VLAN ID в первом поле и имя VLAN во втором поле. Выберите опцию **Tag**, если хотите, чтобы порт входил в VLAN как *Tagging*. Установкой одной из опций **None**, **Egress** или **Forbidden** выберите, будет ли порт входить в данную VLAN. Нажмите **Apply**, чтобы изменения вступили в силу.

| 802.1Q S  | 2.1Q Static VLAN Setup<br>D 1<br>AN Name DEFAULT_VLA<br>Att 1 2 3 4 5 6 7 8 9 10 11 12 13 14 1<br>8 |   |   |   |   |   |   |   |   |    |    |     |     |     |    |    |    |    |    |    |    |    |     |    |   |
|-----------|----------------------------------------------------------------------------------------------------|---|---|---|---|---|---|---|---|----|----|-----|-----|-----|----|----|----|----|----|----|----|----|-----|----|---|
| VID       |                                                                                                    |   |   |   |   |   |   |   |   |    | 1  |     |     |     |    |    |    |    |    |    |    |    |     |    |   |
| VLAN Na   | ame                                                                                                 |   |   |   |   |   |   |   |   |    | DE | FAI | JLT | _VL | AN |    |    |    |    |    |    |    |     |    |   |
|           |                                                                                                    |   |   |   |   |   |   |   |   |    |    |     |     |     |    |    |    |    |    |    |    |    |     |    |   |
|           | 1                                                                                                   | 2 | 2 | А | 5 | 6 | 7 | 0 | a | 10 | 11 | 12  | 12  | 14  | 15 | 16 | 17 | 10 | 10 | 20 | 21 | 22 | 22  | 24 |   |
| Port      |                                                                                                    | 4 |   | 4 |   |   | _ | 0 | > | 10 |    | 12  | -15 | 14  |    | 10 |    | 10 | 12 | 20 |    | 22 | 25  | 24 |   |
| Tag       |                                                                                                    |   |   |   |   |   |   |   |   |    |    |     |     |     |    |    |    |    |    |    |    |    |     |    |   |
| None      | 0                                                                                                   | 0 | 0 | 0 | 0 | 0 | 0 | 0 | 0 | 0  | 0  | 0   | 0   | 0   | 0  | 0  | 0  | 0  | 0  | 0  | 0  | 0  | 0   | 0  |   |
| Egress    | o                                                                                                   | o | • | • | • | • | • | • | • | •  | •  | •   | •   | •   | •  | •  | •  | o  | •  | •  | •  | •  | •   | •  |   |
| Forbidden | 0                                                                                                   | 0 | 0 | 0 | 0 | 0 | 0 | 0 | 0 | 0  | 0  | 0   | 0   | 0   | 0  | 0  | 0  | 0  | 0  | 0  | 0  | 0  | 0   | 0  |   |
| 2VE       | 2<br>7                                                                                              |   |   |   |   |   |   |   |   |    |    |     |     |     |    |    |    |    |    |    |    |    | Арр | ly | ] |

Рисунок 7-14 Окно 802.1Q Static VLAN Setup

- VLAN ID (VID) Идентификатор VLAN ID создаваемой VLAN.
- VLAN Name Имя создаваемой VLAN.
- Tag- Указывает, входит ли порт в VLAN как tagged или как untagged.
- None Указывает, что порт не является статически членом данной VLAN, но может присоединяться к данной VLAN динамически.
- Egress Указывает, что порт статически входит в VLAN и может передавать трафик в VLAN.
- Forbidden Указывает, что порт не является членом VLAN и не сможет стать членом VLAN динамически.

#### Port VLAN ID (PVID)

| 802.1Q Port Settings |            |            |           |
|----------------------|------------|------------|-----------|
| From To              | PVID       | Ingress GV | RP Apply  |
| Port1 💌 P            | Port 1 🔽 🚺 | Off 💌 Of   | f 🔻 Apply |
| >~< 1                |            |            |           |
| 802.1Q Port          | Table      |            |           |
| Port                 | PVID       | Ingress    | GVRP      |
| 1                    | 1          | OFF        | ON        |
| 2                    | 1          | OFF        | ON        |
| 3                    | 1          | OFF        | ON        |
| 4                    | 1          | OFF        | ON        |
| 5                    | 1          | OFF        | ON        |
| 6                    | 1          | OFF        | ON        |
| 7                    | 1          | OFF        | ON        |
| 8                    | 1          | OFF        | ON        |
| 9                    | 1          | OFF        | ON        |
| 10                   | 1          | OFF        | ON        |
| 11                   | 1          | OFF        | ON        |
| 12                   | 1          | OFF        | ON        |
| 13                   | 1          | OFF        | ON        |
| 14                   | 1          | OFF        | ON        |
| 15                   | 1          | OFF        | ON        |
| 16                   | 1          | OFF        | ON        |
| 17                   | 1          | OFF        | ON        |
| 18                   | 1          | OFF        | ON        |
| 19                   | 1          | OFF        | ON        |
| 20                   | 1          | OFF        | ON        |
| 21                   | 1          | OFF        | ON        |
| 22                   | 1          | OFF        | ON        |
| 23                   | 1          | OFF        | ON        |
| 24                   | 1          | OFF        | ON        |
| End of data!         |            |            |           |

#### Рисунок 7-15 Окно 802.1Q Port Settings

Данное окно позволяет присвоить порту Port VLAN ID (PVID), включить или отключить фильтрацию входящего трафика и настроить GVRP для отдельных портов.

При фильтрации входящего трафика порт проверяет тег VID в приходящем пакете перед его передачей. Протокол GVRP позволяет портам динамически присоединяться к VLAN. При включении GVRP коммутатор может обмениваться информацией о настройках VLAN с другими коммутаторами, поддерживающими GVRP, для динамического создания и настройки VLAN.

- **PVID** Идентификатор VLAN на порту, ассоциирующий порт с заданной VLAN и использующийся для принятия решения о том, куда передавать немаркированные пакеты (пакеты, не содержащие в заголовке тега VLAN). Например, если порт 2 имеет PVID=3, то все немаркированные пакеты, принятые портом 2, будут назначаться VLAN 3.
- **Ingress** При включении функции фильтрации входящего трафика метка VID в пришедшем пакете сравнивается с PVID на данном порту. Если они не совпадают пакет отбрасывается, если совпадают, то пакет передается получателю.
- GVRP GARP VLAN Registration Protocol (GVRP), позволяет порту динамически становиться членом VLAN.

#### Приоритет по умолчанию для порта

| <b>Default Port Priority</b> | assignment          |
|------------------------------|---------------------|
| From To                      | Priority(0~7) Apply |
| Port 1 🔹 Port 1              | O Apply             |
| IC SVCI                      | COVERSVERS          |
| The Port Priority Table      |                     |
| Port                         | Priority            |
| 1                            | 0                   |
| 2                            | 0                   |
| 3                            | 0                   |
| 4                            | 0                   |
| 5                            | 0                   |
| 6                            | 0                   |
| 7                            | 0                   |
| 8                            | 0                   |
| 9                            | 0                   |
| 10                           | 0                   |
| 11                           | 0                   |
| 12                           | 0                   |
| 13                           | 0                   |
| 14                           | 0                   |
| 15                           | 0                   |
| 16                           | 0                   |
| 17                           | 0                   |
| 18                           | 0                   |
| 19                           | 0                   |
| 20                           | 0                   |
| 21                           | 0                   |
| 22                           | 0                   |
| 23                           | 0                   |
| 24                           | 0                   |

#### Рисунок 7-16 Окно Default Port Priority assignment

Данное окно позволяет установить приоритет по умолчанию для пакетов, принимаемых портом, которым не был ранее назначен приоритет.

#### Настройка классов трафика

| Traffic Class Configu | iration   |
|-----------------------|-----------|
| Priority-0            | Class-0 💌 |
| Priority-1            | Class-0 💌 |
| Priority-2            | Class-1 💌 |
| Priority-3            | Class-1 💌 |
| Priority-4            | Class-2 💌 |
| Priority-5            | Class-2 💌 |
| Priority-6            | Class-3 💌 |
| Priority-7            | Class-3 💌 |
|                       | Apply     |

Рисунок 7-17 Окно Traffic Class Configuration

Данное окно используется для установления соотношения между четырьмя классами трафика и восьмью уровнями приоритетов коммутаторов.

#### Настройка классов сервиса

| Class of Service Configuration |                |                    |
|--------------------------------|----------------|--------------------|
|                                | Max. Packets   | Port Maxlimit Drop |
| Class-0                        | No Limit 💌     | G                  |
| Class-1                        | No Limit 💌     | G                  |
| Class-2                        | No Limit 💌     | G                  |
| Class-3                        | No Limit 💌     | G                  |
| Max. Latency                   | 3.2 s 💌        | VCSISVC            |
| R SVC                          | <u>ne sven</u> | Apply              |

Рисунок 7-18 Окно Class of Service Configuration

Параметры для настройки:

• Max. Packets – Алгоритм обработки трафика Class of Service начинает обработку с наивысшего CoS для данного порта, отправляет максимальное количество пакетов Max. Packets, а затем переходит к следующему меньшему CoS. Параметр Max. Packets принимает значения от 1 до 255. Ввод значения 0 настраивает коммутатор на обработку очереди до тех пор, пока она не станет пустой.

• **Max. Latency** – Максимально допустимое время нахождения пакета в очереди, в микросекундах и секундах. Если обработка пакета отложена на время, большее Max. Latency, то пакет удаляется. Параметр Max. Latency имеет приоритет над алгоритмом обработки CoS.

Нажмите на значок в колонке **Port Maxlimit Drop** для настройки приоритета порта для каждого класса:

| Port Maxlimit Drop | Settings: Queue 0 |       |
|--------------------|-------------------|-------|
| From To            | Class State       | Apply |
| Port 1 🔹 Port 1    | ▼ Off ▼           | Apply |
|                    |                   |       |
| Port Class Table   |                   |       |
| Port               | Class State       |       |
| 1                  | O#                |       |
| 2                  | O#                |       |
| 3                  | O#                |       |
| 4                  | Off               |       |
| 5                  | Off               |       |
| 6                  | Off               |       |
| 7                  | Off               |       |
| 8                  | Off               |       |
| 9                  | Off               |       |
| 10                 | Off               |       |
| 11                 | Off               |       |
| 12                 | Off               |       |
| 13                 | Off               |       |
| 14                 | Off               |       |
| 15                 | Off               |       |
| 16                 | Off               |       |
| 17                 | Off               |       |
| 18                 | Off               |       |
| 19                 | Off               |       |
| 20                 | Off               |       |
| 21                 | Off               |       |
| 22                 | Off               |       |
| 23                 | Off               |       |
| 24                 | Off               |       |

#### Рисунок 7-19 Окно Port Maxlimit Drop Settings

Коммутатор разделяет буфер пакетов на 4 очереди: *Queue0*, *Queue1*, *Queue2* и *Queue3*. Очередь *Queue0* имеет наивысший приоритет, а *Queue3* – наименьший. Используйте данное окно для назначения портов в каждую из очередей приоритетов. В поле **Class State** выберите опцию *On* для выбранного диапазона портов и нажмите кнопку **Apply**.

# Настройка порта RS232 и протокола SLIP

| Serial Port Settings |           |
|----------------------|-----------|
| Baud Rate            | 9600 🔽    |
| Data Bits            | 8 💌       |
| Parity               | None 💌    |
| Stop Bits            | 1 💌       |
| Auto-Logout          | Never     |
| Serail Port For      | Console 💌 |
| RUNRURUNI            |           |
| SLIP Settings        |           |
| Interface Name       |           |
| Local IP Address     | 0.0.0.0   |
| Remote IP Address    | 0.0.0.0   |
| MTU                  | 1006 💌    |
| たらくたんない              | Apply     |

Рисунок 7-20 Окно Serial Port Settings

- **Baud Rate:** <*9600>* Установите скорость соединения со станцией управления. Скорость работы консоли равна *9600* бит/с.
- Data Bits: <8> Показывает число бит, составляющих слово при передаче станции управления. Интерфейс консоли использует 8 бит данных.
- Parity: <None> Выберите одну из опций None, Even, Odd. Значение по умолчанию None.
- Stop Bits: <*l*> Показывает число бит, используемых для указания завершения передачи слова. Интерфейс консоли использует 1 стоповый бит.
- Auto-Logout: <*Never*> Определяет интервал времени, по истечении которого и при отсутствии активности пользователя, коммутатор автоматически завершает сеанс связи. Возможные значения 2mins, 5mins, 10mins, 15mins и Never (Никогда).
- Serial Port For: <*Console>* Измените значение данного поля на SLIP и введите подходящие значения в поля Interface Name, Local IP Address, Remote IP Address и MTU, которые будут доступы после выбора *SLIP*.

#### Меню Management (Управление)

Содержит пункты Security IP, SNMP Manager, Trap Manager и User Accounts.

### Настройка ІР-адресов станций управления

| Security IP Manageme            | ent     |            |
|---------------------------------|---------|------------|
| IP1 Access to Switch            | 0.0.0   |            |
| IP2 Access to Switch            | 0.0.0   |            |
| IP3 Access to Switch            | 0.0.0.0 |            |
| IP4 Access to Switch            | 0.0.0.0 |            |
| IP5 Access to Switch            | 0.0.00  |            |
| IP6 Access to Switch            | 0.0.0   |            |
| IP7 Access to Switch            | 0.0.0.0 |            |
| IP8 Access to Switch            | 0.0.0   |            |
|                                 | 10000   | Apply      |
| Neter Country a list of TD a da | 1       | <u>opp</u> |

**Note:** Create a list of  $\mathbb{P}$  addresses that can access the switch. Your local host  $\mathbb{P}$  address must be one of the  $\mathbb{P}$  addresses to avoid disconnection.

#### Рисунок 7-21 Окно Security IP Management

Используйте данное окно для задания IP-адресов, с которых разрешен доступ к коммутатору.

#### Менеджер SNMP

| Access Right | Status                                                                                 |
|--------------|----------------------------------------------------------------------------------------|
| Read-Only 💌  | Valid 💌                                                                                |
| Read-Write 💌 | Valid 💌                                                                                |
| Read-Only 💌  | Invalid 💌                                                                              |
| Read-Only 💌  | Invalid 💌                                                                              |
|              | Access Right          Read-Only         Read-Write         Read-Only         Read-Only |

Рисунок 7-22 Окно SNMP Manager Configuration

- Community String Определяемая пользователем «строка сообщества» Community String.
- Access Right Разрешенный уровень доступа *Read-Only* или *Read-Write* при использовании данной Community String.
- Status При выборе опции Valid данная Community String будет разрешена для использования.

#### Менеджеры уведомляющих сообщений Тгар

| SNMP Trap Manager Configuration |                  |           |
|---------------------------------|------------------|-----------|
| Trap Receiving Station          | Community String | Status    |
| 0.0.0.0                         |                  | Invalid - |
| 0.0.0.0                         |                  | Invalid 💌 |
| 0.0.0.0                         |                  | Invalid 💌 |
| 0.0.0.0                         |                  | Invalid 💌 |
|                                 |                  | Apply     |

Рисунок 7-23 Окно SNMP Trap Manager Configuration

Менеджер сообщений Trap – это постоянно работающая станция сети, которая принимает и сохраняет сообщения Trap. Можно задать до 4 таких станций.

Параметры для настройки:

- Trap Receiving Station IP-адрес станции, получающей traps.
- Community String Определенная пользователем SNMP Community String.
- Status При выборе опции Valid данной станции управления будет разрешено принимать traps.

#### Учетные записи пользователей

Коммутатор позволяет управлять учетными записями пользователей.

#### Управление учетными записями пользователей

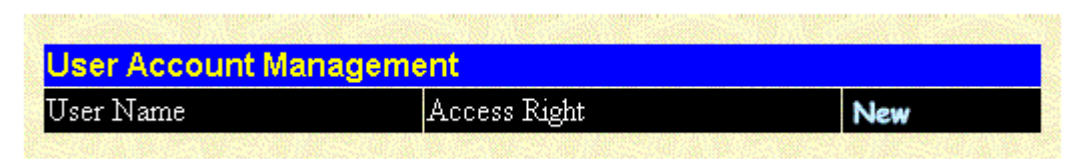

Рисунок 7-24 Окно User Account Management

Отображаемая информация:

- User Name Отображает имена всех пользователей
- Access Right Отображает текущий уровень привилегий данного пользователя. Возможны три уровня привилегии: User, User+ и Root. Пользователю Root предоставляется неограниченные права на чтение/запись в то время, как пользователю User – только на чтение. User+ имеет такие же права, как и User, но может перезагружать коммутатор.
- New Нажмите на данную ссылку, чтобы добавить нового пользователя.
#### Таблица изменения учетной записи

| User Account Modify Table |        |       |
|---------------------------|--------|-------|
| User Name                 |        |       |
| New Password              |        |       |
| Confirm New Password      |        |       |
| Access Right              | Root 💌 |       |
|                           | 水白いてや水 | Apply |

Рисунок 7-25 Окно User Account Modify Table

Параметры для настройки:

- User Name Введите имя пользователя.
- New Password Введите пароль.
- Confirm New Password Подтвердите пароль повторным вводом.
- Access Right Уровень привилегий данного пользователя. Возможны три уровня привилегии: *User*, *User*+ и *Root*. Пользователю *Root* предоставляются неограниченные права на чтение/запись в то время, как пользователю *User* – только на чтение. *User*+ имеет такие же права, как и *User*, но может перезагружать коммутатор.

### Меню Monitoring (Мониторинг)

Содержит следующие пункты Port Utilization, Packets (Received (RX), UMB\_cast (RX) и Transmitted (TX)), Errors (Received (RX) и Transmitted (TX)), Size (Received (RX)), MAC Address Table, IGMP Snooping Table, VLAN Multicast Table, IGMP Multicast Table и VLAN Status Table.

### Загрузка портов

Коммутатор может отображать уровень загрузки портов.

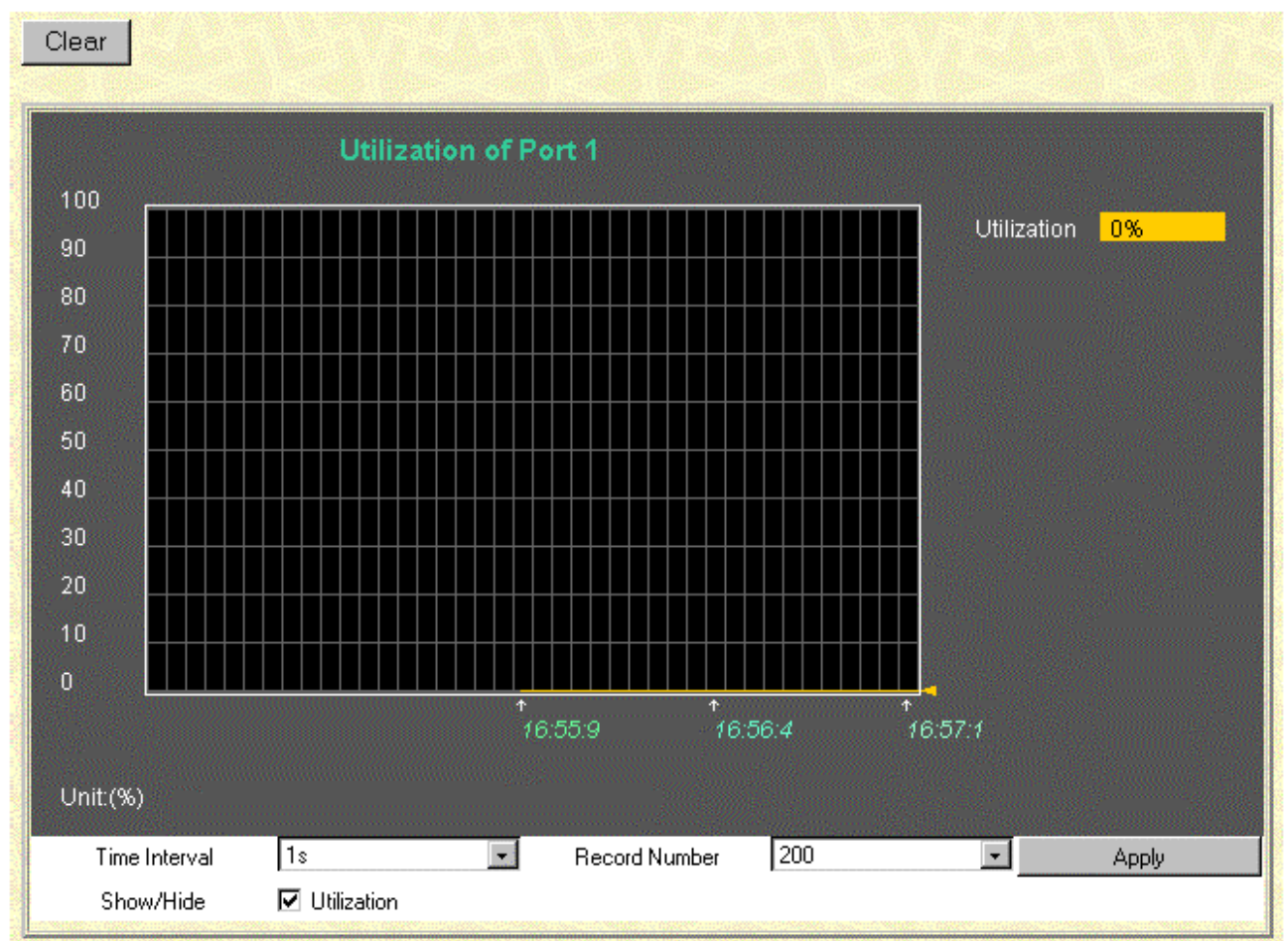

Рисунок 7-26 Окно Utilization of Port

- **Time Interval** Выберите значение между *1s* и *60s* (s секунды). Значение по умолчанию 1.
- **Record Number** Определите, сколько раз за интервал Time Interval коммутатор будет снимать показания. Значение находится в пределах от 20 до 200, по умолчанию 20.
- Show/Hide Можно отключить показ уровня загрузки порта.
- Clear Нажмите данную кнопку для сброса накопленной статистики.

#### Статистика по пакетам

Коммутатор может показывать различные виды статистики о пакетах в виде графика или таблицы.

### Принятые пакеты (Rx)

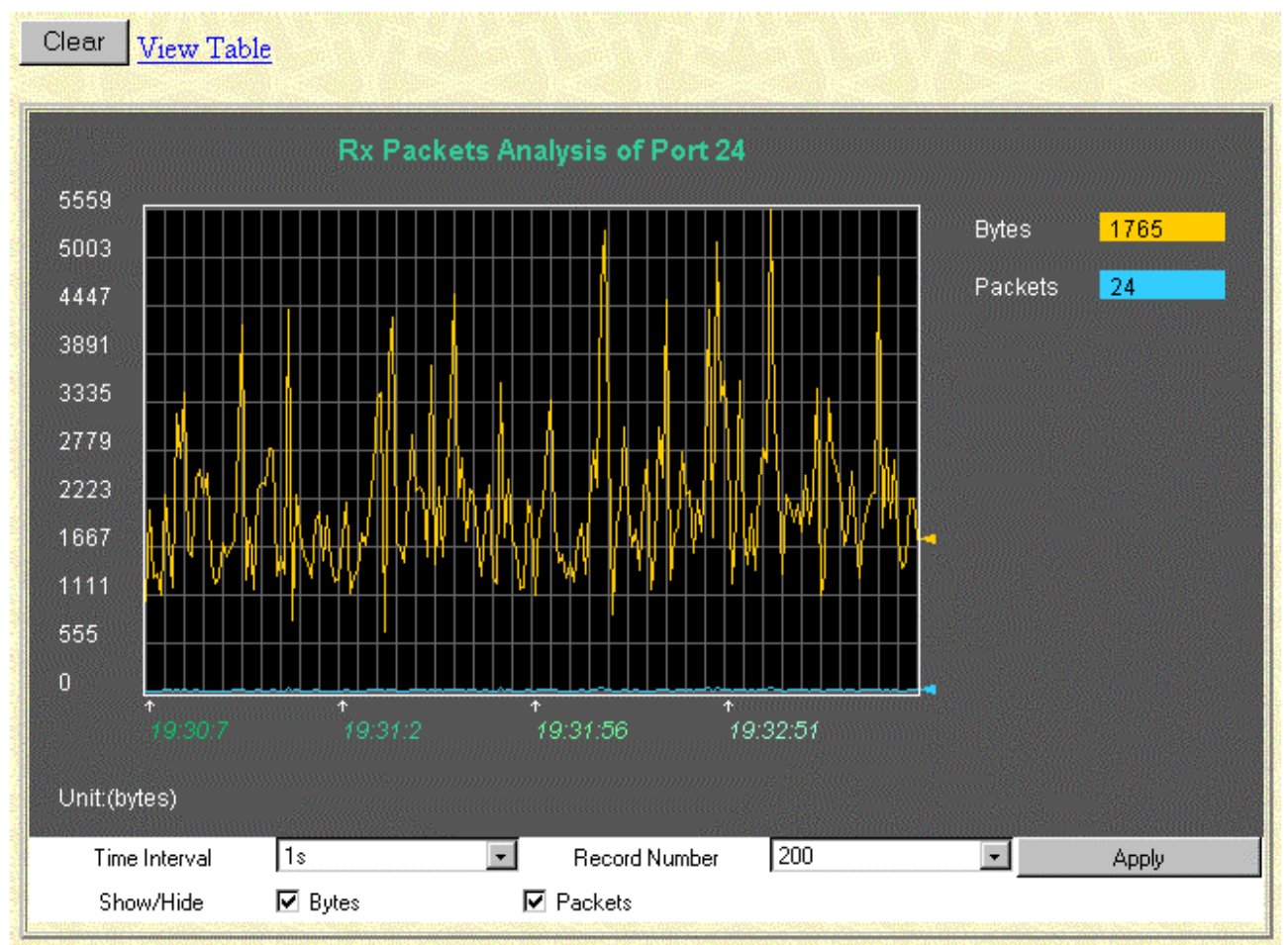

Рисунок 7-27 Окно Rx Packets Analysis (график)

| View LineChart                                                                                                    | 244.000           |                  | 3 3-4 % S-4 %   |        |
|----------------------------------------------------------------------------------------------------|-------------------|------------------|-----------------|--------|
|                                                                                                    | Packet Analysis o | of Port 1 Time I | nterval 1s 💽 Ok |        |
|                                                                                                    |                   |                  |                 | -      |
| Rx Packets                                                                                                    | Current           | Total            | Average         | Peak   |
| Bytes                                                                                                    | 7395              | 253192985        | 7395            | 590237 |
| Packets                                                                                                    | 36                | 2865417          | 36              | 7156   |
|                                                                                                    |                   |                  | 19              |        |
| Rx Packets                                                                                                    | Current           | Total            | Average         | Peak   |
| Unicast                                                                                                    | 9                 | 2772985          | 9               | 7107   |
| Multicast                                                                                                    | 1                 | 11308            | 1               | 132    |
| Broadcast                                                                                                    | 26                | 81124            | 26              | 268    |
| and the second second sec |                   |                  |                 |        |
| Tx Packets                                                                                                    | Current           | Total            | Average         | Peak   |
| Bytes                                                                                                    | 1014              | 2455554          | 1014            | 13859  |
| Packets                                                                                                    | 7                 | 7526             | 7               | 15     |

Рисунок 7-28 Окно Rx Packets Analysis (таблица)

- **Time Interval** Выберите значение между *1s* и *60s* (s секунды). Значение по умолчанию 1.
- **Record Number** Определите, сколько раз за интервал Time Interval коммутатор будет снимать показания. Значение находится в пределах от 20 до 200, по умолчанию 20.
- Bytes Количество байт, принятых данным портом.
- **Packets** Количество пакетов, принятых данным портом.
- Show/Hide Можно отключить показ всех счетчиков.
- Clear Нажмите данную кнопку для сброса накопленной статистики.
- View Table Нажмите данную кнопку для перехода в режим таблицы.
- View Line Chart Нажмите данную кнопку для перехода в режим графика.

# Принятые одноадресные/групповые/широковещательные пакеты (UMB\_cast)

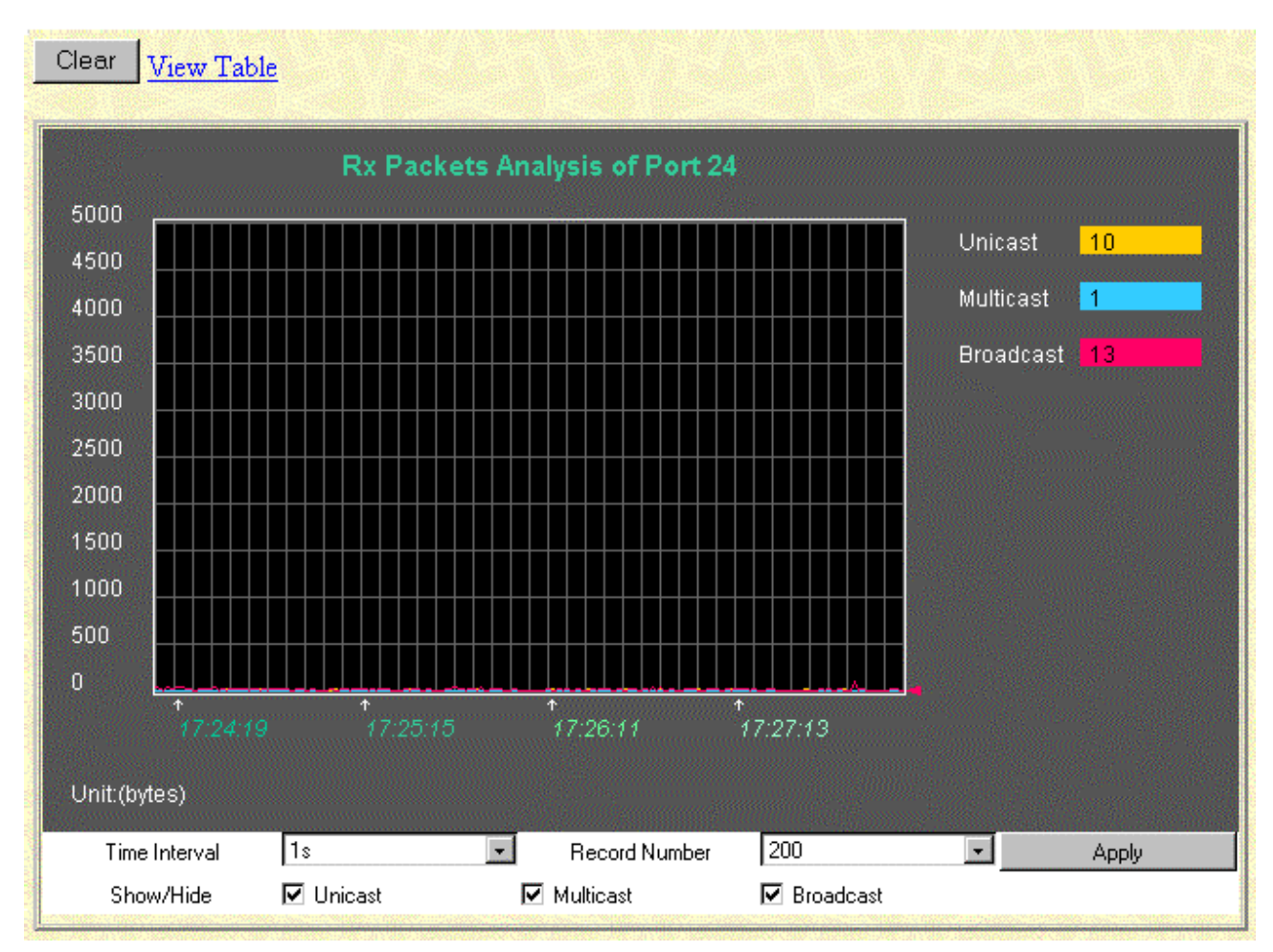

Рисунок 7-29 Окно Rx Packets Analysis для различных видов пакетов (график)

| Viev | v LineChart | 医结合 医副子宫         |                  | 2 N 10 N 10 N 10 |        |  |  |  |  |  |  |  |  |
|------|-------------|------------------|------------------|------------------|--------|--|--|--|--|--|--|--|--|
|      | P           | acket Analysis o | of Port 1 Time I | nterval 1s 💽 Ok  |        |  |  |  |  |  |  |  |  |
|      |             |                  |                  |                  |        |  |  |  |  |  |  |  |  |
|      | Rx Packets  | Current          | Total            | Average          | Peak   |  |  |  |  |  |  |  |  |
|      | Bytes       | 6567             | 252165938        | 6567             | 590237 |  |  |  |  |  |  |  |  |
|      | Packets     | 39               | 2860170          | 39               | 7156   |  |  |  |  |  |  |  |  |
|      |             |                  |                  |                  |        |  |  |  |  |  |  |  |  |
|      | Rx Packets  | Current          | Total            | Average          | Peak   |  |  |  |  |  |  |  |  |
|      | Unicast     | 6                | 2772266          | 6                | 7107   |  |  |  |  |  |  |  |  |
|      | Multicast   | 8                | 10682            | 8                | 132    |  |  |  |  |  |  |  |  |
|      | Broadcast   | 25               | 77222            | 25               | 268    |  |  |  |  |  |  |  |  |
|      |             |                  |                  |                  |        |  |  |  |  |  |  |  |  |
|      | Tx Packets  | Current          | Total            | Average          | Peak   |  |  |  |  |  |  |  |  |
|      | Bytes       | 661              | 2257619          | 661              | 13859  |  |  |  |  |  |  |  |  |
|      | Packets     | 5                | 6882             | 5                | 15     |  |  |  |  |  |  |  |  |

#### Рисунок 7-30 Окно Rx Packets Analysis для различных видов пакетов (таблица)

- **Time Interval** Выберите значение между *1s* и *60s* (s секунды). Значение по умолчанию 1.
- **Record Number** Определите, сколько раз за интервал Time Interval коммутатор будет снимать показания. Значение находится в пределах от 20 до 200, по умолчанию 20.
- **Multicast** Количество правильно сформированных пакетов групповой рассылки, принятых данным портом.
- **Broadcast** Количество правильно сформированных пакетов широковещательной рассылки, принятых данным портом.
- Unicast Количество правильно сформированных одноадресных пакетов, принятых данным портом.
- Show/Hide Можно отключить показ всех счетчиков.
- Clear Нажмите данную кнопку для сброса накопленной статистики.
- View Table Нажмите данную кнопку для перехода в режим таблицы.
- View Line Chart Нажмите данную кнопку для перехода в режим графика.

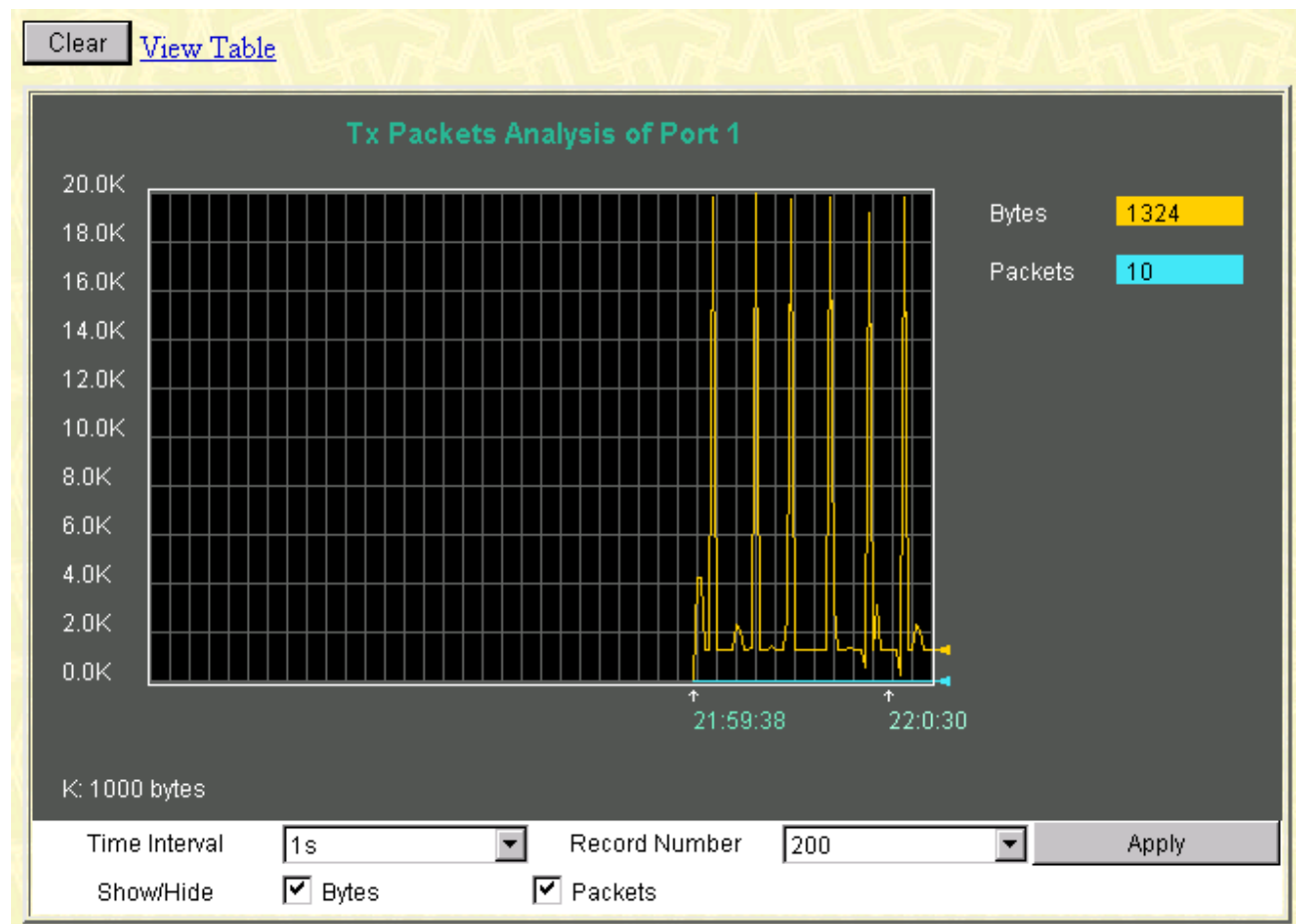

#### Отправленные пакеты (Тх)

Рисунок 7-31 Окно Tx Packets Analysis (график)

| View  | LineChart  | 1.1.1.1.1.1.1.1.1.1.1.1.1.1.1.1.1.1.1. |                  | 2 No. 1 N. 1    |        |
|-------|------------|----------------------------------------|------------------|-----------------|--------|
|       | P          | acket Analysis o                       | of Port 1 Time I | nterval 1s 💽 Ok |        |
|       |            |                                        |                  |                 | -      |
|       | Rx Packets | Current                                | Total            | Average         | Peak   |
|       | Bytes      | 6567                                   | 252165938        | 6567            | 590237 |
|       | Packets    | 39                                     | 2860170          | 39              | 7156   |
| 1.000 |            |                                        |                  |                 |        |
|       | Rx Packets | Current                                | Total            | Average         | Peak   |
|       | Unicast    | 6                                      | 2772266          | 6               | 7107   |
|       | Multicast  | 8                                      | 10682            | 8               | 132    |
|       | Broadcast  | 25                                     | 77222            | 25              | 268    |
|       | Ty Backets | Current                                | Total            | Averade         | Deak   |
|       | TAFACKELS  | Current                                | TOLAI            | Average         | FEAK   |
|       | Bytes      | 661                                    | 2257619          | 661             | 13859  |
|       | Packets    | 5                                      | 6882             | 5               | 15     |

Рисунок 7-32 Окно Tx Packets Analysis (таблица)

- **Time Interval** Выберите значение между *1s* и *60s* (s секунды). Значение по умолчанию 1.
- **Record Number** Определите, сколько раз за интервал Time Interval коммутатор будет снимать показания. Значение находится в пределах от 20 до 200, по умолчанию 20.
- Bytes Количество байт, успешно отправленных данным портом.
- Packets Количество пакетов, успешно отправленных данным портом.
- Show/Hide Можно отключить показ всех счетчиков.
- Clear Нажмите данную кнопку для сброса накопленной статистики.
- View Table Нажмите данную кнопку для перехода в режим таблицы.
- View Line Chart Нажмите данную кнопку для перехода в режим графика.

### Ошибки

Менеджер Web-управления позволяет отобразить статистику об ошибках на портах в виде графика или таблицы.

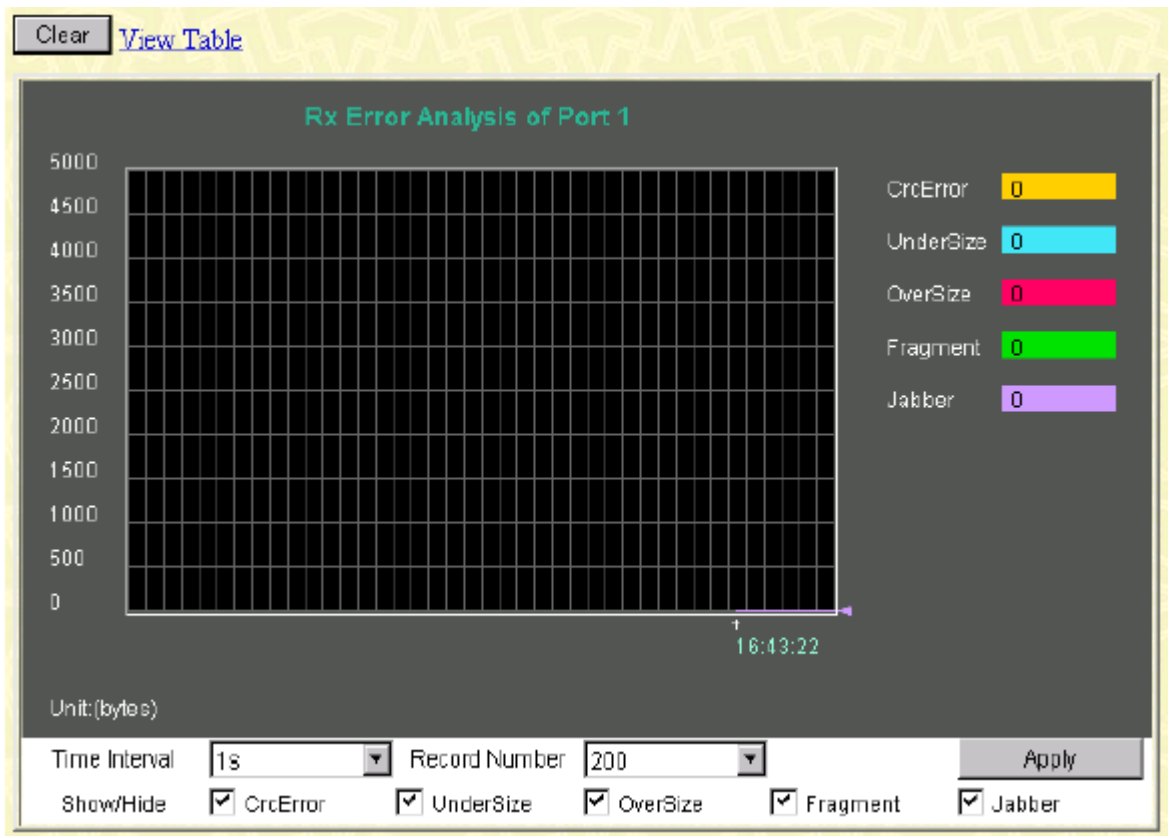

#### Принятые пакеты (Rx)

Рисунок 7-33 Окно Rx Error Analysis (график)

| iew LineChart | $\Delta $         | 6162                  | MENE           | 21215 |
|---------------|-------------------|-----------------------|----------------|-------|
| Pa            | acket Analysis of | <b>Port 1</b> Time II | nterval 1s 🔽 🖸 | ж     |
| _             |                   |                       |                |       |
| Rx Error      | Current           | Total                 | Average        | Peak  |
| CrcError      | 0                 | D                     | 0              | D     |
| UnderSize     | 0                 | D                     | O              | D     |
| OverSize      | 0                 | D                     | 0              | D     |
| Fragment      | 0                 | D                     | o              | D     |
| Jabber        | 0                 | D                     | 0              | D     |

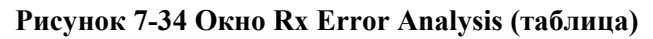

- **Time Interval** Выберите значение между *1s* и *60s* (s секунды). Значение по умолчанию 1.
- **Record Number** Определите, сколько раз за интервал Time Interval коммутатор будет снимать показания. Значение находится в пределах от 20 до 200, по умолчанию 20.
- CRC Error Количество правильно сформированных пакетов, но контрольная сумма которых неверна.
- Undersize Количество принятых кадров длиной менее 64 байт (без преамбулы, но включая байты FCS), но правильно сформированных.
- **Oversize** Количество принятых кадров длиной более 1518 байт (без преамбулы, но включая байты FCS), но правильно сформированных.
- **Fragment** Количество принятых кадров длиной менее 64 байт (без преамбулы, но включая байты FCS) и содержащих ошибки FCS или ошибки выравнивания.
- Jabber Количество принятых кадров длиной более 1518 байт (без преамбулы, но включая байты FCS) и содержащих ошибки FCS или ошибки выравнивания.
- Show/Hide Можно отключить показ всех счетчиков.
- Clear Нажмите данную кнопку для сброса накопленной статистики.
- View Table Нажмите данную кнопку для перехода в режим таблицы.
- View Line Chart Нажмите данную кнопку для перехода в режим графика.

#### Принятые пакеты (Тх)

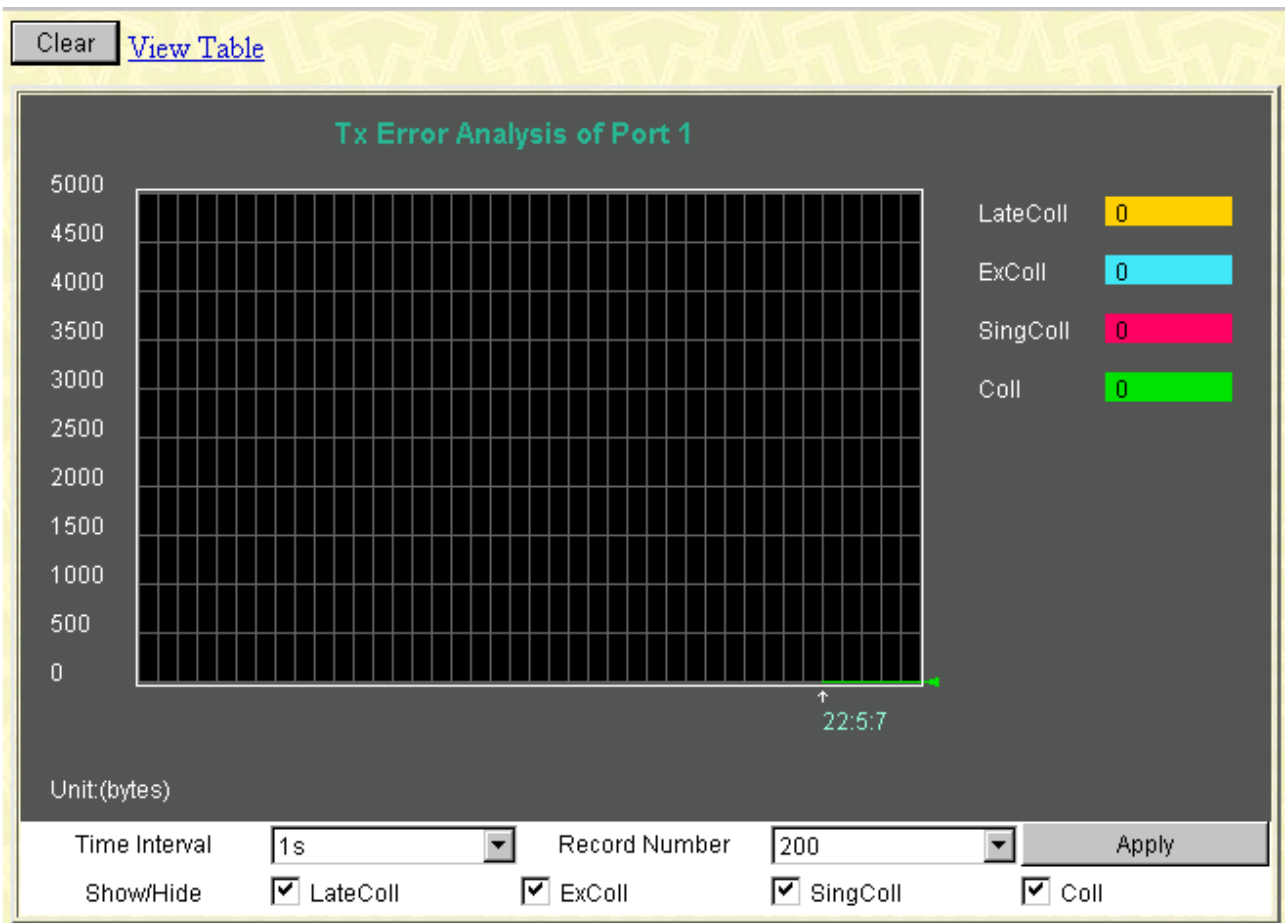

Рисунок 7-35 Окно Тх Error Analysis (график)

| 1ew LineChart |                   |                |                |         |  |  |  |  |  |  |  |  |  |
|---------------|-------------------|----------------|----------------|---------|--|--|--|--|--|--|--|--|--|
| P             | acket Analysis of | Port 1 Time II | nterval 1s 💌 🕻 | Ж       |  |  |  |  |  |  |  |  |  |
| Tx Error      | Current           | Total          | Average        | Peak    |  |  |  |  |  |  |  |  |  |
| LateColl      | 0                 | 0              | 0              | 0       |  |  |  |  |  |  |  |  |  |
| ExColl        | 0                 | O              | O              | 0       |  |  |  |  |  |  |  |  |  |
| SingColl      | 0                 | 0              | O              | 0       |  |  |  |  |  |  |  |  |  |
| Coll          | 0                 | 0              | 0              | 0       |  |  |  |  |  |  |  |  |  |
| 24 YSVAR      | ne yw             | REAR           | VNH MH         | YNNY IT |  |  |  |  |  |  |  |  |  |

Рисунок 7-36 Окно Tx Error Analysis (таблица)

- Time Interval Выберите значение между 1s и 60s (s секунды). Значение по умолчанию 1.
- **Record Number** Определите, сколько раз за интервал времени Time Interval коммутатор будет снимать показания. Значение находится в пределах от 20 до 200, по умолчанию 20.
- LateColl Количество случаев обнаружения коллизии позднее, чем 512 битовых интервала, при передаче пакета.
- ExColl Количество кадров, передача которых завершилась неудачей по причине чрезмерных коллизий.
- SingColl Количество удачно переданных кадров, передача которых была задержана более чем одной коллизией.
- Coll Общее число установленных в данном сегменте сети коллизий.
- Show/Hide Можно отключить показ всех счетчиков.
- Clear Нажмите данную кнопку для сброса накопленной статистики.
- View Table Нажмите данную кнопку для перехода в режим таблицы.
- View Line Chart Нажмите данную кнопку для перехода в режим графика.

#### Размер пакетов

Менеджер Web-управления позволяет отобразить статистику о размере принятых и отправленных пакетов, разбитых на 6 групп, в виде графика или таблицы.

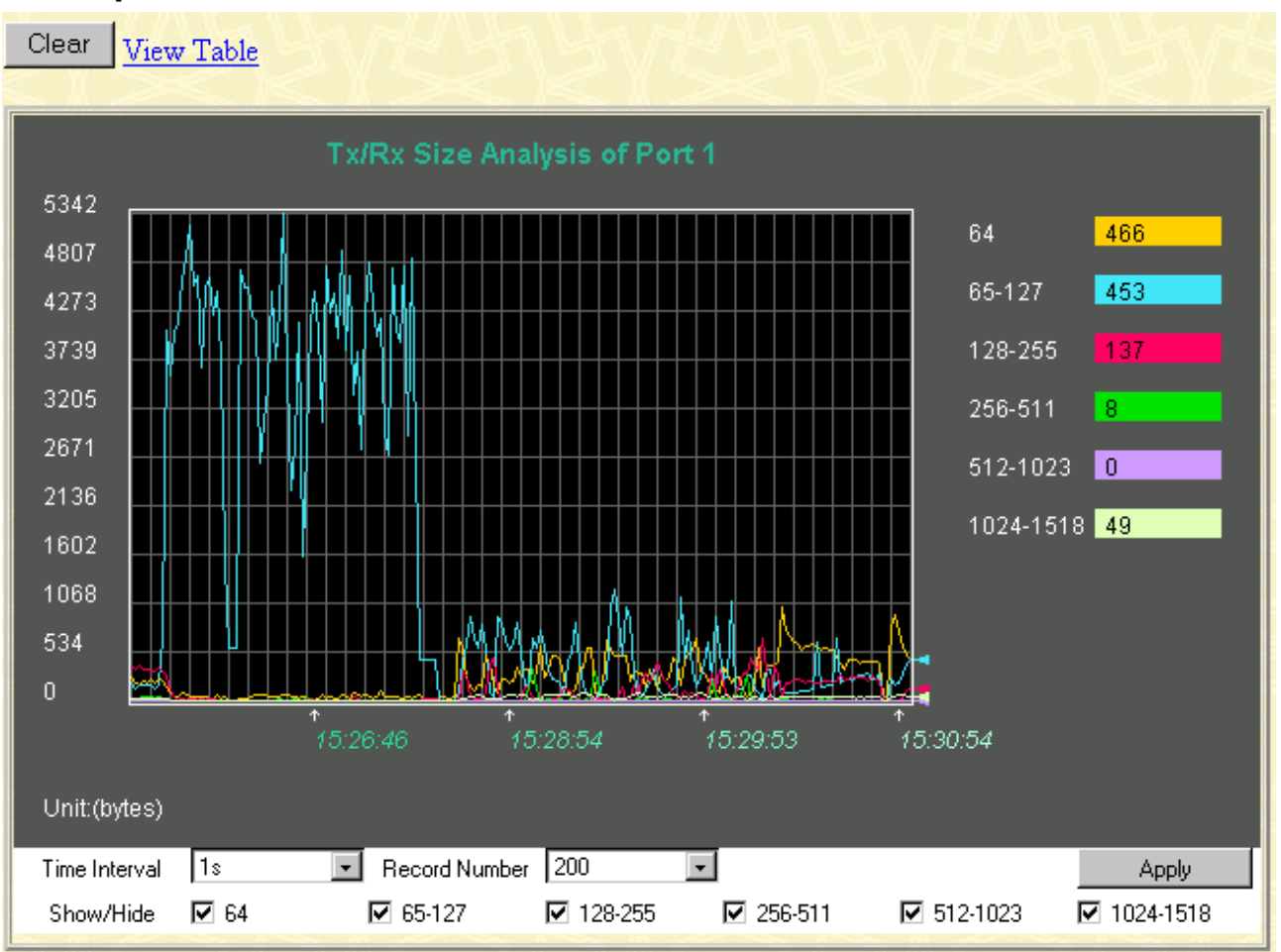

#### Размер пакетов

Рисунок 7-37 Окно Тх/Rx Size Analysis (график)

| Packet Analysis of Port 1 Time Interval 18 💽 OK |  |  |  |  |  |  |  |  |  |  |  |  |  |
|-------------------------------------------------|--|--|--|--|--|--|--|--|--|--|--|--|--|
|                                                 |  |  |  |  |  |  |  |  |  |  |  |  |  |
| Peak                                            |  |  |  |  |  |  |  |  |  |  |  |  |  |
| 1030                                            |  |  |  |  |  |  |  |  |  |  |  |  |  |
| 5342                                            |  |  |  |  |  |  |  |  |  |  |  |  |  |
| 690                                             |  |  |  |  |  |  |  |  |  |  |  |  |  |
| 349                                             |  |  |  |  |  |  |  |  |  |  |  |  |  |
| 18                                              |  |  |  |  |  |  |  |  |  |  |  |  |  |
| 90                                              |  |  |  |  |  |  |  |  |  |  |  |  |  |
|                                                 |  |  |  |  |  |  |  |  |  |  |  |  |  |

Рисунок 7-38 Окно Tx/Rx Size Analysis (таблица)

- **Time Interval** Выберите значение между *1s* и *60s* (s секунды). Значение по умолчанию 1.
- **Record Number** Определите, сколько раз за интервал Time Interval коммутатор будет снимать показания. Значение находится в пределах от 20 до 200, по умолчанию 20.
- **64** Общее количество принятых пакетов (включая неверно сформированные), длина которых составляет 64 байта (без преамбулы, но с контрольной суммой FCS).
- 65-127 Общее количество принятых пакетов (включая неверно сформированные), длина которых находится в пределах от 65 байт до 127 байт (без преамбулы, но с контрольной суммой FCS).
- **128-255** Общее количество принятых пакетов (включая неверно сформированные), длина которых находится в пределах от 128 байт до 255 байт (без преамбулы, но с контрольной суммой FCS).
- 256-511 Общее количество принятых пакетов (включая неверно сформированные), длина которых находится в пределах от 256 байт до 511 байт (без преамбулы, но с контрольной суммой FCS).
- **512-1023** Общее количество принятых пакетов (включая неверно сформированные), длина которых находится в пределах от 512 байт до 1023 байт (без преамбулы, но с контрольной суммой FCS).
- 1024-1518 Общее количество принятых пакетов (включая неверно сформированные), длина которых находится в пределах от 1024 байт до 1518 байт (без преамбулы, но с контрольной суммой FCS).
- Show/Hide Можно отключить показ всех счетчиков.
- Clear Нажмите данную кнопку для сброса накопленной статистики.

- View Table Нажмите данную кнопку для перехода в режим таблицы.
- View Line Chart Нажмите данную кнопку для перехода в режим графика.

### Таблица МАС-адресов

Менеджер Web-управления позволяет просмотреть таблицу MAC-адресов, иногда называемую адресной таблицей, или таблицей продвижения.

| Search by VLAN ID      |                |           |      |          | Jump    | Find    |  |  |  |  |
|------------------------|----------------|-----------|------|----------|---------|---------|--|--|--|--|
| Search by MAC Address  | 00-0           | 0-00-00-0 | 0-00 |          | Jump    | Find    |  |  |  |  |
| Search by Port         | 13             | •         |      |          | Jump    | Find    |  |  |  |  |
|                        |                |           | C    | lear All | Clear E | By Port |  |  |  |  |
|                        |                |           |      | No de la |         |         |  |  |  |  |
| MAC Address Table      |                |           |      |          |         |         |  |  |  |  |
| VID MAC Address        | ;              |           | Port | Lea      | rned    |         |  |  |  |  |
| 1 00-00-00-00-         | 00-05          |           | 15   | dyna     | amic    |         |  |  |  |  |
| 1 00-00-81-9a-         | a0-9f          |           | 15   | dyna     | amic    |         |  |  |  |  |
| 1 00-00-81-9a-         | f2-ba          |           | 15   | dyna     | amic    |         |  |  |  |  |
| 1 00-00-81-9a-i        | £2-£4          |           | 15   | dyna     | amic    |         |  |  |  |  |
| 1 00-00-86-47-         | 47-58          |           | 15   | dyna     | amic    |         |  |  |  |  |
| 1 00-00-86-4e-         | e1-01          |           | 15   | dyna     | amic    |         |  |  |  |  |
| 1 00-00-e2-41-         | в-54           |           | 15   | dyn:     | dynamic |         |  |  |  |  |
| 1 00-00-£4-95-b        | 5-4a           |           | 15   | dyna     | amic    |         |  |  |  |  |
| 1 00-00-f8-7c-1        | .c-29          |           | 15   | dyna     | amic    |         |  |  |  |  |
| 1 00-01-02-03-         | 04-00          |           | 15   | dyna     | amic    |         |  |  |  |  |
| 1 00-01-02-42-         | 41-00          |           | 15   | dyna     | amic    |         |  |  |  |  |
| 1 00-01-03-83-         | 0e-ea          |           | 15   | dyna     | amic    |         |  |  |  |  |
| 1 00-01-03-83-         | 11-fd          |           | 15   | dyna     | amic    |         |  |  |  |  |
| 1 00-01-30-fa-5        | 5 <b>f</b> -00 |           | 15   | dyna     | amic    |         |  |  |  |  |
| 1 00-01-96-9c-         | 06-00          |           | 15   | dyna     | amic    |         |  |  |  |  |
| 1 00-01-fd-14-1        | 14-00          |           | 15   | dyna     | amic    |         |  |  |  |  |
| 1 00-02-a5-d1-         | 00-68          |           | 15   | dyna     | amic    |         |  |  |  |  |
| 1 00-03-6d-1e-         | 76-79          |           | 15   | dyna     | amic    |         |  |  |  |  |
| 1 00-05-5d-06-         | 57-26          |           | 15   | dyna     | amic    |         |  |  |  |  |
| 1 00-05-5d-10-         | 11-63          |           | 15   | dyna     | amic    |         |  |  |  |  |
| Total Addresses in Tab | le: 462        |           |      |          |         | Next    |  |  |  |  |

Рисунок 7-39 Окно MAC Address Table

- Search by VLAN ID Позволяет выбрать для просмотра записи по VLAN ID (VID).
- Search by MAC Address Позволяет выбрать для просмотра записи по MAC-адресу.
- Search by Port Позволяет выбрать для просмотра записи по номеру порта.
- Jump Позволяет перейти в раздел таблицы, соответствующий выбранным значениям VLAN ID, MAC Address и Port.
- Find Нажмите данную кнопку для поиска подходящей записи.
- Clear All Полностью очищает адресную таблицу.
- Clear By Port Удаляет все записи из таблицы по введенному номеру порта.
- VID Идентификатор VLAN, членом которой является данный порт.
- MAC Address MAC-адрес занесенный в адресную таблицу.
- Port Порт коммутатора, к которому подключено устройство с данным MAC-адресом.
- Learned Как коммутатор изучил данный MAC-адрес. Возможные значения Dynamic, Self и Static.
- Next Нажмите данную кнопку для просмотра следующей части адресной таблицы.

### Таблица IGMP Snooping

Менеджер Web-управления позволяет просмотреть таблицу IGMP Snooping. Она отображается для каждого VLAN ID.

| VID: 1 Se           | arch          |      |      |      |        |     |     |        |       |    |    |        |    |    |         |
|---------------------|---------------|------|------|------|--------|-----|-----|--------|-------|----|----|--------|----|----|---------|
| CurrentQuery : N    | on-Querier(0) | Curr | entA | .geO | ut : 2 | 260 | Sta | te : E | inabl | ed |    | $\geq$ |    |    |         |
| IGMP Snooping Table |               |      |      |      |        |     |     |        |       |    |    |        |    |    |         |
| Multicast Group     | MAC Addres    | s    |      |      |        |     |     | Port   | Мар   |    |    |        |    |    | Reports |
|                     |               |      | 1    | 2    | 3      | 4   | 5   | 6      | 7     | 8  | 9  | 10     | 11 | 12 |         |
|                     |               |      | 13   | 14   | 15     | 16  | 17  | 18     | 19    | 20 | 21 | 22     | 23 | 24 |         |

Рисунок 7-40 Окно IGMP Snooping Table

- VID Идентификатор VLAN, для которой отображается таблица IGMP Snooping.
- Search Нажмите данную кнопку, чтобы просмотреть таблицу для текущего значения VID.
- Multicast Group IP-адрес группы многоадресной рассылки, изученный IGMP Snooping.
- MAC Address Соответствующий MAC-адрес, изученный IGMP Snooping.
- **Port Map** Порты, которые пересылают пакеты групповой рассылки.
- **Reports** Количество IGMP-отчетов данной группы.

### Таблица VLAN Multicast

В данной таблице отображается информация о группах многоадресной рассылки для каждой VLAN.

| VLA | VLAN Multicast Table |     |      |    |      |     |   |   |   |   |    |    |    |    |    |    |    |    |    |    |    |    |    |    |    |
|-----|----------------------|-----|------|----|------|-----|---|---|---|---|----|----|----|----|----|----|----|----|----|----|----|----|----|----|----|
| VID | Multicast            | Sta | atic | Po | rt I | ist |   |   |   |   |    |    |    |    |    |    |    |    |    |    |    |    |    |    |    |
|     | Group                | 1   | 2    | 3  | 4    | 5   | 6 | 7 | 8 | 9 | 10 | 11 | 12 | 13 | 14 | 15 | 16 | 17 | 18 | 19 | 20 | 21 | 22 | 23 | 24 |
|     | End of data!         |     |      |    |      |     |   |   |   |   |    |    |    |    |    |    |    |    |    |    |    |    |    |    |    |

Рисунок 7-41 Окно VLAN Multicast Table.

### Таблица IGMP Multicast

В данной таблице отображается информация об IGMP Snooping для каждой VLAN.

| <b>IGMP</b> | Multicast Table |                                                                |
|-------------|-----------------|----------------------------------------------------------------|
| VID         | Multicast Group | IGMP Snooping Port List                                        |
|             |                 | 1 2 3 4 5 6 7 8 9 10 11 12 13 14 15 16 17 18 19 20 21 22 23 24 |
|             |                 | End of data!                                                   |

Рисунок 7-42 Окно IGMP Multicast Table

## Cmamyc VLAN

В данной таблице отображается информация о VLAN для указанной VLAN.

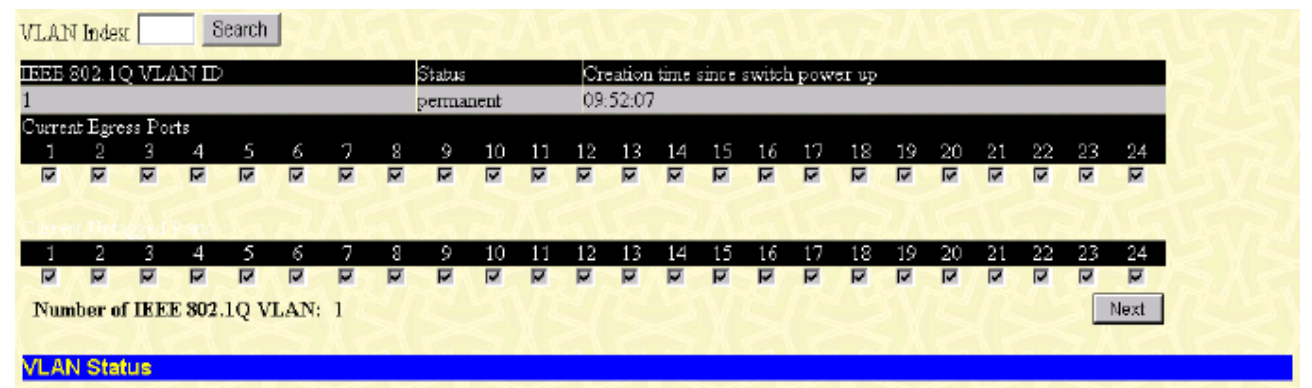

Рисунок 7-43 Окно VLAN Status

- VLAN Index VLAN, для которой составлена таблица.
- Status Указывает текущий статус VLAN.
- Creation time since switch power up Время, прошедшее с момента последней перезагрузки.
- Current Egress Ports Показывает порты egress данной VLAN.
- Current Untagged Ports Показывает порты untagged данной VLAN.

# Меню Maintenance (Обслуживание)

Содержит следующие пункты TFTP Services (Update Firmware, Configuration File, Save Settings и Save History Log), Switch History, Ping Test, Save Changes, Factory Reset, Restart System, Connection Timeout и Logout.

### Сервисы TFTP

Протокол TFTP позволяет обновлять ПО коммутатора путем загрузки файла нового ПО с сервера TFTP на коммутатор. Также можно загрузить конфигурационный файл коммутатора с сервера TFTP или сохранить его и журнал событий на сервере TFTP.

#### Обновление ПО коммутатора

| Update Firmware from Server |                     |  |    |      |       |       |  |  |  |
|-----------------------------|---------------------|--|----|------|-------|-------|--|--|--|
| Server IP Address           | 20                  |  | 17 | . 18 | . 1   |       |  |  |  |
| File Name                   | c:\temp\dgs3224.had |  |    |      |       |       |  |  |  |
| 152851528                   | 5                   |  |    | 2    | Start | Apply |  |  |  |

#### Рисунок 7-44 Окно Update Firmware from Server

Введите IP-адрес ТFTP-сервера в поле Server IP Address. TFTP-сервер должен быть включен, и должен находиться той же подсети, что и коммутатор. Введите путь к файлу ПО и его название в поле Filename. Нажмите кнопку Start для начала процедуры загрузки файла.

#### Конфигурационный файл коммутатора

Конфигурационный файл может быть загружен с сервера ТFTP на коммутатор. Этот файл используется коммутатором для настройки.

| Use Configuration F | ile on Server    |       |
|---------------------|------------------|-------|
| Server IP Address   | 10 . 43 . 10 . 1 |       |
| File Name           |                  |       |
|                     | Start            | Apply |

Рисунок 7-45 Окно Use Configuration File on Server

Введите IP-адрес TFTP-сервера в поле Server IP Address. TFTP-сервер должен быть включен, и должен находиться той же подсети, что и коммутатор. Введите путь к конфигурационному файлу и его название в поле Filename. Нажмите кнопку Start для начала процедуры загрузки файла.

#### Сохранение конфигурационного файла

Агент управления коммутатора позволяет сохранить конфигурационный файл на TFTP-сервере.

| Save Settings To T | - IP Server      |       |       |
|--------------------|------------------|-------|-------|
| Server IP Address  | 10 . 43 . 10 . 1 |       |       |
| File Name          |                  |       |       |
|                    |                  | Start | Apply |

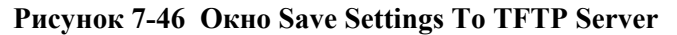

Введите IP-адрес TFTP-сервера в поле Server IP Address. TFTP-сервер должен быть включен, и должен находиться той же подсети, что и коммутатор. Введите путь к конфигурационному файлу и его название в поле Filename. Нажмите кнопку Start для начала процедуры сохранения файла.

#### Сохранение файла журнала коммутатора

Агент управления коммутатора позволяет сохранить файл журнала коммутатора на TFTP-сервере. Пожалуйста, помните, что на TFTP-сервере должен существовать пустой файл журнала для того, чтобы коммутатор мог сохранить свой файл журнала.

| Server IP Address | 10 . 43 . 10 . 1 |       |       |
|-------------------|------------------|-------|-------|
| File Name         |                  |       |       |
|                   |                  | Start | Annly |

Рисунок 7-47 Окно Save Switch History To TFTP Server.

Введите IP-адрес TFTP-сервера в поле Server IP Address. TFTP-сервер должен быть включен, и должен находиться той же подсети, что и коммутатор. Введите путь к файлу журнала коммутатора и его название в поле Filename. Нажмите кнопку Start для начала процедуры сохранения файла журнала.

### Журнал событий коммутатора

Менеджер Web-управления позволяет просмотреть журнал событий коммутатора.

| Switch H | listory    |                                     |
|----------|------------|-------------------------------------|
| Sequence | Time       | Log Text                            |
| 224      | 000d06h26m | Successful login through web.       |
| 223      | 000d06h22m | Configuration saved to flash.       |
| 222      | 000d00h49m | Configuration saved to flash.       |
| 221      | 000d00h43m | Successful login through console.   |
| 220      | 000d00h43m | Successful logout through console.  |
| 219      | 000d00h27m | Configuration saved to flash.       |
| 218      | 000d00h26m | Successful login through console.   |
| 217      | 000d00h05m | Successful login through console.   |
| 216      | 000d00h00m | Module 1, Port 1 Link Up            |
| 215      | 000d00h00m | Module 1, Port 1 Link Down          |
| 214      | 000d00h00m | Module 1, Port 1 Link Up            |
| 213      | 000d00h00m | Cold Start                          |
| 212      | 000d01h52m | Successful login through console.   |
| 211      | 000d00h00m | Successful login through console.   |
| 210      | 000d00h00m | Module 1, Port 6 Link Up            |
| 209      | 000d00h00m | Cold Start                          |
| 208      | 000d00h03m | Upgrade firmware from successfully. |
| 207      | 000d00h02m | Configuration saved to flash.       |
| 206      | 000d00h00m | Successful login through console.   |
| 205      | 000d00h00m | Module 1, Port 6 Link Up            |
|          |            | Clear                               |

Рисунок 7-48 Окно Switch History

Коммутатор может записывать происходящие с ним события в собственный файл журнала, в файл на станции SNMP-управления и в файл на компьютере, подключенном к консольному порту.

- Sequence Счетчик, значение которого увеличивается каждый раз, когда происходит запись события. Первой в таблице показана запись, сделанная последней.
- Тіте Показывает время, прошедшее с момента последней перезагрузки.
- Log Text Текст записи о произошедшем событии.

#### Ping-mecm

Коммутатор способен тестировать соединение с другим сетевым устройством посредством утилиты Ping.

| Ping Test                                                                                 |                                                             |  |
|-------------------------------------------------------------------------------------------|-------------------------------------------------------------|--|
| Enter the IP address of the device or station you want to ping, then click <b>Start</b> . |                                                             |  |
| Target IP Address:                                                                        | undefined                                                   |  |
| Repeat Pinging for:                                                                       | <ul> <li>Infinite times</li> <li>times (1 - 255)</li> </ul> |  |
|                                                                                           | Start                                                       |  |

Рисунок 7-49 Окно Ping Test

Введите IP-адрес тестируемого сетевого устройства в верхнем поле и количество отправляемых тестовых пакетов (обычно достаточно 3). Нажмите **Start** для начала тестирования.

#### Сохранение настроек

| Save Config | ration                          |  |
|-------------|---------------------------------|--|
|             | Save system settings to NV-RAM. |  |
|             | Save Configuration              |  |
|             |                                 |  |

Рисунок 7-50 Окно Save Configuration

Для сохранения текущих настроек в энергонезависимую память нажмите кнопку Save Configuration.

#### Сброс к заводским установкам

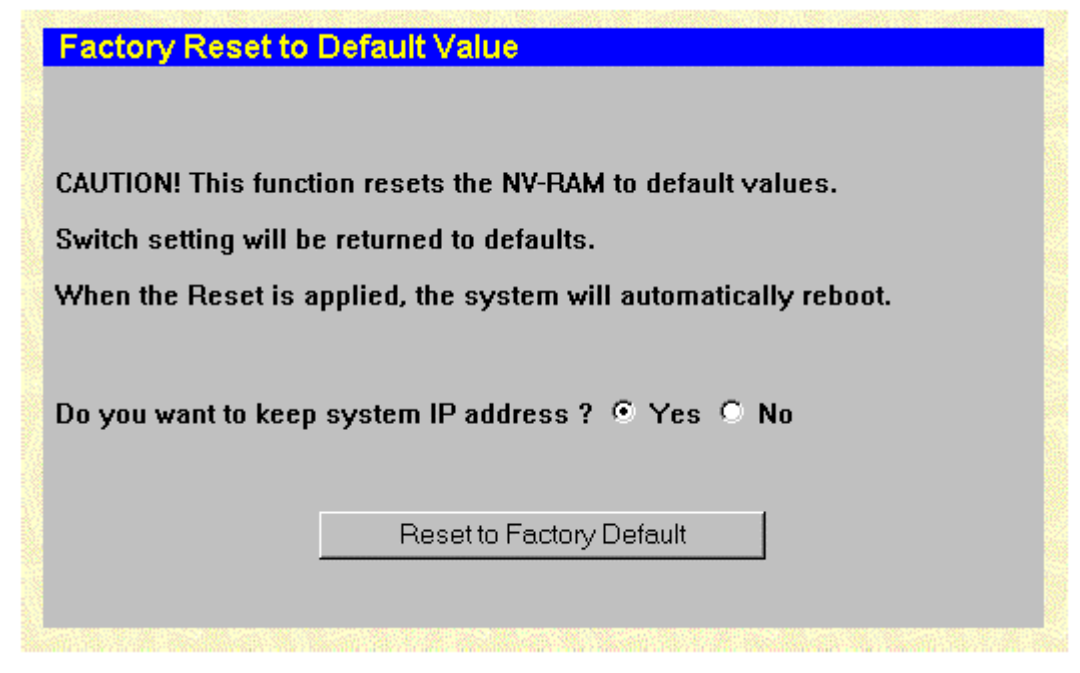

Рисунок 7-51 Окно Factory Reset to Default Value

Данное действие возвращает все параметры коммутатора к значениям, установленным при производстве. Нажмите **Reset to Factory Default** для сброса к заводским установкам.

#### Перезагрузка системы

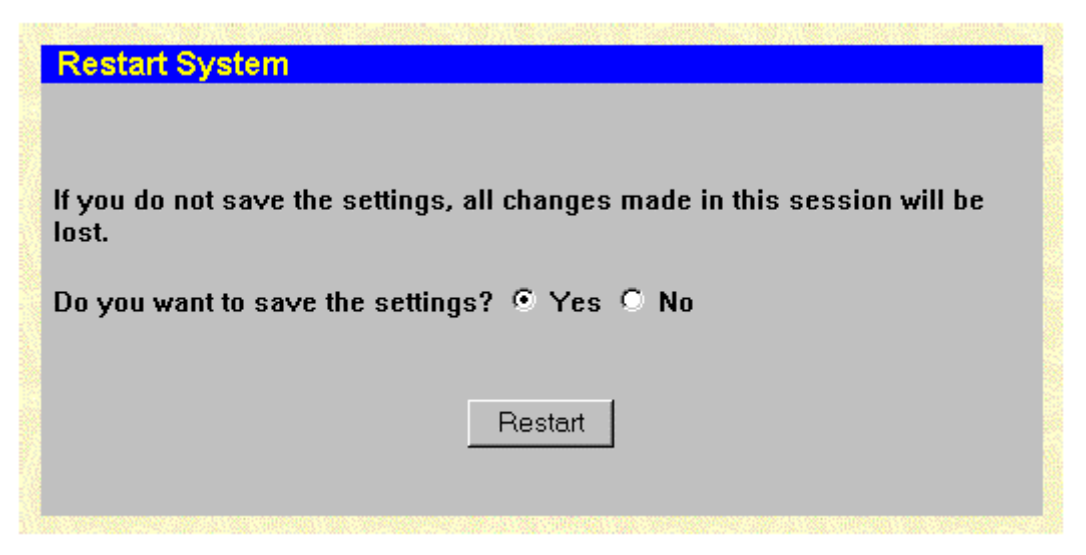

Рисунок 7-52 Окно Restart System

Для перезагрузки коммутатора нажмите кнопку Restart.

### Функция Web Connection Timeout

| Web Timeout Setup |       |                         |
|-------------------|-------|-------------------------|
| Timeout (minutes) | 20    | No. of Concession, Name |
|                   | Apply | A DECEMBER              |

Рисунок 7-53 Окно Web Timeout Setup

Для использования функции Web Connection Timeout - разрыв соединения по истечении некоторого времени - введите значение таймера (в минутах) и нажмите **Apply**.

### Выход из системы

| Logout Web Setups                                                            |        |
|------------------------------------------------------------------------------|--------|
| Logout the setup pages and return to main page after clicking the "Apply" Bu | itton. |
|                                                                              | Apply  |

#### Рисунок 7-54 Окно Logout Web Setups

Для выхода из системы и возвращения на главную страницу нажмите Apply.

# Меню Help (Помощь)

Нажмите данную кнопку, чтобы получить доступ к страницам помощи коммутатора.

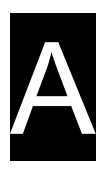

# Технические характеристики

| Общие                   |                                                                                                    |  |
|-------------------------|----------------------------------------------------------------------------------------------------|--|
| Стандарты               | IEEE 802.3 10BASE-T Ethernet                                                                                                    |  |
|                         | IEEE 802.3u 100BASE-TX Fast Ethernet                                                                                                    |  |
|                         | IEEE 802.3z 1000BASE-SX Gigabit<br>Ethernet                                                                                                    |  |
|                         | IEEE 802.1Q Tagged VLAN                                                                                                    |  |
|                         | IEEE 802.1P Tagged Packets                                                                                                    |  |
|                         | IEEE 802.3ab 1000BASE-T                                                                                                    |  |
|                         | IEEE 802.3x Full-duplex Flow Control                                                                                                    |  |
|                         | ANSI IEEE 802.3 Nway auto-negotiation                                                                                                    |  |
| Протокол                | CSMA/CD                                                                                                    |  |
| Скорость<br>подключения | Полу-дуплекс Полный дуплекс                                                                                                    |  |
| Ethernet                | 10Мбит/с 20 Мбит/с                                                                                                    |  |
| Fast Ethernet           | 100 Мбит/с 200 Мбит/с                                                                                                    |  |
| Gigabit Ethernet        | 2000 Мбит/с (только полный дуплекс)                                                                                                    |  |
| Топология               | Звезда                                                                                                    |  |
| Кабели                  |                                                                                                    |  |
| 10 BASE-T               | UTP Кат. 3,4,5 (100 м)<br>EIA TIA- 568 100-Ом STP (100 м)                                                                                             |  |
| 100BASE-TX              | UTP Кат. 5 (100 м)<br>EIA TIA-568 100-Ом STP (100 м)                                                                                                  |  |
| 1000BASE-T              | UTP Кат. 5 (100 м)<br>UTP Кат. 5е (100 м)<br>EIA TIA-568B 100-Ом STP (100 м)                                                                          |  |
| GBIC                    | 50/125 нм многомодовое оптическое<br>волокно (550 м)<br>62.5/125 нм многомодовое оптическое<br>волокно (550 м)<br>9 нм одномодовое оптическое волокно |  |

|                               |                                                 | (10 км)                                                               |                 |
|-------------------------------|-------------------------------------------------|-----------------------------------------------------------------------|-----------------|
|                               | Количество<br>портов                            | 20 портов 10/100/1000 М<br>GBIC                                       | Мбит/с; 4 порта |
| Физич                         | еские и клима                                   | тические                                                              |                 |
| Питание                       | 100 – 240 В, 50/60<br>универсальный ис          | ) Гц (внутренний<br>сточник питания)                                  |                 |
| Потребляемая<br>мощность      | 79 Ватт максимум                                | ſ                                                                     |                 |
| Вентиляция                    | 4 встроенных вен <sup>4</sup><br>50 х 50 х15 мм | гилятора размером                                                     |                 |
| Температура<br>хранения       | От -25°до 55° С                                 | От -25°до 55° С                                                       |                 |
| Рабочая<br>температура        | От 0°до 50° С                                   |                                                                       |                 |
| Влажность                     | Рабочая: 5% - 959<br>Хранения: 0% - 95          | Рабочая: 5% - 95% без конденсата<br>Хранения: 0% - 95% без конденсата |                 |
| Размеры                       | 441 x 388 x 66 мм,<br>для установки в 19" шкаф  |                                                                       |                 |
| Bec                           | 6 кг                                            |                                                                       |                 |
| Электромагнитное<br>излучение | CE Mark Class A,<br>Class A, BSMI Cla           | CE Mark Class A, C-TICK Class A, FCC<br>Class A, BSMI Class A         |                 |
| Безопасность                  | UL/CUL, TUV/GS                                  |                                                                       |                 |

| Производительность                            |                                                                               |  |
|-----------------------------------------------|-------------------------------------------------------------------------------|--|
| Метод коммутации                              | Store-and-forward                                                             |  |
| Буфер RAM                                     | 2 Мб на устройство                                                            |  |
| Скорость<br>фильтрации/продвижения<br>пакетов | Fast Ethernet: 148,800 pps на порт<br>Gigabit Ethernet: 1,488,100 pps на порт |  |
| Изучение МАС адресов                          | Автоматическое обновление. Поддерживает 32К МАС-адресов                       |  |
| Очереди приоритетов                           | 4 очереди приоритетов на порт                                                 |  |
| Время жизни записи в<br>адресной таблице      | От 17 до 2100 секунд. По умолчанию 300секунд.                                 |  |